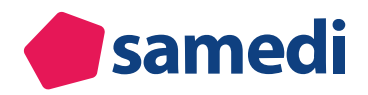

# Die Grundeinstellungen Ihres samedi-Kalenders

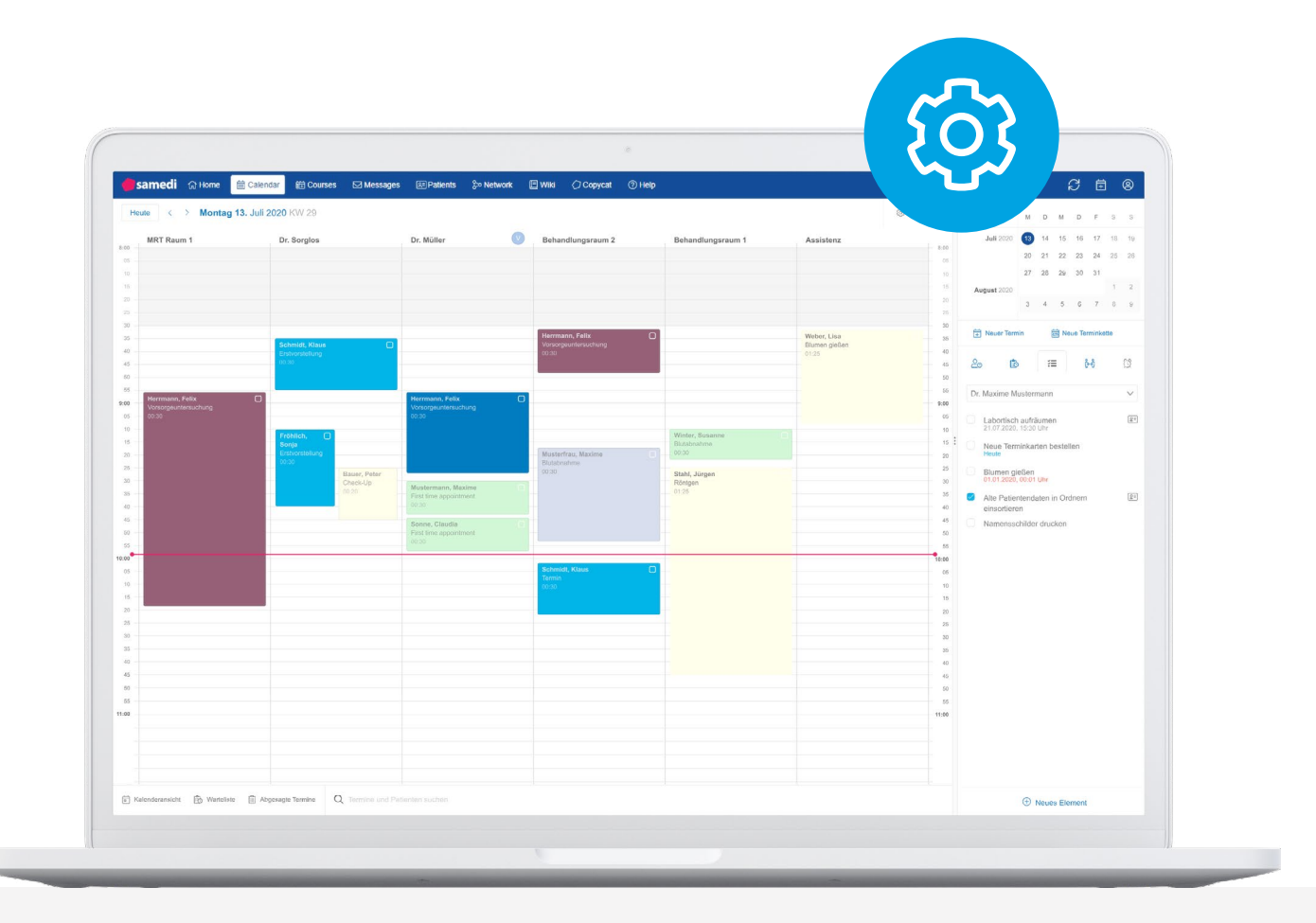

In dieser Anleitung erklären wir Ihnen, die Unterschiede der Benutzer-Logins und wie Sie in Ihrem samedi-Kalender weitere Teammitglieder hinzufügen, deaktivieren und löschen können. Außerdem zeigen wir Ihnen die Konfigurationseinstellungen hinsichtlich Benutzergruppen für die Einschränkung bestimmter Benutzerrechte und wie Sie Ihre Urlaubs- und Feiertage in samedi eintragen.

# Kalenderzugriff

- 1. Kalenderanmeldung
- 2. Benutzer-Logins
- 2.1 Anwender-Login 2.2 Admin-Login
- 2.3 Master-Login

### 3. Exkurs: Anwender-Login-Rechte: Welche Informationen kann jeder Benutzer ändern?

- 3.1 Benutzerkonto
- 3.1.2 Kontaktdaten
- 3.1.3 Passwort und Sicherheit
- 3.1.4 Foto
- 3.1.5 CalDAV-Zugriff: Kalenderschnittstellen
- 3.2 Nachrichten

# Interner Kalender

# 4. Anlegen und Bearbeiten von Teammitgliedern

- 4.1 Teammitglieder anlegen
- 4.1.1 Benutzerrechte
- 4.1.2 Öffentliche Sichtbarkeit
- 4.1.3 Persönliche und berufliche Informationen
- 4.1.4 Fotoupload
- 4.1.5 Exkurs: Teammitglieder per Excel-Datei importieren
- 4.2 Teammitglieder deaktivieren oder löschen

# 5. Benutzergruppen

- 5.1 Erstellung einer Benutzergruppe
- 5.2 Hinzufügen und Entfernen von Gruppenmitgliedern
- 5.3 Berechtigungen der Benutzergruppe
- 5.3.1 Lese- und/oder Bearbeitungsrechte
- 5.3.2 Visuelle Beschränkungen
- 5.3.3 Automatisches Abmelden
- 5.3.4 IP-Adressbeschränkungen

# Feiertage und Urlaub

### 6. Einbuchung von Feiertagen

### 7. Einbuchung von Urlaub

7.1 Via "Urlaubstage"7.2 Via "Blocker"7.3 Via "Ressourcenstatus-Vorlagen"

# • 1 Kalenderanmeldung

Wir zeigen Ihnen, wie Sie Zugriff zu Ihrem samedi-Kalender erhalten, welche unterschiedlichen Benutzerrechte es gibt und wie Sie als Administrator diese jederzeit selbstständig anpassen können.

Loggen Sie sich dazu mit Ihrem **Benutzernamen und Benutzerpasswort** in der samedi-App in Ihren samedi-Kalender ein, so dass Sie in die Hauptansicht Ihres Kalenders und in den tagesaktuellen Tag gelangen.

Außerdem haben Sie die Möglichkeit, sich über einem aktuellen Web-Browser (Google Chrome, Mozilla Firefox, Edge oder Safari) unter **https://app.samedi.de/login** einzuloggen.

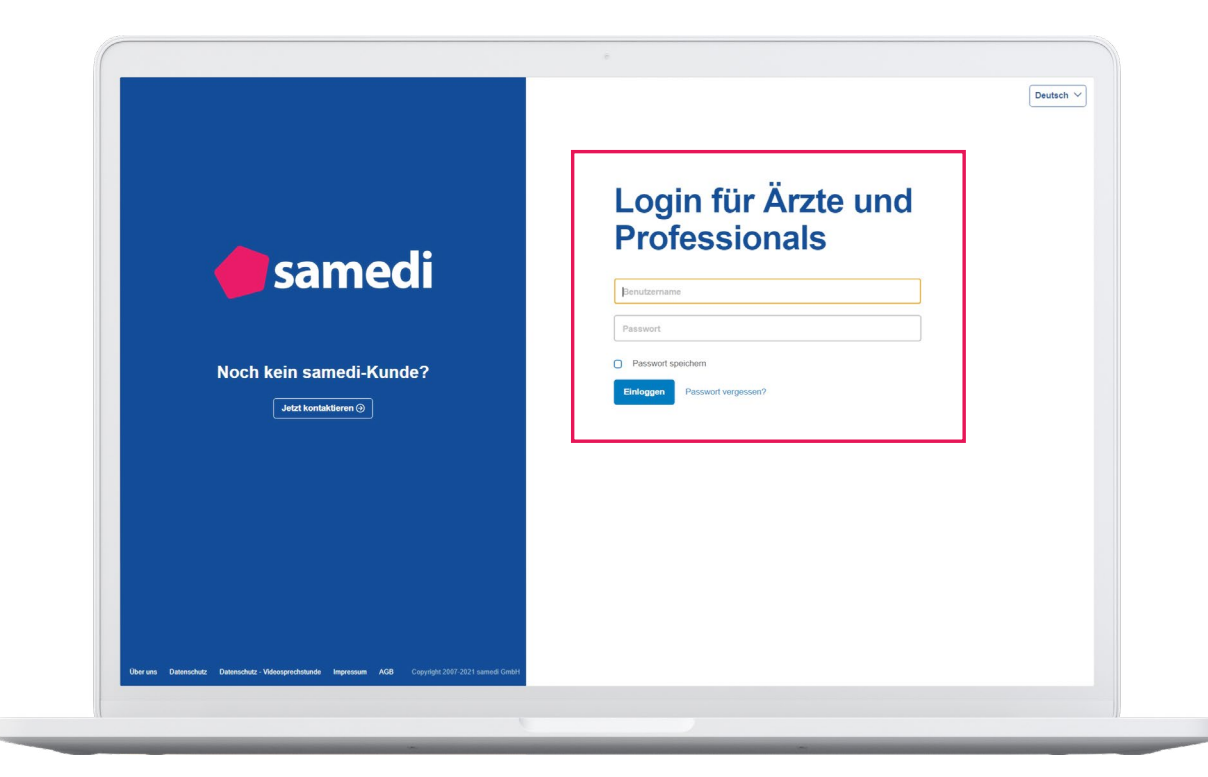

Abbildung 1: Login-Ansicht

#### () Hinweis:

Ihre Login-Daten erhalten Sie von Ihrem samedi-Kundenbetreuer oder einem Administrator Ihrer Institution.

### () Achtung:

Die Schnittstellenfunktion (Übertragen oder Aufrufen der Patientenstammdaten aus Ihrem Arztinformationssystem (AIS) ) funktioniert nur bei der Benutzung der samedi-App, nicht aber bei der Benutzung eines aktuellen Web-Browsers.

# • 2 Benutzer-Logins

Zugriff zu Ihrem Kalender erhalten Sie mittels Ihrer **Login-Daten**. Um den hohen Sicherheitsanforderungen des Datenschutzes gerecht zu werden, benötigen Sie für Ihr samedi-Benutzerkonto ein Login, auf welches nur Sie als Benutzer Zugriff haben und womit Sie Ihre Kalenderdaten einsehen können. Kein Dritter – auch nicht unsere samedi-Mitarbeiter – kann darauf zugreifen.

Wir differenzieren zwischen den drei Folgenden: **Anwender-Login, Admin-Login** sowie einem **Master-Login**:

### 2.1 Anwender-Login

Ihr **Anwender-Login** dient zur täglichen, operativen Benutzung von samedi (Terminbuchung, -verschiebung, -absage, Patientenkoordination etc.) Sie können auch Gruppenlogins nutzen, wenn mehrere Benutzer an den gleichen Rechnern zusammenarbeiten.

### 2.2 Admin-Login

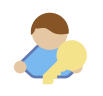

Ihr **Admin-Login** dient zur täglichen, operativen Benutzung von samedi (Terminbuchung, -verschiebung, -absage, Patientenkoordination etc.) und befähigt Sie zusätzlich, selbstständig Änderungen Ihres Kalenders (z.B. Änderung von Verfügbarkeiten und Eintragen von Urlaubstagen; Hinzufügen weiterer Benutzer; Anlegen von Terminarten, welche im Rahmen der internen und Online-Terminbuchung gebucht werden können, etc.) vorzunehmen.

### 2.3 Master-Login

Ŵ

Ihr unlöschbares **Master-Login** dient nicht zur täglichen, operativen Benutzung von samedi, sondern nur zur datenschutzkonformen Steuerung der Zugriffe auf Ihr eigenes Benutzerkonto. Mit Ihrem Master-Login könnten Sie Benutzer löschen oder weitere Benutzer-Logins anlegen. Allerdings empfehlen wir Ihnen dieses zunächst über Ihren Admin-Login durchzuführen.

### () Wichtig:

Ihre Login-Daten erhalten Sie von Ihrem / Ihrer samedi-Kundenbetreuer\*in oder einem Administrator Ihrer Institution.

# (!) Wichtig:

Aufgrund des hohen Datenschutzes kann samedi Ihre Benutzerkonten und Passwörter nicht wiederherstellen, falls Sie Ihre Zugriffsdaten verlieren. Wenden Sie sich in diesem Fall an einen Nutzer Ihrer Institution mit Administrationsrechten. Ist dieser nicht verfügbar, nutzen Sie bitte den Master-Login, um erneut Zugang zu Ihrem Kalender erhalten zu können.

# • 3 Exkurs: Anwender-Login-Rechte: Welche Informationen kann jeder Benutzer ändern?

Die drei Login-Gruppen (Anwender, Admin und Master) haben, wie in Kapitel 2 beschrieben, unterschiedliche Nutzungsrechte. Nun zeigen wir Ihnen, welche Einstellungen für alle Teammitglieder – und ausschließlich mit dem Anwender-Login – möglich sind:

Mit Ihrem Anwender-Login können Sie keine spezifischen Kalendereinstellungen vornehmen, da Ihr Login ausschließlich zur täglichen Nutzung von samedi (wie z.B. Terminbuchungen) dient. In den Konto-Einstellungen können Sie die beiden Punkte **"Benutzerkonto"** sowie **"Nachrichten"** bearbeiten:

| Instellungen                   |                                       |                          |                   |          |  |  |  |  |  |
|--------------------------------|---------------------------------------|--------------------------|-------------------|----------|--|--|--|--|--|
| A Banutzarkanta                | Persönliche Daten Passwort und Sicher | heit Foto CalDAV-Zugriff |                   |          |  |  |  |  |  |
| Persönliche Daten              | Persönliche Informationen             |                          |                   |          |  |  |  |  |  |
|                                | Anrede:                               |                          | Titel:            |          |  |  |  |  |  |
| Repachrichtigungen und weitere | Herr                                  | ~                        |                   | ~        |  |  |  |  |  |
| Einstellungen                  | Vorname*:                             |                          | Nachname*:        |          |  |  |  |  |  |
|                                | Anwender                              |                          | Thomas Glücklich  |          |  |  |  |  |  |
|                                | Kontakt                               |                          |                   |          |  |  |  |  |  |
|                                | Telefon:                              |                          | Fax               |          |  |  |  |  |  |
|                                |                                       |                          |                   |          |  |  |  |  |  |
|                                | Handy:                                |                          | E-Mail*:          |          |  |  |  |  |  |
|                                |                                       |                          | devnull@samedi.de |          |  |  |  |  |  |
|                                | Webseite:                             |                          |                   |          |  |  |  |  |  |
|                                | Extense Decker and the                |                          |                   |          |  |  |  |  |  |
|                                | Externer Buchungslink:                |                          |                   |          |  |  |  |  |  |
|                                |                                       |                          |                   |          |  |  |  |  |  |
|                                | Adresse                               |                          |                   |          |  |  |  |  |  |
|                                | Straße:                               |                          |                   |          |  |  |  |  |  |
|                                | Teststraße 44                         |                          |                   |          |  |  |  |  |  |
|                                | PLZ:                                  |                          | Stadt:            |          |  |  |  |  |  |
|                                |                                       |                          | Berlin            |          |  |  |  |  |  |
|                                |                                       |                          |                   | Speicher |  |  |  |  |  |

Abbildung 2: Einstellungsmenü für Benutzer mit Anwenderrechten

### 3.1 Benutzerkonto

Im Benutzerkonto können Änderungen hinsichtlich Ihrer Kontaktdaten, Passwortänderungen, ein Foto-Upload sowie Kalendersynchronisationen mit anderen Kalendern wie z.B. dem Outlook-Kalender vorgenommen werden.

| llungen 03 Impfkoordinatie                    |                                                               |                   |  |  |  |  |  |  |  |
|-----------------------------------------------|---------------------------------------------------------------|-------------------|--|--|--|--|--|--|--|
| Benutzerkonto                                 | Persönliche Daten Passwort und Sicherheit Foto CalDAV-Zugriff |                   |  |  |  |  |  |  |  |
| Persönliche Daten                             | Persönliche Informationen                                     |                   |  |  |  |  |  |  |  |
|                                               | Anrede:                                                       | Titel:            |  |  |  |  |  |  |  |
| Nachrichten<br>Benachrichtigungen und weitere | Herr                                                          | ×                 |  |  |  |  |  |  |  |
| Einstellungen                                 | Vorname*:                                                     | Nachname*:        |  |  |  |  |  |  |  |
|                                               | Andreas                                                       | Glücklich         |  |  |  |  |  |  |  |
|                                               |                                                               |                   |  |  |  |  |  |  |  |
|                                               | Kontakt                                                       |                   |  |  |  |  |  |  |  |
|                                               | Telefon:                                                      | Fax               |  |  |  |  |  |  |  |
|                                               |                                                               |                   |  |  |  |  |  |  |  |
|                                               | Handy:                                                        | E-Mail*:          |  |  |  |  |  |  |  |
|                                               |                                                               | devnull@samedi.de |  |  |  |  |  |  |  |
|                                               | Webseite:                                                     |                   |  |  |  |  |  |  |  |
|                                               |                                                               |                   |  |  |  |  |  |  |  |
|                                               | Externer Buchungslink:                                        |                   |  |  |  |  |  |  |  |
|                                               |                                                               |                   |  |  |  |  |  |  |  |
|                                               | Adressa                                                       |                   |  |  |  |  |  |  |  |
|                                               | Straße                                                        |                   |  |  |  |  |  |  |  |
|                                               | Citale.                                                       |                   |  |  |  |  |  |  |  |
|                                               | PI 7                                                          | Stadt             |  |  |  |  |  |  |  |
|                                               |                                                               |                   |  |  |  |  |  |  |  |
|                                               |                                                               |                   |  |  |  |  |  |  |  |
|                                               |                                                               | Speic             |  |  |  |  |  |  |  |

Abbildung 3: Einstellungsmenü für Benutzer mit Anwenderrechten: Benutzerkonto

# 3.1.2 Kontaktdaten

Unter dem Reiter **"Benutzerkonto**" finden Sie den Unterreiter **"Persönliche Daten**". Hier können Sie jegliche Änderungen hinsichtlich Ihrer persönlichen Daten vornehmen und zum Beispiel Ihren Nachnamen, Ihre E-Mail-Adresse sowie die Sprache des Einstellungsmenüs im samedi-Kalender ändern:

| Einstellunge | e Prot Dr. Scill Dr. mert B                   | . Frau Diehr - Frau Gerda H. Frau Hermant - Frau Holla Sr. MFA 1 - Kosmelik |                                       |
|--------------|-----------------------------------------------|-----------------------------------------------------------------------------|---------------------------------------|
|              | Benutzerkonto                                 | Persönliche Daten Passwort und Sicherheit Foto CalDAV-Zugriff               |                                       |
| Łô           | Personliche Daten                             | Persönliche Informationen                                                   | · · · · · · · · · · · · · · · · · · · |
|              |                                               | Anrede: Titel:                                                              |                                       |
|              | Nachrichten<br>Benachrichtigungen und weitere | Herr                                                                        | ~                                     |
|              | Einstellungen                                 | Vorname*: Nachname*:                                                        |                                       |
|              |                                               | Anwender Thomas Glücklich                                                   |                                       |
|              |                                               | Kantalet                                                                    |                                       |
|              |                                               | Tolefon Eav                                                                 |                                       |
|              |                                               | reletion.                                                                   |                                       |
|              |                                               | Handy: E-Mail*:                                                             |                                       |
|              |                                               | devnull@samedi.de                                                           |                                       |
|              |                                               | Webseite:                                                                   |                                       |
|              |                                               |                                                                             |                                       |
|              |                                               | Externer Buchungslink:                                                      |                                       |
|              |                                               |                                                                             |                                       |
|              |                                               | Adresse                                                                     |                                       |
|              |                                               | Straße                                                                      |                                       |
|              |                                               | Teststraße 44                                                               |                                       |
|              |                                               | PLZ: Stadt:                                                                 |                                       |
|              |                                               | Berlin                                                                      |                                       |
|              |                                               |                                                                             | Speichern                             |
|              |                                               |                                                                             |                                       |

Abbildung 4: Einstellungsmenü für Benutzer mit Anwenderrechten - Persönliche Daten

### 3.1.3 Passwort und Sicherheit

Unter dem nächsten Unterreiter **"Passwort und Sicherheit"** können Sie Ihr aktuelles Passwort ändern:

| Einstellunge | en                                                             |                                                                      |                                                                                                    |
|--------------|----------------------------------------------------------------|----------------------------------------------------------------------|----------------------------------------------------------------------------------------------------|
|              | Benutzerkonto<br>Persönliche Daten                             | Persönliche Daten Passwort und Sicherheit Foto CalDAV-Zugriff        | Passwort und Sicherheit       Foto       CalDAV-Zugriff         ändern       swort         Passwort eingeben       Passwort wiederholen         art       Neues Passwort wiederholen         sswort eingeben       Neues Passwort wiederholen         Sswort eingeben       Neues Passwort wiederholen         Sswort eingeben       Speichern |
|              | Nachrichten<br>Benachrichtigungen und weitere<br>Einstellungen | Passwort ändern<br>Aktuelles Passwort<br>Aktuelles Passwort eingeben |                                                                                                    |
|              |                                                                | Neues Passwort Neues Passwort wiederholen                            |                                                                                                    |
|              |                                                                | Neues Passwort eingeben Neues Passwort wiederholen                   |                                                                                                    |
|              |                                                                |                                                                      |                                                                                                    |
|              |                                                                |                                                                      |                                                                                                    |
|              |                                                                |                                                                      |                                                                                                    |
|              |                                                                |                                                                      | Speichern                                                                                                    |

Abbildung 5: Einstellungsmenü für Benutzer mit Anwenderrechten - Passwort und Sicherheit

### 3.1.4 Foto

Unter dem Unterreiter **"Foto**" können Sie als Behandler\*in ein Foto von sich oder bei Integration der Online-Terminbuchung eins unserer **samedi-Platzhalter** hochladen bzw. wieder entfernen:

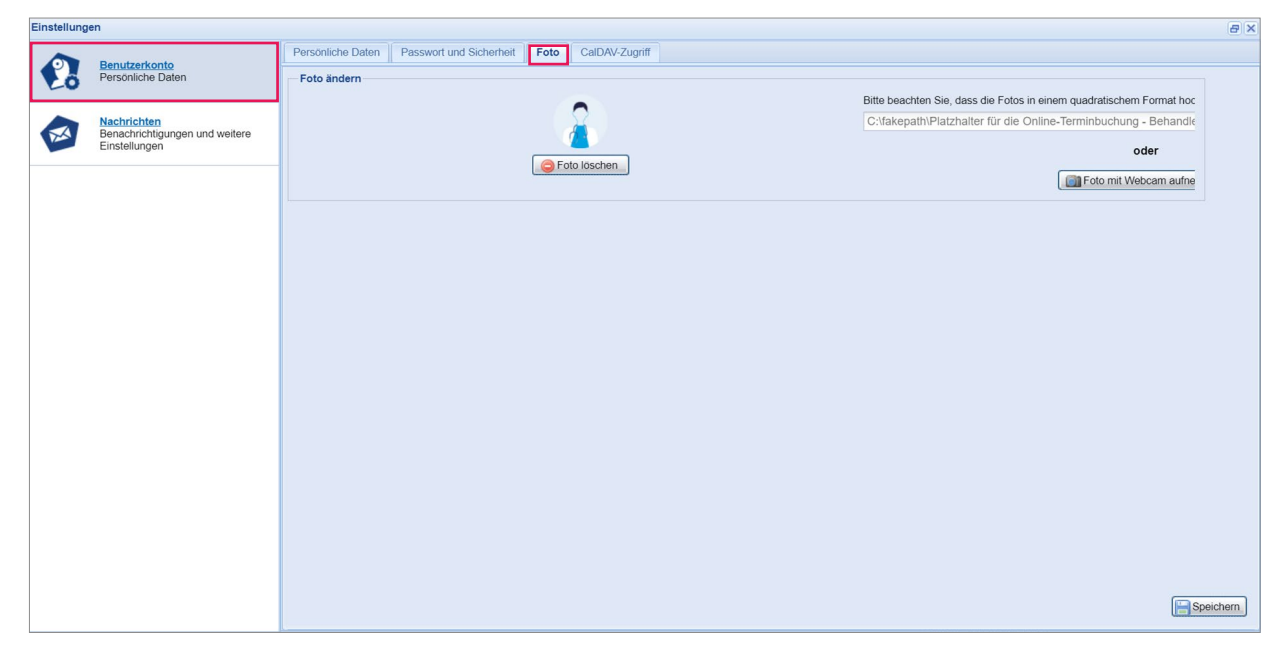

Abbildung 5: Einstellungsmenü für Benutzer mit Anwenderrechten - Passwort und Sicherheit

### 3.1.5 CalDAV-Zugriff: Kalenderschnittstellen

Der Unterreiter **"CalDAV-Zugriff"** ermöglicht es Ihnen, eine Schnittstelle einzurichten, durch welche Sie Ihren Outlook-, Android-, iOS- oder Thunderbird/Lightning-Kalender synchronisieren können, um Ihre samedi-Termine auch in anderen E-Mail-Kalendern präsent aufrufen zu können:

| Einstellu | ngen                                          |                                                                                                    |       |
|-----------|-----------------------------------------------|----------------------------------------------------------------------------------------------------|-------|
|           | Reputrationta                                 | Persönliche Daten Passwort und Sicherheit Foto CalDAV-Zugriff                                                                                                    |       |
| E         | Persönliche Daten                             | Zugangsdaten zur CalDAV-Schnittstelle<br>Mt Hilfe unserer CalDAV-Schnittstelle können Sie Ihre samedi-Termine direkt auf Ihrem Smartphone oder E-Mail Programm einsehen. Bitte beachten Sie |       |
| E         | Nachrichten<br>Benachrichtigungen und weitere | dass es auf technischen Gründen nicht möglich ist, Patientendaten anzuzeigen.<br>Gerät / Programm auswählen:                                                                                |       |
|           | Einstellungen                                 |                                                                                                    | X X X |
|           |                                               | Ressource auswählen:                                                                                                    |       |
|           |                                               |                                                                                                    | ~     |
|           |                                               | CalDAV-Server-URL:                                                                                                    |       |
|           |                                               |                                                                                                    |       |
|           |                                               |                                                                                                    |       |
|           |                                               |                                                                                                    |       |
|           |                                               |                                                                                                    |       |
|           |                                               |                                                                                                    |       |
|           |                                               |                                                                                                    |       |
|           |                                               |                                                                                                    |       |
|           |                                               |                                                                                                    |       |
|           |                                               |                                                                                                    |       |
|           |                                               |                                                                                                    |       |
|           |                                               |                                                                                                    |       |
|           |                                               |                                                                                                    |       |

Abbildung 7: Einstellungsmenü für Benutzer mit Anwenderrechten - CalDAV-Zugriff

# (!) Wichtiger Hinweis:

Änderungen in Ihrem Outlook-, Android-, iOS- oder Thunderbird/Lightning-Kalender sind nicht im samedi-Kalender sichtbar. Nehmen Sie jedoch Änderungen im samedi-Kalender vor, werden diese entsprechend im externen Kalender synchronisiert.

In der Outlook-, Android-, iOS- oder Thunderbird/Lightning-Ansicht können Sie außerdem keine Termine verschieben oder ändern, da Termine aus dem samedi-Kalender ausschließlich gespiegelt sind. **Bitte nehmen Sie Terminbearbeitungen daher nur in Ihrem samedi-Kalender vor.** 

Unter den folgenden Links finden Sie die Anleitungen, wie Sie die Schnittstelle für die oben aufgezählten Varianten einrichten können:

- Outlook: Klicken Sie hier für die Outlook-CalDAV-Schnittstelle
- Android: Klicken Sie hier für die Android-CalDAV-Schnittstelle
- iOS: Klicken Sie hier für die iOS-CalDAV-Schnittstelle
- Thunderbird/Lightning: Klicken Sie hier für die Thunderbird/Lightning-CalDAV-Schnittstelle (Mozilla Calendar)

### 3.2 Nachrichten

Unter dem Reiter **"Nachrichten"** können Sie einstellen, ob Sie über samedi-Produkt-Neuigkeiten informiert werden wollen und/oder E-Mail-Nachrichten erhalten möchten:

| Einstellunge | n                                                              |                                                                                                    |
|--------------|----------------------------------------------------------------|----------------------------------------------------------------------------------------------------|
| 23           | Benutzerkonto<br>Persönliche Daten                             | samedi Produkt-Neuigkeiten Alle zwei Monate erhalten Sie eine Nachricht von uns, in der wir Sie über Produktänderungen und -Neuheiten informieren, die auf der Startseite Ihres samedi Kontos angezeigt wird. Impl an eine machte über samedi Bradukt Meujakoiten informiert worden. |
|              | Nachrichten<br>Benachrichtigungen und weitere<br>Einstellungen | Vachrichten     Nachrichten                                                                                                    |
|              |                                                                | ☑ Ja, ich möchte eine E-Mail bekommen, wenn eine neue Nachricht in meinem samedi-Postfach ankommt                                                                                                    |
|              |                                                                |                                                                                                    |
|              |                                                                |                                                                                                    |
|              |                                                                |                                                                                                    |
|              |                                                                |                                                                                                    |
|              |                                                                | Speichern.                                                                                                    |

Abbildung 8: Einstellungsmenü für Benutzer mit Anwenderrechten - Nachrichten

# ) Tipp:

Wir empfehlen Ihnen, sich stets über Produktweiterentwicklungen und Produktneuentwicklungen **hier** zu informieren. Für Infos sowie Feedback bezüglich unserer neuesten Produktentwicklungen schreiben Sie uns einfach eine E-Mail an: **experience@samedi.de** 

Wir freuen uns auch über Ihre Teilnahme an unseren zahlreichen kostenlosen Webinaren. Wir informieren Sie über unsere Webinare per samedi-Newsletter.

### (!) Hinweis:

Wenn Ihr Benutzerkonto mit einer Ressource verknüpft ist, können Sie über alle Terminbuchungen in der entsprechenden Ressource per E-Mail benachrichtigt werden:

Kalender 

Ressourcen 

Zugeordneter Benutzer

| nstenunge | Ruten Sje uns an, wenn Sie Fra   |                                                                                                    |             |
|-----------|----------------------------------|----------------------------------------------------------------------------------------------------|-------------|
|           | Penutterkonto                    | Allgemein Ressourcen Terminarten Terminketten Verfügbarkeiten Kategorien Ansichten Warteliste Todo-Listen |             |
| Eo        | Persönliche Daten                | Übersicht Fähigkeiten Ressourcenstatus-Vorlagen Dr. med. Sorglos (%)                                      |             |
| •         | Institution                      | - Allgemein<br>Bezeichnung: Farbe:                                                                        |             |
|           | Anschrift, Kontaktdaten und Team | Dr. med. Sorglos                                                                                          | ×           |
|           | Wohenito                         | Imin. Zeit vor Termin:     Imin. Zeit vor Termin:     Imin. Zeit vor Termin:                              | Werktage 🕕: |
| 2         | Buchungswidget, Online-Präsenz   | Standard (keine) v -1 v Standard (beliebig)                                                               | ✓ Nein ✓    |
| 2         | und Integration in Portale       | Art der Ressource: Kapazität:                                                                             |             |
| -         | Kalondor                         | Mitarbeiter v 1                                                                                           | \$          |
|           | Ressourcen, Terminarten,         | Zugeordneter Benutzer:                                                                                    |             |
| -         | Olinungszeiten und Onaubstage    | Dr. med. Michael Sorglos 📉 Ei allen Terminbuchungen benachrichtigen                                       |             |
|           |                                  |                                                                                                    |             |

Abbildung 9: Verknüpfung Ressource und Benutzer

### Nachrichten + Häkchen hinzufügen bzw. entfernen

|   |                                                                          | - samedi Produkt.Neuinkeiten                                                                                                    |
|---|--------------------------------------------------------------------------|----------------------------------------------------------------------------------------------------|
| 2 | Benutzerkonto<br>Persönliche Daten                                       | Alle zwie Monate erhalten Sie ein Nachricht von uns, in der vir Sie über Produktänderungen und -Neuheiten informieren, die auf der Startseite ihres samedi Kontos angazeigt wird.<br>Die Jahr hohn heit einer kamedi Produkt-Nauinkeiten informiert warden. Hiermit willing ich den Erhalt des Nauxletters nemaß Art Alte 1 itt a) DSGV/O ain Mit Entfernen des Hakens können Sie leider. |
|   | Institution<br>Anschrift, Kontaktdaten und Team                          | mit Wirkung für die Zukunft hre Einvilligung viderruten. Nachrichten                                                                                                    |
| 2 | Webseite<br>Buchungswidget, Online-Präsenz<br>und Integration in Portale | I Ja, Ich mochte eine E-Mail bekommen, wenn eine neue Nachricht in meinem samedi-Postfach ankommt                                                                                                    |
| E | Kalender<br>Ressourcen, Terminarten,<br>Öffnungszeiten und Urlaubstage   |                                                                                                    |
| 2 | Patienten<br>Patientenbenachrichtigungen,<br>Vorlagen und Stammdaten     |                                                                                                    |
|   | Netzwerk<br>Verwaltung Zuweiser                                          |                                                                                                    |
|   | Nachrichten<br>Benachrichtigungen und weitere<br>Einstellungen           |                                                                                                    |
| - | Schnittstellen<br>GDT / VDDS Konfiguration                               |                                                                                                    |
| 0 | Kontrolle<br>Prüfen Sie Ihr Terminprotokoll                              |                                                                                                    |
|   |                                                                          | E Spei                                                                                                    |

# • 4 Anlegen und Bearbeiten von Teammitgliedern

Als Benutzer mit Administrationsrechten können Sie Teammitglieder anlegen und/oder bearbeiten, damit zum Beispiel neu hinzugekommene Kolleg\*innen ebenfalls Zugriff zu Ihrem samedi-Kalender erhalten.

Unter dem Reiter **"Institution"** und Unterreiter **"Teammitglieder"** sehen Sie eine Auflistung aller samedi-Nutzer. Anwender haben kein spezielles Symbol, Administratoren sind mit einer Figur gekennzeichnet und der Masterzugang enthält zusätzlich ein goldfarbenes Schutzschild. Das "Foto-Symbol" symbolisiert, dass diesem Benutzer ein Foto hinterlegt worden ist (vgl. 3.1.4 und 4.1.4):

| Einstellung                                  | en                                                         |                                            |                    |                      |                  |                       |                   |             |       | 8 | × |
|----------------------------------------------|------------------------------------------------------------|--------------------------------------------|--------------------|----------------------|------------------|-----------------------|-------------------|-------------|-------|---|---|
|                                              | Poputzerkonto                                              | Dashboard samedi-Updates Videosprechstunde |                    | de Kontaktdate       | en Rechnungsstel | lung Konto-Einstellur | ng Teammitglieder | Benutzergru | ppen  | E |   |
| Eo                                           | Persönliche Daten                                          | 🙈 Teammitglie                              | d hinzufügen 🛛 🌆 🛛 | Feammitglieder per > | LS importieren   |                       |                   |             |       |   |   |
|                                              |                                                            | Name                                       | Vorname            | Benutz               | ername E         | E-Mail                | Telefon           | Mobil       |       |   |   |
|                                              | Institution                                                | Akuttermin                                 | schnellster        | Termin akutter       | min c            | devnull@samedi.de     |                   |             | 🔊 🖉   |   |   |
| 1                                            | Anschrift, Kontaktdaten und Team                           | Bernd Arztmann                             | n Administra       | tor herrdr.          | med.berndar d    | devnull@samedi.de     |                   |             | 🔊 🐉 🔳 | 0 |   |
|                                              |                                                            | Berta Einfach                              | Anwenderi          | n berta_             | arztfrau d       | devnull@samedi.de     |                   |             |       |   |   |
| 10                                           | Webseite                                                   | Glücklich                                  | Andreas            | glueck               | ich-samedi d     | devnull@samedi.de     |                   |             |       | 0 |   |
| 1                                            | und Integration in Portale                                 | Helferin                                   | Gerda              | frauge               | dahelferin d     | devnull@samedi.de     |                   |             |       |   |   |
| un un                                        |                                                            | Maria MFA                                  | Anwenderi          | n holla_r            | nfa d            | devnull@samedi.de     |                   |             |       | 0 |   |
|                                              | Kalender                                                   | Maria Müller                               | Anwenderi          | n drma               | ria-mueller c    | devnull@samedi.de     |                   |             |       | 0 |   |
| Kalender<br>Ressourcen, Te<br>Öffnungszeiten | Ressourcen, Terminarten,<br>Öffnungszeiten und Urlaubstage | Maria Schnell                              | Administra         | torin mari_s         | chnell d         | devnull@samedi.de     |                   |             | 👌 🗷   |   |   |
|                                              |                                                            | Master Account                             | Testpraxis         | Dr. Sorglos master   | -demoschwa d     | devnull@samedi.de     |                   |             | 🔍 💩   |   |   |
| ~                                            | Patienten                                                  | Michael Sorglos                            | s Administra       | tor praxis_          | sorglos d        | devnull@samedi.de     |                   |             | ۵ 🖉   |   |   |
|                                              | Patientenbenachrichtigungen,<br>Vorlagen und Stammdaten    | Sandra Praktiso                            | ch Administra      | torin dr-prak        | tisch c          | devnull@samedi.de     |                   |             | ۵ 🔊   | 0 |   |
| ~                                            | Vorlagen und Stammdaten                                    | Thomas Glückli                             | ch Anwender        | anwen                | der d            | devnull@samedi.de     |                   |             |       | 0 |   |

Abbildung 11: Zugriffsrechte der Teammitglieder

# 4.1 Teammitglieder anlegen

Unter dem Reiter **"Teammitglieder"** finden Sie das Feld **"Teammitglieder hinzufügen"** und haben darüber die Möglichkeit neue Teammitglieder anzulegen.

| Emsterio | ngen                                                       |                 |                   |                       |              |                       |                 |                  |                 |                          |                   |                         | e x      |
|----------|------------------------------------------------------------|-----------------|-------------------|-----------------------|--------------|-----------------------|-----------------|------------------|-----------------|--------------------------|-------------------|-------------------------|----------|
|          | Popultarkonto                                              | Dashboard       | samedi-Updates    | Videosprechstunde     | Kontaktdaten | Rechnungsstellung     | Konto-Einstellu | g Teammitglieder | Benutzergruppen | Erweiterte Einstellungen | Schlüsselanfragen | Teammitglied hinzufügen | 8        |
| 1        | Persönliche Daten                                          | 🖧 Teammitglie   | ed hinzufügen 🛛 🍖 | eammitglieder per XLS | importieren  |                       |                 |                  |                 |                          |                   |                         |          |
|          |                                                            | Name            |                   | Vorname               |              | Benutzername          | E               | Mail             | Telefon         |                          | Mobil             |                         |          |
|          | Institution                                                | Akuttermin      |                   | schnellster Termin    |              | akuttermin            | d               | vnull@samedi.de  |                 |                          |                   | 8                       |          |
|          | Anschrift, Kontaktdaten und Team                           | Bernd Arztmann  | n                 | Administrator         |              | herrdr.med.berndarzti | mann d          | vnull@samedi.de  |                 |                          |                   | 8                       |          |
| -        |                                                            |                 |                   | Anwenderin            |              | berta_arztfrau        | d               | evnull@samedi.de |                 |                          |                   | 1                       |          |
| 10       | Webseite                                                   | Glücklich       |                   | Andreas               |              | gluecklich-samedi     | d               | evnull@samedi.de |                 |                          |                   |                         | 0        |
| 5        | und Integration in Portale                                 | Helferin        |                   | Gerda                 |              | fraugerdahelferin     | d               | evnull@samedi.de |                 |                          |                   |                         | 0        |
| -        |                                                            | Maria MFA       |                   | Anwenderin            |              | holla_mfa             | d               | evnull@samedi.de |                 |                          |                   |                         | 0        |
|          | Kalender                                                   | Maria Müller    |                   | Anwenderin            |              | drmaria-mueller       | d               | vnull@samedi.de  |                 |                          |                   |                         | 0        |
| E        | Ressourcen, Terminarten,<br>Öffnungszeiten und Urlaubstage | Maria Schnell   |                   | Administratorin       |              | mari_schnell          | d               | evnull@samedi.de |                 |                          |                   |                         |          |
| -        |                                                            | Master Account  | t                 | Testpraxis Dr. Sorgl  | os           | master-demoschwarta   | z d             | vnull@samedi.de  |                 |                          |                   | 🤍 😓                     |          |
| -        | Patienten                                                  | Michael Sorglos | \$                | Administrator         |              | praxis_sorglos        | d               | vnull@samedi.de  |                 |                          |                   | 8                       | <b>#</b> |
|          | Patientenbenachrichtigungen,                               | Sandra Praktiso | ch                | Administratorin       |              | dr-praktisch          | d               | evnull@samedi.de |                 |                          |                   | 8                       |          |
| LE       | vonagen und Stammaaten                                     | Thomas Glückli  | ich               | Anwender              |              | anwender              | d               | evnull@samedi.de |                 |                          |                   |                         | 0        |

Abbildung 12: Hinzufügen eines Teammitglieds

In dem sich öffnenden Fenster zur Erstellung eines Teammitglieds füllen Sie alle Pflichtfelder (welche mit einem Sternchen \* gekennzeichnet sind) aus und legen optional fest, ob der/die neue Nutzer\*in über Administratorenrechte verfügen darf oder nicht. Wir empfehlen Ihnen, bei den Arztlogins die Fachrichtung und Facharztbezeichnung einzutragen, da diese im Rahmen der Online-Terminbuchung von Ihren Patient\*innen eingesehen werden. Klicken Sie anschließend auf **"Speichern"** und teilen Sie den entsprechenden Personen ihre Zugangsdaten mit:

| Einstellung | jen .                                                                    |                      |                              |                     |              |                   |                   |                 |                 |                          |                   |                      |         | 8 X       |
|-------------|--------------------------------------------------------------------------|----------------------|------------------------------|---------------------|--------------|-------------------|-------------------|-----------------|-----------------|--------------------------|-------------------|----------------------|---------|-----------|
| 1           | Benutzerkonto                                                            | Dashboard            | samedi-Updates               | Videosprechstunde   | Kontaktdaten | Rechnungsstellung | Konto-Einstellung | Teammitglieder  | Benutzergruppen | Erweiterte Einstellungen | Schlüsselanfragen | Teammitglied hinzufü | gen 🗵   |           |
| 20          | Personiiche Dalen                                                        | Bezeichnu            | konto<br>ung / Benutzername* |                     |              |                   |                   |                 |                 |                          |                   |                      |         | Î         |
| ۲           | Institution<br>Anschrift, Kontaktdaten und Team                          | Passwort*            |                              |                     |              |                   |                   | Bestätigung*:   |                 |                          |                   |                      |         |           |
| Ð           | Webseite<br>Buchungswidget, Online-Präsenz<br>und Integration in Portale | C Admini             | istrator (darf Einstellu     | ingen bearbeiten)   |              |                   |                   | Darf Termine ü  | berbuchen       |                          |                   |                      |         |           |
|             | Kalender<br>Ressourcen, Terminarten,<br>Öffnungszeiten und Urlaubstage   | Anzeigeop            | ort muss beim nächs          | ten Einloggen geänd | ert werden   |                   |                   |                 |                 |                          |                   |                      |         |           |
| G           | Patienten<br>Patientenbenachrichtigungen,<br>Vorlagen und Stammdaten     | 📄 Im sam             | nedi-Netzwerk anzeiş         | jen -               |              |                   |                   | Öffentlich anze | igen            |                          |                   |                      |         |           |
|             | Netzwerk<br>Verwaltung Zuweiser                                          | Anrede:              | he information               |                     |              |                   | ~                 | Titel:          |                 |                          |                   | ×.                   |         |           |
|             | Nachrichten<br>Benachrichtigungen und weitere<br>Einstellungen           | Vorname*:            |                              |                     |              |                   |                   | Nachname*:      |                 |                          |                   |                      |         |           |
| •           | Schnittstellen<br>GDT / VDDS Konfiguration                               | Sprache*:<br>Deutsch |                              |                     |              |                   | ~                 |                 |                 |                          |                   |                      |         |           |
| 1           | Kontrolle<br>Prüfen Sie Ihr Terminprotokoll                              | Berufliche<br>Beruf: | e Informationen              |                     |              |                   | ~                 | Fachrichtung:   |                 |                          |                   | ×                    |         |           |
|             |                                                                          | Facharztb            | ezeichnung:                  |                     |              |                   |                   |                 |                 |                          |                   |                      |         |           |
|             |                                                                          | Lebenslan            | nge Arztnummer:              |                     |              |                   |                   |                 |                 |                          |                   |                      |         |           |
|             |                                                                          | Kontakt              |                              |                     |              |                   |                   |                 |                 |                          |                   | Speichern            | 3 Abbre | -<br>chen |

Abbildung 13: Erstellen eines Teammitglieds

### 4.1.1 Benutzerrechte

Legen Sie fest, ob das neue Teammitglied über Administratorenrechte (berechtigt zur Änderung der Kalendereinstellungen) verfügen darf oder nicht:

| Einstellung | jen                                                            |                        |                      |                      |              |                   |                   |                           |                 |                          |                   |                         | 8        |  |  |
|-------------|----------------------------------------------------------------|------------------------|----------------------|----------------------|--------------|-------------------|-------------------|---------------------------|-----------------|--------------------------|-------------------|-------------------------|----------|--|--|
|             | Benutzerkonto<br>Persönliche Daten                             | Dashboard<br>Benutzerk | samedi-Updates       | Videosprechstunde    | Kontaktdaten | Rechnungsstellung | Konto-Einstellung | Teammitglieder            | Benutzergruppen | Erweiterte Einstellungen | Schlüsselanfragen | Teammitglied hinzufügen | 8        |  |  |
| â           | Institution<br>Anschrift, Kontaktdaten und Team                | Bezeichnu              | ung / Benutzername*  |                      |              |                   |                   |                           |                 |                          |                   |                         |          |  |  |
|             | Webseite<br>Buchungswidget, Online-Präsenz                     | Passwort*              |                      |                      |              |                   |                   | Bestätigung*:             |                 |                          |                   |                         |          |  |  |
|             | und Integration in Portale Kalender                            | Passwi                 | ort muss beim nächs  | ten Einloggen geände | ert werden   |                   |                   | ☑ Darf Termine überbuchen |                 |                          |                   |                         |          |  |  |
|             | Patienten                                                      | Anzeigeop              | ptionen              |                      |              |                   |                   |                           |                 |                          |                   |                         |          |  |  |
|             | Patientenbenachrichtigungen,<br>Vorlagen und Stammdaten        | Im sam                 | nedi-Netzwerk anzeig | en                   |              |                   |                   | Offentlich anze           | eigen           |                          |                   |                         |          |  |  |
|             | Netzwerk<br>Verwaltung Zuweiser                                | Anrede:                | neinformation        |                      |              |                   | ~                 | Titel:                    |                 |                          |                   | ~                       |          |  |  |
|             | Nachrichten<br>Benachrichtigungen und weitere<br>Einstellungen | Vorname*               |                      |                      |              |                   |                   | Nachname*:                |                 |                          |                   |                         |          |  |  |
| 2           | Schnittstellen<br>GDT / VDDS Konfiguration                     | Deutsch                |                      |                      |              |                   | *                 |                           |                 |                          |                   |                         |          |  |  |
| E           | Kontrolle<br>Prüfen Sie Ihr Terminprotokoll                    | Berufliche<br>Beruf:   | e Informationen      |                      |              |                   | ×                 | Fachrichtung:             |                 |                          |                   | ~                       |          |  |  |
|             |                                                                | Facharztb              | ezeichnung:          |                      |              |                   |                   |                           |                 |                          |                   |                         |          |  |  |
|             |                                                                | Lebenslan              | nge Arztnummer:      |                      |              |                   |                   |                           |                 |                          |                   |                         |          |  |  |
|             |                                                                | - Kontakt              |                      |                      |              |                   |                   |                           |                 |                          |                   | Speichern 🔇 A           | bbrechen |  |  |

Abbildung 14: Erstellen eines Teammitglieds - Benutzerrechte

# Überbuchungsrechte

Bei der Berechtigung, Termine zu überbuchen (z.B. in den grau hinterlegten Bereich einer Ressource oder beim Einbuchen von parallel stattfindenden Notfallterminen), setzen Sie das entsprechende Häkchen bei dem Anwender-Teammitglied:

| Einstellung | gen                                                                  |            |                             |                      |              |                   |                   |                 |                 |                          |                   |                    |         | 8×    |
|-------------|----------------------------------------------------------------------|------------|-----------------------------|----------------------|--------------|-------------------|-------------------|-----------------|-----------------|--------------------------|-------------------|--------------------|---------|-------|
| 1           | Benutzerkonto                                                        | Dashboard  | samedi-Updates              | Videosprechstunde    | Kontaktdaten | Rechnungsstellung | Konto-Einstellung | Teammitglieder  | Benutzergruppen | Erweiterte Einstellungen | Schlüsselanfragen | Teammitglied hinzu | fügen 🗵 | ~     |
| 20          | Personiiche Daten                                                    | Bezeichnu  | onto<br>ing / Benutzername* |                      |              |                   |                   |                 |                 |                          |                   |                    |         | Î     |
|             | Institution<br>Anschrift, Kontaktdaten und Team                      | Passwort*  |                             |                      |              |                   |                   | Bestätigung*    |                 |                          |                   |                    |         |       |
| -           | Wahsaita                                                             |            |                             |                      |              |                   |                   |                 |                 |                          |                   |                    |         |       |
| C           | Buchungswidget, Online-Präsenz<br>und Integration in Portale         | C Adminis  | strator (darf Einstellu     | ngen bearbeiten)     |              |                   |                   | Darf Termine ü  | berbuchen       |                          |                   |                    |         |       |
| 4           | Kalender<br>Ressourcen Terminarten                                   | V Passwo   | ort muss beim nächs         | ten Einloggen geände | ert werden   |                   |                   |                 |                 |                          |                   |                    |         |       |
|             | Öffnungszeiten und Urlaubstage                                       | Anzeigeop  | otionen                     |                      |              |                   |                   |                 |                 |                          |                   |                    |         |       |
|             | Patienten<br>Patientenbenachrichtigungen,<br>Vorlagen und Stammdaten | [] Im sam  | edi-Netzwerk anzeig         | en                   |              |                   |                   | Öffentlich anze | ligen           |                          |                   |                    |         |       |
|             | Netzwerk                                                             | Persönlich | ne Information              |                      |              |                   |                   |                 |                 |                          |                   |                    |         |       |
| 000         | Verwaltung Zuweiser                                                  | Anrede:    |                             |                      |              |                   | ~                 | Titel:          |                 |                          |                   | ~                  |         |       |
|             | Nachrichten<br>Benachrichtigungen und weitere                        | Vorname*:  |                             |                      |              |                   |                   | Nachname*:      |                 |                          |                   |                    |         |       |
|             | Linstendigen                                                         | Sprache*:  |                             |                      |              |                   |                   |                 |                 |                          |                   |                    |         |       |
| 2           | Schnittstellen<br>GDT / VDDS Konfiguration                           | Deutsch    |                             |                      |              |                   | *                 |                 |                 |                          |                   |                    |         |       |
|             | Kontrolle                                                            | Berufliche | Informationen               |                      |              |                   |                   | Fachalation     |                 |                          |                   |                    |         |       |
| Eg          | Prüfen Sie Ihr Terminprotokoll                                       | Derui.     |                             |                      |              |                   | ~                 | Pachinchitung.  |                 |                          |                   | ~                  |         |       |
|             |                                                                      | Facharztb  | ezeichnung:                 |                      |              |                   |                   |                 |                 |                          |                   |                    |         |       |
|             |                                                                      | Lebenslan  | ge Arztnummer:              |                      |              |                   |                   |                 |                 |                          |                   |                    |         |       |
|             |                                                                      |            |                             |                      |              |                   |                   |                 |                 |                          |                   |                    |         |       |
|             |                                                                      | - Kontakt  |                             |                      |              |                   |                   |                 |                 |                          |                   | Speichern.         | Abbre   | echen |

Abbildung 15: Erstellen eines Teammitglieds - Überbuchungsrechte

Möchten Sie also einen Termin in einen nicht verfügbaren (grauen) Bereich vergeben, erscheint – unabhängig von Überbuchungsrechten – die Fehlermeldung, dass die Ressource nicht verfügbar ist:

| 🥌 samedi 🎧 Startseite 🗮 Kalender 🖂 Nachrichten 🖃 Statistik |                                                            |                                                                |                                                                                                    | Ļ                                                                                                    | ) C 🗄 @                                                                                                    |
|------------------------------------------------------------|------------------------------------------------------------|----------------------------------------------------------------|----------------------------------------------------------------------------------------------------|----------------------------------------------------------------------------------------------------|----------------------------------------------------------------------------------------------------|
| Heute < > Mittwoch 15. Dezember 2021 KW 50                 |                                                            |                                                                |                                                                                                    | < Dezember 2021 ~ 15.                                                                                                    | . <b>12. Januar</b> 2022 ❤                                                                                                    |
| Dr. med. Sorglos     Dr. med. Berta Einfach                | Dr. med. Bernd Arzt                                        | Dr. med. Flexibel                                              | Dr. med. Praktisch                                                                                                    | M D M D F S S                                                                                                    | M D M D F S                                                                                                    |
|                                                            | Test, Maja; Laser Gef&G (30 min); 00:30;                   |                                                                | 2<br>3<br>3<br>4<br>4<br>5<br>5<br>5<br>5<br>0<br>0                                                                                                    | 6         7         8         9         10         11         12           13         14         15         16         17         18         19           20         21         22         23         24         25         26           27         28         29         30         31         1         2           3         4         5         6         7         8         9 | 3         4         5         6         7         8           10         11         12         13         14         15           17         18         19         20         21         22           24         25         26         27         28         29           31         1         2         3         4         5 |
| Sorgios - Berlandlung 100 10                               |                                                            |                                                                |                                                                                                    | Termin < 参考 ② Neuer T                                                                                                    | Terminkette                                                                                                    |
|                                                            | r Termin konnte nicht eingetragen werden. Die Re<br>erden? | ssource "Dr. med. Berta Einfach" ist nicht frei. So<br>Ja Nein | X of the second second | Termin #1<br>Eigene Institution<br>Dr. med. Berta E                                                                                                    | ⊕ 1<br>Videosprechstur ∨                                                                                                    |
|                                                            |                                                            |                                                                | 3 4 4 4                                                                                                    | 00:10 🗸                                                                                                    | 6 B B                                                                                                    |
|                                                            |                                                            |                                                                | 1                                                                                                    | 15.12.2021                                                                                                    | 18:00 ()                                                                                                    |
|                                                            |                                                            |                                                                |                                                                                                    | Kommentar ①                                                                                                    |                                                                                                    |
| Private Notfallsprechstunde Sprechstunde Dr. med. Sorglos  | art)                                                       |                                                                |                                                                                                    | 🕀 Buchen & Neu 🔗                                                                                                    | Buchen 🛞 Abbreche                                                                                                    |

Abbildung 16: Überbuchungsrechte (Abwesenheitsbereiche)

Bei vorhandenen Überbuchungsrechten kann der Termin dennoch in die Ressource eingebucht werden. Dieses kann empfehlenswert sein, sobald in Ausnahmefällen Termine zu Sonderzeiten vergeben werden müssen (wie z.B. bei Akutterminen).

| Heute < > Mit                                                            | twoch 15. Dezember 2021 KW 50 |                                          |
|--------------------------------------------------------------------------|-------------------------------|------------------------------------------|
| <ul> <li>Dr. med. Sorglos</li> <li>25</li> <li>30</li> <li>35</li> </ul> | Dr. med. Berta Einfach        | Dr. med. Bernd Arzt                      |
| 40<br>45<br>50<br>55<br>17<br>05<br>10                                   |                               | Test, Maja; Laser Gefäß (30 min); 00:30; |
| 20<br>25<br>30<br>35<br>40                                               |                               |                                          |
| 45<br>50<br>55<br><b>18</b><br>05                                        | Dr. med. Einfach; 00:10;      |                                          |

Abbildung 17: Beispiel 1 eines eingebuchten Termins mit Überbuchungsrechten

Unter der Voraussetzung, dass ein Überbuchungsrecht vorliegt, ist auch eine Überschneidung mit einem bereits eingebuchten Termin möglich. Nutzer ohne Überbuchungsrecht können keine doppelten Termine eintragen.

Möchten Sie also einen Termin zu einem belegten Zeitfenster vergeben, erscheint – unabhängig von Überbuchungsrechten – die Fehlermeldung, dass die Fähigkeit bereits belegt ist:

|                                                                   |                        |                                                                 |                                          |                                       |                                          |                                                                                                    | M D M                                                                                                    | DES                                                   | SMI                | D M                |                |
|-------------------------------------------------------------------|------------------------|-----------------------------------------------------------------|------------------------------------------|---------------------------------------|------------------------------------------|----------------------------------------------------------------------------------------------------|----------------------------------------------------------------------------------------------------|-------------------------------------------------------|--------------------|--------------------|----------------|
| r. med. Sorglos                                                   | Dr. med. Berta Einfach | Dr. med. Berno                                                  | Arzt                                     | Dr. med. Flexibel                     | Dr. med. Praktisch                       |                                                                                                    | 20 10 1                                                                                                    | 2 3 4                                                 |                    |                    |                |
|                                                                   |                        |                                                                 |                                          |                                       |                                          | -                                                                                                    | 30 6 7 8                                                                                                    | 9 10 11                                               | 12 3 4             | 4 5                | 6              |
|                                                                   |                        |                                                                 |                                          |                                       |                                          |                                                                                                    | 40 13 14 15                                                                                                    | 16 17 18                                              | 19 10 1            | 11 12              | 13             |
|                                                                   |                        |                                                                 |                                          |                                       |                                          |                                                                                                    | 45<br>50 20 21 22                                                                                                    | 23 24 25                                              | 26 17 1            | 18 19 3            | 20             |
|                                                                   |                        |                                                                 |                                          |                                       |                                          |                                                                                                    | 55 27 28 29<br>14                                                                                                    | 30 31 1                                               | 2 24 2             | 15 26 2            | 27             |
|                                                                   |                        |                                                                 |                                          |                                       |                                          |                                                                                                    |                                                                                                    |                                                       |                    |                    |                |
|                                                                   |                        |                                                                 |                                          |                                       |                                          |                                                                                                    | 15                                                                                                    | Termin                                                |                    | 📸 Tern             | min            |
|                                                                   |                        |                                                                 |                                          |                                       |                                          |                                                                                                    |                                                                                                    |                                                       |                    |                    |                |
|                                                                   |                        |                                                                 |                                          |                                       |                                          |                                                                                                    |                                                                                                    |                                                       |                    |                    | -              |
|                                                                   |                        |                                                                 |                                          |                                       |                                          |                                                                                                    | 30<br>35<br>40                                                                                                    | i ĝe                                                  | 5 0                | Neu                | Jer '          |
| stient, samedi; Kontrolltermin Dr. med.<br>Behandlung; 00:10;     | 3                      | Fehler  Ihr Termin konnte nicht e Termin trotzdem eingetra      | ingetragen werden. Alle<br>igen werden?  | der Fähigkeit "Arzt" zugeordneten Re  | ourcen (Dr. med. Sorglos) sind belegt. S | X  <br>oll der                                                                                                    | 30<br>35<br>40<br>45<br>50<br>55<br>15<br>15<br>Termin 1<br>10                                                                                                    | ¥⊟ &4                                                 | 0                  | Neu<br>C U         | Jer<br>0       |
| ballent, samedi: Kontrolitermin Dr. med.<br>- Behandlung: 00-10;  |                        | Fehler<br>Ihr Termin konnte nicht e<br>Termin trotzdem eingetre | ingetragen werden. Alle<br>gen werden?   | der Fähligkeit "Arzt" zugeordneten Re | ourcen (Dr. med. Sorglos) sind belegt. S | X of the second second | 30 <<br>315 ←<br>45 ←<br>50 −<br>55 −<br>15 −<br>16 −<br>10 −<br>15 −<br>16 −<br>27 −<br>26 −<br>07. metalogical for the formula of the formula of the f                                                                                                    | institution<br>الالالالالالالالالالالالالالالالالالال | Fade               | Neu<br>a 0         | uer<br>0       |
| ispalant, tamadi Kontolitemin Dr. med<br>14 - Behandung: (0.10,   |                        | Fehler<br>Ibr Termin konnte nicht e<br>Termin trotzdem eingetz  | ingetragen werden. Alle<br>gen werden?   | der Fahigkeit "Arzt" zugeordneten Re  | ourcen (Dr. med. Sorgios) sind belegt. S | ×<br>oli der                                                                                                    | 30 <<br>31 45 45 50 50 50 50 50 50 50 50 50 50 50 50 50                                                                                                    | H<br>Institution<br>I. Sorglo: ∨                      | Fader              | Neu<br>A U<br>nzug | Uer            |
| lgatient, samed. Kontrollermin Dr. med.<br>- Bennedung: 00'10     |                        | Fehler<br>Termin konnte nicht e<br>Termin trottdem eingetr      | ingetragen werden. Alle<br>Ingen werden? | der Fähigkeit "Azzt" zugeordneten Re  | ourcen (Dr. med. Sorglos) sind belegt. S | X  <br>oli der                                                                                                    | 30         <         Image: Constraint of the second second                                                                                                    | i i i i i i i i i i i i i i i i i i i                 | 5 03<br>0<br>Fader | nzug               | U C            |
| byllent, samedi Kontrollermin Dr. med.<br>- Behandung; 00.10;     |                        | Fehler<br>Prannin konste nicht<br>Termin totzdem eingebre       | ingetragen werden. Alle<br>gen werden?   | der Fahigkeit "Arzt" zugeordneten Re  | ourcen (Dr. med. Sorg(s)) and belegt. S  | N<br>Il dar                                                                                                    | 30          Image: Constraint of the second second                                                                                                    | r ©                                                   | 5 00<br>Fade       | nzug               | Jer<br>0<br>(- |
| lgaterit , sanadi Kontrollermin Dr. med<br>= : Benandung: 0010;   |                        | Fehler<br>Primin konste nicht<br>Termin trotzéem eingetre       | ingetragen werden. Alle<br>gen werden?   | der Fahigkeit "Arzt" zugeordneten Re  | ourcen (Dr. med. Sorgios) sind belegt. S | X<br>ol der                                                                                                    | 300 <<br>300 <<br>300 ←<br>300 ← | Institution       Usorgio:       021                  | 5 00<br>Fade       | nzug               |                |
| agatient, samed; Kontrollermin Dr. med.<br>= - Behandlung för 10; | 3                      | Fehler Termin konnte nicht Termin totzdem eingetr               | singetragen werden. Alle<br>gren werden? | der Fahigkeit "Arzt" zugeordneten Re- | ourcen (Dr. med. Sorgles) sind belegt. S | X<br>Al der                                                                                                    | 303                303            304           304           304           304           304           304                                                                                                    | Institution       Users       021                     | 5 00<br>Fade       | nzug               | Jer<br>0       |

Abbildung 18: Überbuchungsrechte (mehrere Patiententermine)

Bei vorhandenen Überbuchungsrechten kann der Termin dennoch in die Ressource eingebucht werden. Dieses kann empfehlenswert sein, sobald in Ausnahmefällen Termine zu Sonderzeiten vergeben werden müssen (wie z.B. bei Akutterminen).

| ©              | ð          | Heute       | < > Mit                | woch 15. Dezember 2021 KW 50 |
|----------------|------------|-------------|------------------------|------------------------------|
| 30             | Dr. me     | d. Sorglos  |                        | Dr. med. Berta Einfach       |
| 35<br>40<br>45 |            |             |                        |                              |
| 50<br>55<br>15 |            |             |                        |                              |
| 05<br>10       | est, Paul; | Fadenzug; 📷 | Samedi; Kontrolltermin |                              |
| 10 _           |            |             |                        |                              |

Abbildung 19: Beispiel 2 eines eingebuchten Termins mit Überbuchungsrechten

### 4.1.2 Öffentliche Sichtbarkeit

Um ein Teammitglied für die Online-Terminbuchung oder dem Zuweiser-Netzwerk freizuschalten, muss dieses entsprechend angeklickt werden.

- Für die Aktivierung in der **samedi-Ärztesuche** sowie Ihres Buchungswidgets (vgl. Individualisierung Ihres Buchungswidgets) muss das Häkchen **"öffentlich anzeigen"** gesetzt sein. Nur dann können Patienten Online-Termine bei dem entsprechenden Behandler buchen.
- Für die Aktivierung in der **Netzwerksuche** muss das Häkchen **"im samedi-Netzwerk anzeigen"** gesetzt sein. Nur dann können andere Institutionen Zuweiser-Termine bei dem entsprechenden Behandler buchen.

| Einstellun | gen                                                                      |                          |                                |                      |              |                   |                   |                   |                 |                          |                   |                    |         | 8 X    |
|------------|--------------------------------------------------------------------------|--------------------------|--------------------------------|----------------------|--------------|-------------------|-------------------|-------------------|-----------------|--------------------------|-------------------|--------------------|---------|--------|
| 2          | Benutzerkonto<br>Persónliche Daten                                       | Dashboard<br>Benutzerke  | samedi-Updates                 | Videosprechstunde    | Kontaktdaten | Rechnungsstellung | Konto-Einstellung | Teammitglieder    | Benutzergruppen | Erweiterte Einstellungen | Schlüsselanfragen | Teammitglied hinzu | fügen 🗷 | <br>   |
| ۲          | Institution<br>Anschrift, Kontaktdaten und Team                          | Bezeichnur<br>Passwort*: | ng / Benutzername*             |                      |              |                   |                   | Bestätigung*:     |                 |                          |                   |                    |         |        |
| T          | Webseite<br>Buchungswidget, Online-Präsenz<br>und Integration in Portale | C Adminis                | strator (darf Einstellu        | ngen bearbeiten)     |              |                   |                   | 📝 Darf Termine ü  | berbuchen       |                          |                   |                    |         |        |
|            | Kalender<br>Ressourcen, Terminarten,<br>Offnungszeiten und Urlaubstage   | Anzeigeop                | ort muss beim nächs<br>itionen | ten Einloggen geände | ert werden   |                   |                   |                   |                 |                          |                   |                    |         |        |
| 0          | Patienten<br>Patientenbenachrichtigungen,<br>Vorlagen und Stammdaten     | 📗 Im sam                 | edi-Netzwerk anzeig            | en                   |              |                   |                   | 🗾 Öffentlich anze | igen            |                          |                   |                    |         |        |
|            | Netzwerk<br>Verwaltung Zuweiser                                          | Anrede:                  | e Information                  |                      |              |                   | ×                 | Titel:            |                 |                          |                   | ×                  |         |        |
|            | Nachrichten<br>Benachrichtigungen und weitere<br>Einstellungen           | Vorname*:                |                                |                      |              |                   |                   | Nachname*:        |                 |                          |                   |                    |         |        |
| 2          | Schnittstellen<br>GDT / VDDS Konfiguration                               | Sprache*:<br>Deutsch     |                                |                      |              |                   | ¥                 |                   |                 |                          |                   |                    |         |        |
| 1          | Kontrolle<br>Prüfen Sie Ihr Terminprotokoll                              | Berufliche<br>Beruf:     | Informationen                  |                      |              |                   | ~                 | Fachrichtung:     |                 |                          |                   | ~                  |         |        |
|            |                                                                          | Facharztbe               | ezeichnung:<br>ge Arztnummer:  |                      |              |                   |                   |                   |                 |                          |                   |                    |         |        |
|            |                                                                          | Kontakt                  |                                |                      |              |                   |                   |                   |                 |                          |                   | Speichern          | Abbi    | rechen |

Abbildung 20: Erstellen eines Teammitglieds - Anzeigeoptionen

### 4.1.3 Persönliche und berufliche Informationen

In dem unteren Bereich können Sie relevante persönliche und berufliche Informationen wie die Anrede, den Titel, Vor- und Nachnamen, Beruf, die Fachrichtung und die Facharztbezeichnung hinzufügen. Letzteres empfehlen wir, da im Rahmen der Online-Terminbuchung diese Informationen von Ihren Patient\*innen eingesehen werden können.

| Einstellung | jen                                                                  |                    |                |                   |              |                   |                   |                  |                 |                          |                   |                      |         | 8 × |
|-------------|----------------------------------------------------------------------|--------------------|----------------|-------------------|--------------|-------------------|-------------------|------------------|-----------------|--------------------------|-------------------|----------------------|---------|-----|
|             | Benutzerkonto                                                        | Dashboard          | samedi-Updates | Videosprechstunde | Kontaktdaten | Rechnungsstellung | Konto-Einstellung | Teammitglieder   | Benutzergruppen | Erweiterte Einstellungen | Schlüsselanfragen | Teammitglied hinzufü | jen 🗵   |     |
| Łô          | Persönliche Daten                                                    | Persönlich         | e Information  |                   |              |                   |                   |                  |                 |                          |                   |                      | -       | 1 ^ |
|             | Institution                                                          | Anrede:            |                |                   |              |                   | ~                 | Titel:           |                 |                          |                   | ~                    |         |     |
| لتنا        | Anschrift, Kontaktdaten und Team                                     | Vorname*:          |                |                   |              |                   |                   | Nachname*:       |                 |                          |                   |                      |         |     |
| P           | Webseite<br>Buchungswidget, Online-Präsenz                           | Sprachof           |                |                   |              |                   |                   |                  |                 |                          |                   |                      |         |     |
| 2           | und Integration in Portale                                           | Deutsch            |                |                   |              |                   | ~                 |                  |                 |                          |                   |                      |         | Ш   |
| E           | Kalender<br>Ressourcen, Terminarten,                                 | Berufliche         | Informationen  |                   |              |                   |                   |                  |                 |                          |                   |                      |         |     |
|             | Offnungszeiten und Urlaubstage                                       | Beruf:             |                |                   |              |                   |                   | Fachrichtung:    |                 |                          |                   |                      |         | Ш   |
| 0           | Patienten<br>Patientenbenachrichtigungen,<br>Vorlagen und Stammdaten | Eacharzthe         | ezeichnung:    |                   |              |                   | ~                 |                  |                 |                          |                   | *                    |         | Ш   |
| ~           |                                                                      |                    |                |                   |              |                   |                   |                  |                 |                          |                   |                      |         |     |
|             | Netzwerk<br>Verwaltung Zuweiser                                      | Lebenslang         | ge Arztnummer: |                   |              |                   |                   |                  |                 |                          |                   |                      |         |     |
|             | Nachrichten                                                          | Kontakt            |                |                   |              |                   |                   |                  |                 |                          |                   |                      |         | Ш   |
| E.          | Benachrichtigungen und weitere<br>Einstellungen                      | Telefon:           |                |                   |              |                   |                   | Fax:             |                 |                          |                   |                      |         | P   |
|             | Schnittstellen                                                       | Linearity (D)      |                |                   |              |                   |                   | E Mail*          |                 |                          |                   |                      |         |     |
|             | GDT / VDDS Konfiguration                                             | Handy U.           |                |                   |              |                   |                   |                  |                 |                          |                   |                      |         |     |
| EO          | Kontrolle                                                            | Webseite:          |                |                   |              |                   |                   | Externer Buchung | slink:          |                          |                   |                      |         |     |
| 5           | Proten Sie ihr terminprotokoli                                       |                    |                |                   |              |                   |                   |                  |                 |                          |                   |                      |         |     |
|             |                                                                      | Adresse<br>Straße: |                |                   |              |                   |                   |                  |                 |                          |                   |                      |         |     |
|             |                                                                      |                    |                |                   |              |                   |                   |                  |                 |                          |                   |                      |         |     |
|             |                                                                      | PLZ:               |                |                   |              |                   |                   | Stadt:           |                 |                          |                   |                      |         |     |
|             |                                                                      |                    |                |                   |              |                   |                   |                  |                 |                          |                   | Speichern (          | Abbrech | en  |

Abbildung 21: Erstellen eines Teammitglieds - persönliche und berufliche Informationen

### 4.1.4 Fotoupload

Für einen höheren Wiedererkennungswert können Sie optional auch ein Foto von Ihnen bzw. der Person, die als Teammitglied angelegt wurde, einfügen.

Sie können ein Foto hochladen oder alternativ mit der Webcam aufnehmen.

| Einstellunge | n                                                                        |   |              |                |              |                   |     |                                                             |                                                  |                                |                                                                              |                                                                      |       |
|--------------|--------------------------------------------------------------------------|---|--------------|----------------|--------------|-------------------|-----|-------------------------------------------------------------|--------------------------------------------------|--------------------------------|------------------------------------------------------------------------------|----------------------------------------------------------------------|-------|
| 2            | Benutzerkonto<br>Persönliche Daten                                       |   | Dashboard    | samedi-Updates | Kontaktdaten | Rechnungsstellung | Kor | nto-Einstellung                                             | Teammitgli                                       | eder                           | Benutzergruppen                                                              | Erweiterte Einstellunge                                              | n S   |
| 20           |                                                                          | 1 | PLZ:         |                |              |                   |     | Stadt:                                                      |                                                  |                                |                                                                              |                                                                      |       |
|              | Institution<br>Anschrift, Kontaktdaten und Team                          |   | Land:        |                |              |                   |     |                                                             |                                                  |                                |                                                                              |                                                                      |       |
| P            | Webseite<br>Buchungswidget, Online-Präsenz<br>und Integration in Portale |   | Deutschlar   | nd             |              |                   | ~   |                                                             |                                                  |                                |                                                                              |                                                                      |       |
| I            | Kalender<br>Ressourcen, Terminarten,<br>Öffnungszeiten und Urlaubstage   |   | – Foto änder | n              |              |                   |     | Bitte beachten<br>und höchstens<br>von Teammitgli<br>haben. | Sie, dass die I<br>250KB groß s<br>edern zu gewä | Fotos i<br>ind. Ur<br>ährleist | in einem quadratischer<br>m eine einheitliche Dar<br>ten, sollten alle Fotos | m Format hochzuladen<br>rstellung aller Fotos<br>gleiche Abmessungen | Ι.    |
| G            | Patienten<br>Patientenbenachrichtigungen,<br>Vorlagen und Stammdaten     |   |              |                | Foto löschen | ]                 |     | Neues Foto h                                                | nochladen                                        |                                | oder                                                                         |                                                                      |       |
|              | Netzwerk<br>Verwaltung Zuweiser                                          |   | Beschreibu   | ing            |              |                   |     |                                                             | E                                                | oto mit                        | Webcam aufnehmen                                                             |                                                                      | ]     |
| ×            | Nachrichten<br>Benachrichtigungen und weitere<br>Einstellungen           |   | BI           | (a)  Ξ  Ξ      |              |                   |     |                                                             |                                                  |                                |                                                                              |                                                                      |       |
| -            |                                                                          | - |              |                |              |                   |     |                                                             |                                                  |                                |                                                                              | Speichern 🔀 Abbro                                                    | echen |

Abbildung 22: Erstellen eines Teammitglieds – Fotoupload

Den Fotoupload können Sie für die interne Aufstellung Ihres Teams nutzen, dieser ist aber insbesondere für Ihre Online-Terminbuchung ratsam.

# i Info:

Nähere Informationen zur Optimierung Ihrer Online-Terminbuchung finden Sie hier.

### (!) Hinweis:

Die maximale Bildgröße ist 250 KB. Falls Sie Hilfe beim Zuschneiden und/oder Komprimieren Ihrer Fotos benötigen, schreiben Sie uns gerne: professional-support@samedi.de

### 4.1.5 Exkurs: Teammitglieder per Excel-Datei importieren

| Einstellun | Jen                                                          |                  |                     |                       |              |                   |                   |            |      |                 |                          |                   | 8 X |
|------------|--------------------------------------------------------------|------------------|---------------------|-----------------------|--------------|-------------------|-------------------|------------|------|-----------------|--------------------------|-------------------|-----|
|            | Desutestants                                                 | Dashboard si     | amedi-Updates       | fideosprechstunde     | Kontaktdaten | Rechnungsstellung | Konto-Einstellung | Teammitgli | eder | Benutzergruppen | Erweiterte Einstellungen | Schlüsselanfragen |     |
| Eo         | Persönliche Daten                                            | Teammitglied h   | ninzufügen [ 🍓 Tean | nmitglieder per XLS i | mportieren   |                   |                   |            |      |                 |                          |                   |     |
| _          |                                                              | Name             | Vorname             | Benutzername          | E-Mail       | Telefon           | Mobil             |            |      |                 |                          |                   | _   |
|            | Institution                                                  | Akuttermin       | schnellster Termin  | akuttermin            | devnull@same |                   |                   | &          |      |                 |                          |                   |     |
|            | Anschrift, Kontaktdaten und Team                             | Bernd Arztmann   | Administrator       | herrdr.med.bern       | devnull@same |                   |                   | 2          |      |                 |                          |                   |     |
| -          |                                                              | Einfach          | Berta               | berta_arztfrau        | devnull@same |                   |                   |            |      |                 |                          |                   |     |
| 100        | Webseite                                                     | Glücklich        | Andreas             | gluecklich-samedi     | devnull@same |                   |                   |            | G    |                 |                          |                   |     |
| 3          | Buchungswidget, Online-Präsenz<br>und Integration in Portale | Helferin         | Gerda               | fraugerdahelferin     | devnull@same |                   |                   |            | G    |                 |                          |                   |     |
| -          |                                                              | Maria MFA        | Anwenderin          | holla_mfa             | devnull@same |                   |                   |            | G    |                 |                          |                   |     |
|            | Kalender                                                     | Maria Müller     | Anwenderin          | drmaria-mueller       | devnull@same |                   |                   |            | 6    |                 |                          |                   |     |
| 12         | Ressourcen, Terminarten,                                     | Maria Schnell    | Administratorin     | mari_schnell          | devnull@same |                   |                   | 8          |      |                 |                          |                   |     |
| -          | Olindigszeiten dita Oliadostage                              | Master Account   | Testpraxis Dr. S    | master-demosc         | devnull@same |                   |                   | 😈 🕭        |      |                 |                          |                   |     |
| -          | Patienten                                                    | Praktisch        | Sandra              | dr-praktisch          | devnull@same |                   |                   | &          | I (  |                 |                          |                   |     |
|            | Patientenbenachrichtigungen,                                 | Sorglos          | Michael             | praxis_sorglos        | devnull@same |                   |                   | 8          |      |                 |                          |                   |     |
|            | Vorlagen und Stammdaten                                      | Thomas Glücklich | Anwender            | anwender              | devnull@same |                   |                   |            | 6    |                 |                          |                   |     |
|            | Netzwerk<br>Verwaltung Zuweiser                              |                  |                     |                       |              |                   |                   |            |      |                 |                          |                   |     |

Abbildung 23: Teammitglieder per Excel-Datei importieren

### (!) Hinweis:

Sie haben auch die Möglichkeit, mehrere Teammitglieder via eines Imports einer Excelliste zu erstellen. Für Rückfragen kontaktieren Sie uns gerne unter **professional-support@samedi.de**.

# 4.2 Teammitglieder deaktivieren oder löschen

Um ein Teammitglied für eine begrenzte Zeit zu deaktivieren, können Sie das Benutzerkonto sperren:

| Einstellung | en                                                                       |               |                     |                     |              |                   |                   |                |                    |                      |                        |                             |           | a x       |
|-------------|--------------------------------------------------------------------------|---------------|---------------------|---------------------|--------------|-------------------|-------------------|----------------|--------------------|----------------------|------------------------|-----------------------------|-----------|-----------|
| ~           |                                                                          | Dashboard     | samedi-Updates      | Videosprechstunde   | Kontaktdaten | Rechnungsstellung | Konto-Einstellung | Teammitglieder | Benutzergruppen    | Enweiterte Einstellu | ngen Schlüsselanfragen | Anwender Thomas Glücklich 🛎 |           |           |
|             | Persönliche Daten                                                        | Benutzerkon   | ito                 |                     |              |                   |                   |                |                    |                      |                        |                             |           |           |
|             |                                                                          | Bezeichnung   | / Benutzername*     |                     |              |                   |                   |                |                    |                      |                        |                             |           |           |
|             | Institution                                                              | anwender      |                     |                     |              |                   |                   |                |                    |                      | Passwort zurücksetzen  | Konto sperren               |           |           |
| 1           | Anschrift, Kontaktdaten und Team                                         | -             |                     |                     |              |                   |                   |                |                    |                      |                        |                             |           |           |
|             | * 102 J. C. M.                                                           | Administr     | ator (dan Einstellu | ngen bearbeiten)    |              |                   |                   |                | Upart Termine up   | erbuchen             |                        |                             |           |           |
| E           | Webseite<br>Buchungswidget, Online-Präsenz<br>und Integration in Portale | Passwort      | muss beim nächs     | en Einloggen geände | ert werden   |                   |                   |                |                    |                      |                        |                             |           |           |
|             | Kalender                                                                 | Anzeigeoptie  | onen                |                     |              |                   |                   |                |                    |                      |                        |                             |           |           |
| E           | Ressourcen, Terminarten,<br>Öffnungszeiten und Urlaubstage               | 🔲 Im samed    | di-Netzwerk anzeig  | en                  |              |                   |                   |                | 🛅 Öffentlich anzei | gen                  |                        |                             |           |           |
| -           | Buttering                                                                |               |                     |                     |              |                   |                   |                |                    |                      |                        |                             |           |           |
|             | Patientenbenachrichtigungen,                                             | Persönliche   | Information         |                     |              |                   |                   |                |                    |                      |                        |                             |           |           |
|             | vorlagen und Stammdaten                                                  | Anrede:       |                     |                     |              |                   |                   |                | Titel:             |                      |                        |                             |           |           |
|             | Netzwerk                                                                 | Herr          |                     |                     |              |                   |                   | *              |                    |                      |                        |                             | ~         |           |
|             | Verwaltung Zuweiser                                                      | Vorname*:     |                     |                     |              |                   |                   |                | Nachname*:         |                      |                        |                             |           |           |
|             |                                                                          | Anwender      |                     |                     |              |                   |                   |                | Thomas Glücklich   |                      |                        |                             |           |           |
|             | Nachrichten<br>Benachrichtigungen und weitere                            | Sprache*:     |                     |                     |              |                   |                   |                |                    |                      |                        |                             |           |           |
| -           | Einstellungen                                                            | English       |                     |                     |              |                   |                   | ~              |                    |                      |                        |                             |           |           |
|             | Petrolitatellar                                                          | Derufliche In | formationen         |                     |              |                   |                   |                |                    |                      |                        |                             |           |           |
| -           | GDT / VDDS Konfiguration                                                 | Beruf         | normationen         |                     |              |                   |                   |                | Fachrichtung       |                      |                        |                             |           |           |
| -           |                                                                          |               |                     |                     |              |                   |                   | ~              | Tuchneng.          |                      |                        |                             | ~         |           |
| EO          | Kontrolle                                                                | Facharztbez   | eichnung:           |                     |              |                   |                   |                |                    |                      |                        |                             |           |           |
| 5           | Pruten Sie Ihr Terminprotokoll                                           |               |                     |                     |              |                   |                   |                |                    |                      |                        |                             |           |           |
|             |                                                                          | Lebenslange   | Arztnummer:         |                     |              |                   |                   |                |                    |                      |                        |                             |           |           |
|             |                                                                          |               |                     |                     |              |                   |                   |                |                    |                      |                        |                             |           |           |
|             |                                                                          |               |                     |                     |              |                   |                   |                |                    |                      |                        |                             |           |           |
|             |                                                                          | Kontakt       |                     |                     |              |                   |                   |                | -                  |                      |                        |                             |           |           |
|             |                                                                          | Teleton:      |                     |                     |              |                   |                   |                | Fax:               |                      |                        |                             |           |           |
|             |                                                                          | Hards (D)     |                     |                     |              |                   |                   |                | E-Mail*            |                      |                        |                             |           |           |
|             |                                                                          |               |                     |                     |              |                   |                   |                | devnull@samedi.d   | le                   |                        |                             |           |           |
|             |                                                                          | Webseite:     |                     |                     |              |                   |                   |                | Externer Buchungs  | link:                |                        |                             |           |           |
|             |                                                                          | in a source.  |                     |                     |              |                   |                   |                | annon obernanga    |                      |                        |                             |           |           |
|             |                                                                          |               |                     |                     |              |                   |                   |                |                    |                      |                        |                             | Speichern | Abbrechen |

Um ein Teammitglied dauerhaft zu löschen, können Sie auf den roten Lösch-Button klicken:

| instenung | en                                                           |                   |                      |                         |              |                       |                   |                |                 |                          |                   | 8                           | × |
|-----------|--------------------------------------------------------------|-------------------|----------------------|-------------------------|--------------|-----------------------|-------------------|----------------|-----------------|--------------------------|-------------------|-----------------------------|---|
|           | Reputrarkente                                                | Dashboard         | samedi-Updates       | Videosprechstunde       | Kontaktdaten | Rechnungsstellung     | Konto-Einstellung | Teammitglieder | Benutzergruppen | Erweiterte Einstellungen | Schlüsselanfragen | Teammitglied hinzufügen (#) |   |
| Eo        | Persönliche Daten                                            | 🚑 Teammitglie     | ed hinzufügen 🛛 🍓 Ti | eammitglieder per XLS i | mportieren   |                       |                   |                |                 |                          |                   |                             |   |
|           |                                                              | Name              |                      | Vorname                 |              | Benutzername          | E-M               | lail           | Telefon         |                          | Mobil             |                             |   |
|           | Institution                                                  | Akuttermin        |                      | schnellster Termin      |              | akuttermin            | dev               | null@samedi.de |                 |                          |                   | 8 🔳 🔕                       |   |
|           | Anschrift, Kontaktdaten und Team                             | Bernd Arztman     | nn                   | Administrator           |              | herrdr.med.berndarztr | mann dev          | null@samedi.de |                 |                          |                   | 👃 🔳 🤤                       |   |
| 1.00      |                                                              | Berta Einfach     |                      | Anwenderin              |              | berta_arztfrau        | dev               | null@samedi.de |                 |                          |                   | 🔳 🤤                         |   |
| 101       | Webseite                                                     | Glücklich Andreas |                      |                         |              | gluecklich-samedi     |                   | 0              |                 |                          |                   |                             |   |
| 3         | Buchungswidget, Online-Präsenz<br>und Integration in Portale | Helferin          |                      | Gerda                   |              | fraugerdahelferin     | dev               | null@samedi.de |                 |                          |                   | 9                           |   |
| -         |                                                              | Maria MFA         |                      | Anwenderin              |              | holla_mfa             | dev               | null@samedi.de |                 |                          |                   | 9                           |   |
|           | Kalender                                                     | Maria Müller      |                      | Anwenderin              |              | drmaria-mueller       | dev               | null@samedi.de |                 |                          |                   | 9                           |   |
| 12        | Ressourcen, Terminarten,<br>Öffnungszeiten und Lirjaubstage  | Maria Schnell     |                      | Administratorin         |              | mari_schnell          | dev               | null@samedi.de |                 |                          |                   | 🕹 🔳 🤤                       |   |
| -         | onnongezenen ene enebeninge                                  | Master Accourt    | nt                   | Testpraxis Dr. Sorgk    | 05           | master-demoschwartz   | z dev             | null@samedi.de |                 |                          |                   | 🤘 🕭                         |   |
| ~         | Patienten                                                    | Michael Sorgio    | DS                   | Administrator           |              | praxis_sorglos        | dev               | null@samedi.de |                 |                          |                   | 🐉 🔳                         |   |
|           | Patientenbenachrichtigungen,                                 | Sandra Praktis    | sch                  | Administratorin         |              | dr-praktisch          | dev               | null@samedi.de |                 |                          |                   | 👃 🔳 🤤                       |   |
|           | Vorlagen und Stammdaten                                      | Thomas Glück      | dich                 | Anwender                |              | anwender              | der               | null@samedi.de |                 |                          |                   | 9                           |   |

Abbildung 25: Deaktivieren eines Teammitglieds – Benutzerkonto löschen

Abbildung 24: Deaktivieren eines Teammitglieds – Benutzerkonto sperren

# • 5 Benutzergruppen

Durch das Anlegen einer Benutzergruppe können Sie bestimmen, welche Institutions-Mitglieder auf welche Bereiche in Ihrem Kalender Zugriff erhalten. Demnach können unter anderem **Lese- und Terminbuchungs-Einschränkungen** für ausgewählte Teammitglieder vorgenommen werden.

# 5.1 Erstellung einer Benutzergruppe

Um eine Benutzergruppe anzulegen, gehen Sie in Ihre Einstellungen, klicken auf den Menü-Punkt "Institution" und anschließend auf den Reiter "Benutzergruppen".

Um eine Benutzergruppe anzulegen, klicken Sie auf "Neue Gruppe":

| 2 | Benutzerkonto<br>Persönliche Daten                                       | Dashboard<br>Übersicht | samedi-Updates | Videosprechstunde | Kontaktdaten | Rechnungsstellung | Konto-Einstellung | Teammitglieder | Benutzergruppen | Erweiterte Einstellungen | Schlüsselanfragen |  |
|---|--------------------------------------------------------------------------|------------------------|----------------|-------------------|--------------|-------------------|-------------------|----------------|-----------------|--------------------------|-------------------|--|
| ٢ | Institution<br>Anschrift, Kontaktdaten und Team                          | O Neue Gru             | ppe<br>me      |                   |              |                   |                   |                |                 |                          |                   |  |
| £ | Webseite<br>Buchungswidget, Online-Präsenz<br>und Integration in Portale |                        |                |                   |              |                   |                   |                |                 |                          |                   |  |
| I | Kalender<br>Ressourcen, Terminarten,<br>Öffnungszeiten und Urlaubstage   |                        |                |                   |              |                   |                   |                |                 |                          |                   |  |
| G | Patienten<br>Patientenbenachrichtigungen,<br>Vorlagen und Stammdaten     |                        |                |                   |              |                   |                   |                |                 |                          |                   |  |
|   | Netzwerk<br>Verwaltung Zuweiser                                          |                        |                |                   |              |                   |                   |                |                 |                          |                   |  |
|   | Nachrichten<br>Benachrichtigungen und weitere<br>Einstellungen           |                        |                |                   |              |                   |                   |                |                 |                          |                   |  |
| 2 | Schnittstellen<br>GDT / VDDS Konfiguration                               |                        |                |                   |              |                   |                   |                |                 |                          |                   |  |
| 1 | Kontrolle<br>Prüfen Sie Ihr Terminprotokoll                              |                        |                |                   |              |                   |                   |                |                 |                          |                   |  |

Abbildung 26: Erstellung einer Benutzergruppe

Nachdem Sie das Feld **"Neue Gruppe"** angeklickt haben, öffnet sich ein neuer Tab in der Leiste. Hier können Sie der Benutzergruppe einen Namen (z.B. "Leserechte") geben und festlegen, wer Mitglied dieser Gruppe werden soll:

| Einstellung | len                                                                      |                                                          |                                                  |          |            |              |           |                |                   |                                        |                 |                          |                   | a ×   |
|-------------|--------------------------------------------------------------------------|----------------------------------------------------------|--------------------------------------------------|----------|------------|--------------|-----------|----------------|-------------------|----------------------------------------|-----------------|--------------------------|-------------------|-------|
| •           | Benutzerkonto<br>Persönliche Daten                                       | Dashboard<br>Übersicht                                   | samedi-Updates<br>Neue Gruppe 🗷                  | Videospi | rechstunde | Kontaktdaten | Rechnungs | istellung    K | ionto-Einstellung | Teammitglieder                         | Benutzergruppen | Erweiterte Einstellungen | Schlüsselanfragen |       |
| ٢           | Institution<br>Anschrift, Kontaktdaten und Team                          | Name:<br>Verfügbare Be<br>schnellster Te<br>Dr. med. Adm | enutzer<br>ermin Akuttermin<br>hinistrator Bernd | Arztma 🔿 | Gruppenmit | glieder      |           |                |                   |                                        |                 |                          |                   | ····· |
| T           | Webseite<br>Buchungswidget, Online-Präsenz<br>und Integration in Portale | Dr. med. Bert<br>Andreas Glüd<br>Gerda Helferi           | ta Einfach<br>cklich<br>in                       | *        |            |              |           |                |                   |                                        |                 |                          |                   |       |
|             | Kalender<br>Ressourcen, Terminarten,<br>Offnungszeiten und Urlaubstage   | Anwenderin I<br>Anwenderin I<br>Prof. Dr. Adm            | Maria MFA<br>Maria Müller<br>ninistratorin Maria | Schne    |            |              |           |                |                   |                                        |                 |                          |                   |       |
| G           | Patienten<br>Patientenbenachrichtigungen,<br>Vorlagen und Stammdaten     | Dr. med. San<br>Dr. med. Mich<br>Anwender Th             | dra Praktisch<br>hael Sorglos<br>iomas Glücklich | Accou    |            |              |           |                |                   |                                        |                 |                          |                   |       |
|             | Netzwerk<br>Verwaltung Zuweiser                                          | 4                                                        |                                                  | •        |            |              |           |                |                   |                                        |                 |                          |                   |       |
|             | Nachrichten<br>Benachrichtigungen und weitere<br>Einstellungen           | Darf Termine<br>buchen:                                  | e                                                |          |            | ~            |           |                |                   | Darf Blocker<br>buchen:                |                 | ~                        |                   |       |
| -           | Schnittstellen<br>GDT / VDDS Konfiguration                               | Darf Termine<br>bearbeiten:<br>Termin                    | e                                                |          |            | ~            |           |                |                   | Darf Blocker<br>bearbeiten:<br>Blocker |                 | ~                        |                   |       |
| -           |                                                                          | Drag'n'Drop                                              |                                                  |          |            | •            |           |                |                   | Drag'n'Drop:                           |                 |                          |                   |       |
| EQ          | Kontrolle<br>Prüfen Sie Ihr Terminprotokoll                              | Darf Termine<br>absagen:                                 | e                                                |          |            | *            |           |                |                   | Darf Blocker<br>absagen:               |                 | ~                        |                   |       |
| -           |                                                                          | Darf Notizer<br>buchen:                                  | 1                                                |          |            | ~            |           |                |                   | Darf Formula<br>erstellen:             | re              | ~                        |                   |       |
|             |                                                                          | Darf Notizer<br>bearbeiten:                              | n                                                |          |            | ~            |           |                |                   | Darf Formula<br>löschen:               | re              | ~                        |                   |       |
|             |                                                                          | Notiz Drag'n                                             | "Drop:                                           |          |            | ~            |           |                |                   | Darf                                   |                 | ~                        |                   |       |
|             |                                                                          | Darf Notizer<br>löschen:                                 | n [                                              |          |            | ~            |           |                |                   | ändern:                                | 15              |                          |                   |       |
|             |                                                                          |                                                          |                                                  |          |            |              |           |                | Speic             | hern 8 Abbreche                        | n               |                          |                   |       |

Abbildung 27: Erstellung einer Benutzergruppe - Name und Gruppenmitglieder

### 5.2. Hinzufügen und Entfernen von Gruppenmitgliedern

Per Pfeiltaste oder via Drag & Drop können Benutzer ausgewählt werden und von der Spalte "Verfügbare Benutzer" auf die Seite "Gruppenmitglieder" verschoben werden. Haben Sie einen Benutzer versehentlich verschoben, können Sie dies rückgängig machen, indem Sie den Benutzer oder das Gruppenmitglied anklicken und auf den Pfeil nach links klicken.

| Einstellung | leu                                                                      |                                                   |                                                            |                         |                          |                     |                 |                      |                             |                 |                          |                   | 8 X |
|-------------|--------------------------------------------------------------------------|---------------------------------------------------|------------------------------------------------------------|-------------------------|--------------------------|---------------------|-----------------|----------------------|-----------------------------|-----------------|--------------------------|-------------------|-----|
| 2           | Benutzerkonto<br>Persönliche Daten                                       | Dashboard<br>Übersicht                            | samedi-Upda                                                | tes Video:              | sprechstunde             | Kontaktdaten        | Rechnungsstellu | ng Konto-Einstellung | Teammitglieder              | Benutzergruppen | Erweiterte Einstellungen | Schlüsselanfragen |     |
| ٢           | Institution<br>Anschrift, Kontaktdaten und Team                          | Name:<br>Verfügbare<br>schnellster<br>Dr. med. Ad | Leserer<br>Benutzer<br>Termin Akuttern<br>Iministrator Ben | nin<br>nd Arztma        | Gruppenmit<br>Andreas Gl | iglieder<br>ücklich |                 |                      |                             |                 |                          |                   | Î   |
| T           | Webseite<br>Buchungswidget, Online-Präsenz<br>und Integration in Portale | Dr. med. Be<br>Gerda Helfe<br>Anwenderin          | erta Einfach<br>erin<br>n Maria MFA                        | Œ                       | 0                        |                     |                 |                      |                             |                 |                          |                   |     |
|             | Kalender<br>Ressourcen, Terminarten,<br>Offnungszeiten und Urlaubstage   | Anwenderin<br>Prof. Dr. Ad<br>Testpraxis [        | n Maria Müller<br>Iministratorin Ma<br>Dr. Sorglos Mas     | aria Schne<br>ter Accou |                          |                     |                 |                      |                             |                 |                          |                   |     |
| G           | Patienten<br>Patientenbenachrichtigungen,<br>Vorlagen und Stammdaten     | Dr. med. Sa<br>Dr. med. Mi<br>Anwender 1          | indra Praktisch<br>ichael Sorglos<br>Thomas Glücklic       | ch                      |                          |                     |                 |                      |                             |                 |                          |                   |     |
|             | Netzwerk<br>Verwaltung Zuweiser                                          | Reception                                         | 112/102                                                    | •                       |                          |                     |                 |                      |                             |                 |                          |                   |     |
|             | Nachrichten<br>Benachrichtigungen und weitere<br>Einstellungen           | Darf Termi<br>buchen:                             | ine Nein                                                   |                         |                          | ~                   |                 |                      | Darf Blocker<br>buchen:     | Nein            | ×                        |                   |     |
|             | Schnittstellen                                                           | Darf Termi<br>bearbeiter                          | ine Nein                                                   |                         |                          | ~                   |                 |                      | Darf Blocker<br>bearbeiten: | Nein            | ۷                        |                   |     |
|             | GDT / VDDS Konfiguration                                                 | Termin<br>Drag'n'Dro                              | Nein                                                       |                         |                          | ~                   |                 |                      | Blocker<br>Drag'n'Drop:     | Nein            | ¥                        |                   |     |
| EQ          | Kontrolle<br>Prifen Sie Ihr Terminprotokoli                              | Darf Termi<br>absagen:                            | ine Nein                                                   |                         |                          | ~                   |                 |                      | Darf Blocker<br>absagen:    | Nein            | *                        |                   |     |
| -           |                                                                          | Darf Notiz<br>buchen:                             | en Nein                                                    |                         |                          | ~                   |                 |                      | Darf Formula<br>erstellen:  | ire Nein        | ¥                        |                   |     |
|             |                                                                          | Darf Notize<br>bearbeiter                         | en Nein                                                    |                         |                          | ~                   |                 |                      | Darf Formula<br>löschen:    | ire Nein        | *                        |                   |     |
|             |                                                                          | Notiz Drag                                        | n'Drop: Nein                                               |                         |                          | ~                   |                 |                      | Darf                        | Nein            | ~                        |                   |     |
|             |                                                                          | Darf Notizi<br>löschen:                           | en Nein                                                    |                         |                          | ~                   |                 |                      | Formularstati<br>ändern:    | us              |                          |                   | -   |
|             |                                                                          |                                                   |                                                            |                         |                          |                     |                 | Spei                 | chern 🔀 Abbreche            | en              |                          |                   | •   |

Abbildung 28: Erstellung einer Benutzergruppe - Auswahl von Gruppenmitgliedern

#### () Hinweis:

Achten Sie darauf, dass ein Teammitglied immer nur einer Benutzergruppe zugeordnet werden kann. Sollten Sie eine Kombination aus Rechten unterschiedlicher Gruppen wünschen, kreieren Sie bitte eine neue Gruppe für das ausgewählte Teammitglied.

### (!) Hinweis:

Beachten Sie bitte außerdem, neu hinzukommende Teammitglieder einer Benutzergruppe hinzuzufügen, damit die im nachfolgenden beschriebenen Berechtigungen bzw. Beschränkungen auch für diese Teammitglieder gelten. Ist ein Teammitglied keiner Gruppe zugeordnet, hat er das Recht alle Ressourcen, Kategorien und weitere visuelle Reiter einsehen zu können.

### ) Tipp:

Wir empfehlen Ihnen, einen Admin-Login zu kreieren, welcher keiner Benutzergruppe zugeordnet ist, da die nachstehenden möglichen Beschränkungen für die kontinuierliche Account-Pflege hinderlich sein können.

### 5.3. Berechtigungen der Benutzergruppe

Nachdem Sie eines oder mehrere Teammitglieder ausgewählt haben, scrollen Sie weiter zu dem Punkt **"Berechtigungen"** herunter, wo Sie einstellen können, wofür die ausgewählten Mitglieder der Benutzergruppe berechtigt bzw. nicht berechtigt sind. Beispielsweise kann angeben werden, ob die Mitglieder der Benutzergruppe Termine buchen, verschieben oder absagen dürfen, oder ob sie Ressourcen sowie Formulare erstellen, ändern oder löschen dürfen. Des Weiteren können Beschränkungen hinsichtlich visueller Aspekte, der Abmeldung und IP-Adresse vorgenommen werden.

### 5.3.1 Lese- und/oder Bearbeitungsrechte

Sie können angeben, ob die Mitglieder der Benutzergruppe Termine buchen, verschieben oder absagen dürfen, oder ob sie Ressourcen sowie Formulare erstellen, ändern oder löschen dürfen. Wählen Sie hierbei aus der Auswahlliste unter **"Berechtigungen"** entweder ein **"ja"** oder **"nein"** aus:

| Einstellung | en                                              |                    |            |                   |                 |                   |                               |                |                 |                          |                   |  | æx         |
|-------------|-------------------------------------------------|--------------------|------------|-------------------|-----------------|-------------------|-------------------------------|----------------|-----------------|--------------------------|-------------------|--|------------|
|             | Benutzerkonto                                   | Dashboard samed    | li-Updates | Videosprechstunde | Kontaktdaten    | Rechnungsstellung | Konto-Einstellung             | Teammitglieder | Benutzergruppen | Erweiterte Einstellungen | Schlüsselanfragen |  |            |
| Eo          | Persönliche Daten                               | Übersicht Lesered  | tte 🛎      |                   |                 |                   |                               |                |                 |                          |                   |  |            |
| -           |                                                 | animenuer surgrus  | ralos      |                   |                 |                   |                               |                |                 |                          |                   |  |            |
|             | Institution<br>Anschrift, Kontaktdaten und Team | Di. med. mender oo | 19105      |                   |                 |                   |                               |                |                 |                          |                   |  |            |
| -           |                                                 |                    |            |                   |                 |                   |                               |                |                 |                          |                   |  |            |
| 1           | Webseite<br>Buchungswidget, Online-Präsenz      | Berechtigungen     |            |                   |                 |                   |                               |                |                 |                          |                   |  | 1          |
| 23          | und Integration in Portale                      | Darf Termine       | Nein       |                   | ~               |                   | Darf Blocker                  | Nein           |                 | ~                        |                   |  |            |
|             | Kalender                                        | Darf Termine       | Nicht spez | ifiziert          |                 |                   | Darf Blocker                  | Nein           |                 | ×                        |                   |  |            |
| E           | Ressourcen, Terminarten,                        | bearbeiten:        | Ja         |                   |                 |                   | bearbeiten:                   | TYGHT          |                 |                          |                   |  |            |
| -           | ennengszenen ene enneestege                     | Termin             | rvein      |                   | ~               |                   | Blocker                       | Nein           |                 | ~                        |                   |  |            |
| 0           | Patienten                                       | Drag Tormino       | Mala       |                   |                 |                   | Diagnotop.                    | Mala           |                 |                          |                   |  |            |
|             | Vorlagen und Stammdaten                         | absagen:           | IVEIII     |                   | •               |                   | absagen:                      | Ivein          |                 | ·                        |                   |  |            |
| -           |                                                 | Darf Notizen       | Nein       |                   | ~               |                   | Darf Formula                  | re Nein        |                 | ~                        |                   |  |            |
|             | Netzwerk<br>Verwaltung Zuweiser                 | Dochen.            | Main       |                   |                 |                   | Darf Formula                  | Nein           |                 |                          |                   |  |            |
|             | Contraining Contractor                          | bearbeiten:        | TVCIII     |                   |                 |                   | löschen:                      | INC INCIN      |                 |                          |                   |  |            |
|             | Nachrichten                                     | Notiz Drag'n'Drop: | Nein       |                   | ~               |                   | Darf                          | Nein           |                 | ×                        |                   |  |            |
| Ex.         | Benachrichtigungen und weitere<br>Einstellungen | Darf Notizen       | Nein       |                   | ~               |                   | ändern:                       |                |                 |                          |                   |  |            |
| -           |                                                 | Darf               | Nein       |                   | ~               |                   | Darf Formula                  | r Nein         |                 | ~                        |                   |  |            |
|             | Schnittstellen                                  | Ressourcenstatus   |            |                   |                 |                   | Fall zuordner                 | c.             |                 |                          |                   |  |            |
|             | GD17VDDS Kontiguration                          | Darf               | Nein       |                   | ~               |                   | Darf                          | Nein           |                 | ~                        |                   |  |            |
|             |                                                 | Ressourcenstatus   |            |                   |                 |                   | ändern:                       | status         |                 |                          |                   |  |            |
| EQ          | Kontrolle<br>Prüfen Sie Ihr Terminprotokoll     | Darf               | Nein       |                   | ~               |                   | Darf Suchvor                  | lagen Nein     |                 | ~                        |                   |  |            |
| -           |                                                 | Ressourcenstatus   | 140111     |                   |                 |                   | Darf Suchvor                  | lagen Nein     |                 | ×                        |                   |  |            |
|             |                                                 | NOOGHON.           |            |                   |                 |                   | löschen:                      |                |                 |                          |                   |  |            |
|             |                                                 |                    |            |                   |                 |                   | Darf Einträge<br>Gesundheits: | der Nein       |                 | *                        |                   |  |            |
|             |                                                 |                    |            |                   |                 |                   | löschen:                      | and .          |                 |                          |                   |  |            |
|             |                                                 |                    |            |                   |                 |                   | Darf Patiente                 | n Nein         |                 | ~                        |                   |  |            |
|             |                                                 | Verfügbare Ressou  | ircen      | Angezeig          | te Ressourcen * |                   | to port of the                |                |                 |                          |                   |  | <b>-</b> - |
|             |                                                 |                    |            |                   |                 |                   |                               |                |                 |                          |                   |  | •          |
|             |                                                 |                    |            |                   |                 |                   |                               | Speiche        | m 🛛 🔀 Abbrechen |                          |                   |  |            |

Abbildung 29: Erstellung einer Benutzergruppe – Lese- und/oder Bearbeitungsrechte

Weiter unten können Sie die Einsicht der Benutzergruppen-Mitglieder im samedi-Kalender einschränken: Zunächst können Sie einstellen, welche **"Ressourcen"** von den Mitgliedern eingesehen bzw. angezeigt werden können. Analog können Sie aus den verfügbaren Elementen per Pfeiltaste oder Drag & Drop die Elemente verschieben:

| Einstellung | en                                                                       |                                              |                            |       |                                                        |                                                                 |                  |             |                                        |                  |          |                 |                          |   |
|-------------|--------------------------------------------------------------------------|----------------------------------------------|----------------------------|-------|--------------------------------------------------------|-----------------------------------------------------------------|------------------|-------------|----------------------------------------|------------------|----------|-----------------|--------------------------|---|
| ~           |                                                                          | Dashboard                                    | samedi-Updates             | Video | sprechstunde                                           | Kontaktdaten                                                    | Rechnu           | ngsstellung | Konto-Einstellung                      | Teammi           | tglieder | Benutzergruppen | Erweiterte Einstellungen | ſ |
| Eo          | Persönliche Daten                                                        | Übersicht                                    | Leserechte 📧               |       |                                                        |                                                                 |                  |             |                                        |                  |          |                 |                          |   |
| ٢           | Institution<br>Anschrift, Kontaktdaten und Team                          |                                              |                            |       |                                                        |                                                                 |                  |             | Darf Einträg<br>Gesundheit<br>löschen: | e der N<br>sakte | Vein     |                 | ~                        |   |
| T           | Webseite<br>Buchungswidget, Online-Präsenz<br>und Integration in Portale | Verfügbare<br>Impfkabine                     | e Ressourcen<br>e 1<br>e 2 |       | Angezeig<br>Dr. med.                                   | te Ressourcen *-<br>Bernd Arzt                                  | _                |             | Darr Patient<br>löschen:               | en [             | vein     |                 | ~                        |   |
|             | Kalender<br>Ressourcen, Terminarten,<br>Öffnungszeiten und Urlaubstage   | Impfkabine<br>Kosmetik<br>MFA 1              | e 3                        |       | Dr. med.                                               | Berta Einfach<br>Praktisch<br>Sorglos                           |                  |             |                                        |                  |          |                 |                          |   |
| G           | Patienten<br>Patientenbenachrichtigungen,<br>Vorlagen und Stammdaten     | Multifunkti<br>Notfall<br>OP                 | on (MuFu)                  |       |                                                        | a-<br>ta Labor                                                  |                  |             |                                        |                  |          |                 |                          |   |
|             | Netzwerk<br>Verwaltung Zuweiser                                          | Prof. Dr. S<br>Raum 1<br>Raum 6<br>Sprechzim | omer                       |       |                                                        | P Labor                                                         |                  |             |                                        |                  |          |                 |                          |   |
|             | Nachrichten<br>Benachrichtigungen und weitere<br>Einstellungen           | Vorraum L<br>z-Notfall<br>Labor              | aser                       | •     |                                                        |                                                                 |                  |             |                                        |                  |          |                 |                          |   |
| 2           | Schnittstellen<br>GDT / VDDS Konfiguration                               |                                              |                            |       | * Hinweis:<br>aktuellen u<br>zulassen n<br>dieses Feli | Wenn Sie Zugriff a<br>nd zukünftigen Vor<br>löchten, lassen Sie | uf alle<br>lagen |             |                                        |                  |          |                 |                          |   |

Abbildung 30: Erstellung einer Benutzergruppe - angezeigte Ressourcenrechte

Diese Einstellungen gelten ebenfalls für "Kategorien", "Wartelisten" und "ToDo-Listen":

| Dashboard       Samed-Updates       Videosprechstunde       Kontaktdaten       Rechnungsstellung       Konto-Einstellung       Teammitgleder       Benutzergruppen       Erweterte Einstellungen         Operscht       Leserechte       Image: Samed-Updates       Videosprechstunde       Kontaktdaten       Rechnungsstellung       Teammitgleder       Benutzergruppen       Erweterte Einstellungen         Operscht       Leserechte       Image: Samed-Updates       Videosprechstunde       Kontaktdaten       Teammitgleder       Erweterte Einstellungen         Operscht       Leserechte       Image: Samed-Updates       Videosprechstunde       Angezeigte Kategorien.*       Dr. med. Aztmann, Bernd       Dr. med. Aztmann, Bernd       Dr. med. Aztmann, Bernd       Dr. med. Aztmann, Ernd       Dr. med. Aztmann, Ernd       Dr. med. Aztmann, Ernd       Dr. med. Sorgios, Michael       Dr. med. Sorgios, Michael       Dr. med. Sorgios, Aiwardz, Bentia       Schwardz                                                                                                    |                   |
|----------------------------------------------------------------------------------------------------|-------------------|
| Wetrugbare Kategorien     Angezeigte Kategorien       Auttermin, aztunabhängig     Dr. med. Aztumann, Bernd       Wetrugbare Kategorien     Dr. med. Aztumann, Bernd       Dehr, Frau     Dr. med. Aztumann, Bernd       Buchungswidget, Online-Präsenz<br>und Integration in Portale     Dr. med. Aztumann, Bernd       Jost, Frau     Dr. med. Aztumann, Bernd       Master Account, Test     Dr. med. Aztumann, Bernd       Master Account, Test     Master Account, Test       Master Account, Test     Master Account, Test       Miller, Maria     Prof. Dr. Schnetl, Maria       Patienten<br>Vorlagen und Stammöden     Schwartz, Benita                                                                                                    | Schlüsselanfragen |
| Wabselie<br>Buchungswidget, Online-Präsenz<br>Infegration in Port-Präsenz<br>Oct. Taminarten,<br>Oftnungszein und Urlaubstage     Hefferin, Gerda<br>Hermann, Frau<br>Jost, Frau<br>Master Account, Test<br>Ma, Holla<br>Muller, Maria<br>Prof. Dr. Schnell, Maria<br>Schwartz, Benita<br>Schwartz, Benita<br>Schwartz, Benita<br>BE     Dr. med. Sorglos, Michael                                                                                                    |                   |
| Kalender<br>Ressourcen, Terminarten,<br>Orinagene und Uraubstage     Master Account, Test<br>Mfa, Holla       Miler, Maria       Patienten<br>Voiragen und Stammdaten                                                                                                    |                   |
| Patienten<br>Patientenbenachrichtigungen,<br>Vorlagen und Stammdaten     Schwartz, Benita<br>sorgios, anwender<br>BE                                                                                                    |                   |
|                                                                                                    |                   |
| Netzwerk Vervaltung Zuweiser                                                                                                    |                   |
| Antuelen din zutasen din zutasen sie<br>Nachrichten<br>Renachrichtinungen und weitere                                                                                                    |                   |
| Einstellungen Verfügbare Wartelisten Angezeigte Wartelisten *                                                                                                    |                   |
| Contraction Contraction Contra |                   |
| Kontrolle<br>Prufen Sie Ihr Terminprotokoll                                                                                                    |                   |

Abbildung 31: Erstellung einer Benutzergruppe - angezeigte Kategorien und Wartelisten

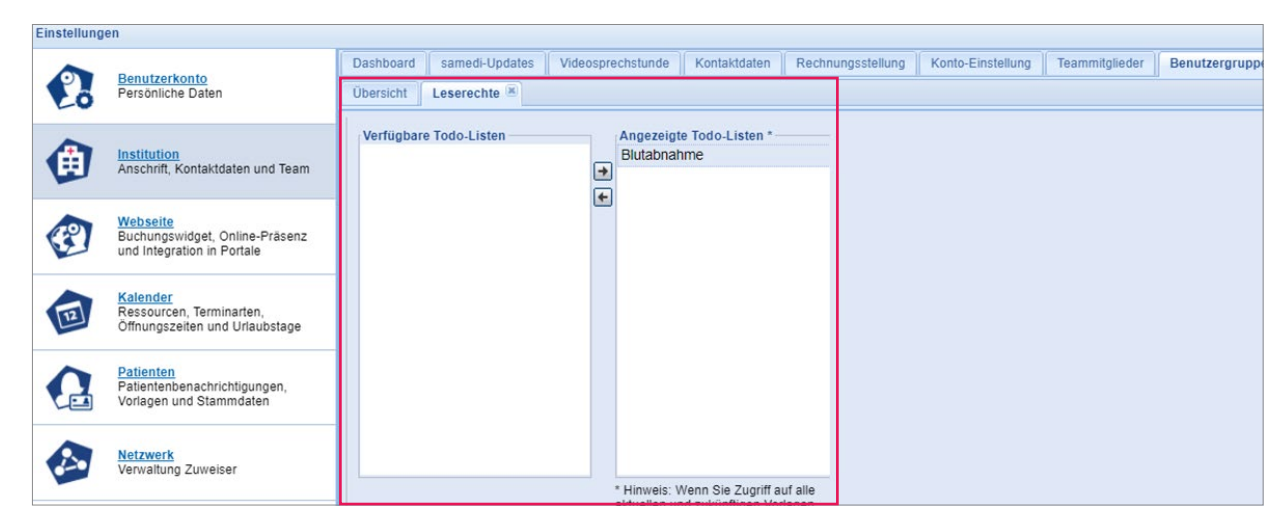

Abbildung 32 : Erstellung einer Benutzergruppe - angezeigte ToDo-Listen

#### (!) Hinweis:

Falls Sie weder mit den samedi-Wartelisten, noch mit ToDo-Listen arbeiten, können Sie diese Bearbeitungsfelder überspringen.

### (!) Hinweis:

Beachten Sie bitte außerdem, neu erstellte Ressourcen, Kategorien und gegebenenfalls Wartelisten und ToDo-Listen einer Benutzergruppe hinzuzufügen, damit diese von den Teammitgliedern gesehen werden können.

Haben Sie die vorangegangenen Abschnitte angepasst, können Sie im Folgenden verschiedene Einstellungen hinsichtlich Ihrer Ressourcenstatus-Vorlagen vornehmen. Hierbei können die von Ihnen ausgewählten **Ressourcenstatus-Vorlagen** von den Mitgliedern dieser Benutzergruppe erstellt, verändert oder gelöscht werden.

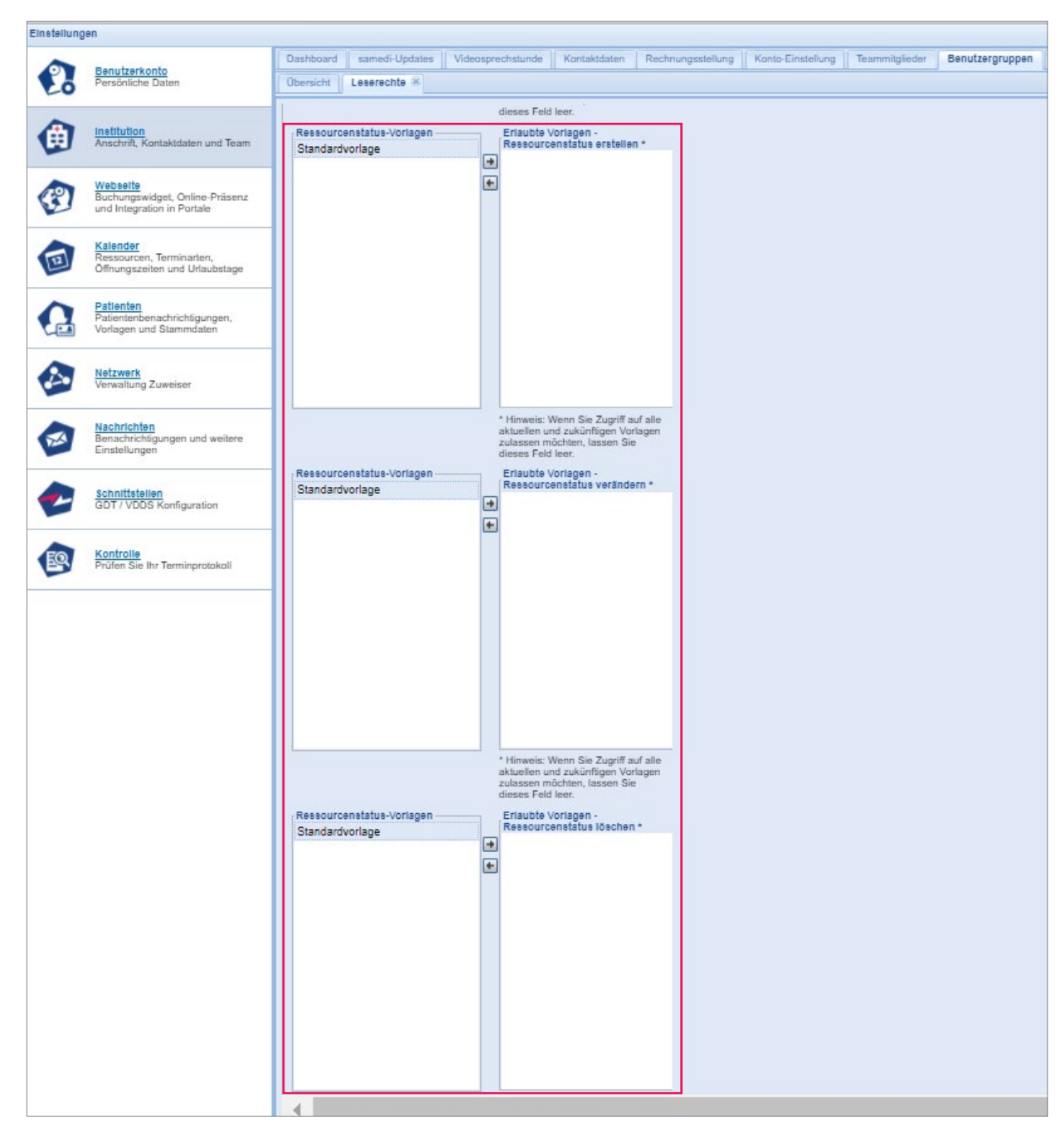

Abbildung 33: Erstellung einer Benutzergruppe - Ressourcenstatus-Vorlagen

### () Hinweis:

Wenn Sie Zugriff auf alle aktuellen und zukünftigen Vorlagen zulassen möchten, lassen Sie diese Felder leer.

Der Ressourcenstatus kann individuell erstellt werden und Ihnen unter anderem Auskunft darüber geben, welche Ressource (Kalenderspalte) aufgrund von Urlaub, Fortbildungen, Krankheit für eine Terminbuchung gesperrt ist.

Bei Rückfragen kontaktieren Sie uns gerne: professional-support@samedi.de

#### (!) Hinweis:

Beachten Sie bitte hier ebenfalls, neu hinzukommende Ressourcenstatusvorlagen einer Benutzergruppe hinzuzufügen, damit diese von den Teammitgliedern gesehen werden können.

### 5.3.2 Visuelle Beschränkungen

Unter dem nächsten Abschnitt **"Registerkarten anzeigen"** können Sie einstellen, welche (Menü-) Punkte auf der Kalender-Benutzeroberfläche Sie für die Benutzergruppen-Mitglieder sichtbar machen möchten.

Es handelt sich um folgende Registerkarten:

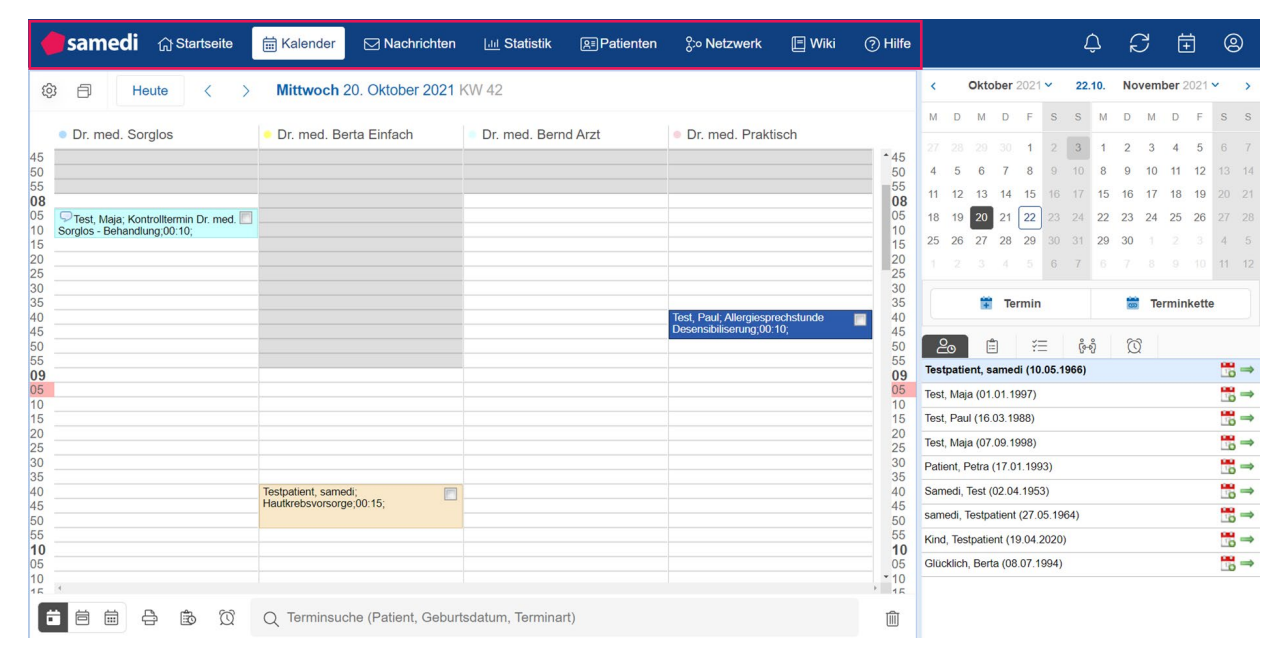

Abbildung 34: Kalender-Benutzeroberfläche - Registerkarten

Um die Reiter reduziert anzuzeigen, können Sie den Mitgliedern der Benutzergruppe nur ausgewählte Reiter anzeigen lassen. Gehen Sie dafür in die Einstellungen der Benutzergruppe und wählen unter **"Registerkarten anzeigen" "ja"** bzw. **"nein"** aus:

| instellunge | n                                               |                                                        |                                |                           |                   |                   |                 |                 |                          |                   |  |
|-------------|-------------------------------------------------|--------------------------------------------------------|--------------------------------|---------------------------|-------------------|-------------------|-----------------|-----------------|--------------------------|-------------------|--|
| 23          | Benutzerkonto<br>Persönliche Daten              | Dashboard samedi-Updates Vid<br>Übersicht Leserechte X | leosprechstunde                | Kontaktdaten              | Rechnungsstellung | Konto-Einstellung | Teammitglieder  | Benutzergruppen | Erweiterte Einstellungen | Schlüsselanfragen |  |
| ۲           | Institution<br>Anschrift, Kontaktdaten und Team | - Registerkarten anzeigen                              | zulassen moo<br>dieses Feld le | chten, lassen Sie<br>eer. |                   |                   |                 |                 |                          |                   |  |
| -           | Webseite                                        | "Startseite" anzeigen:                                 | Ja                             |                           | ~                 |                   |                 |                 |                          |                   |  |
| C           | Buchungswidget, Online-Präsenz                  | "Kalender" anzeigen:                                   | Ja                             |                           | ~                 |                   |                 |                 |                          |                   |  |
| -           | und integration in Portale                      | "Erweiterte Terminliste" anzeigen:                     | Nein                           |                           | ~                 |                   |                 |                 |                          |                   |  |
| 4           | Kalender                                        | "Online-Termine" anzeigen:                             | Nein                           |                           | ~                 |                   |                 |                 |                          |                   |  |
| 12          | Öffnungszeiten und Urlaubstage                  | "Call-Center" anzeigen:                                | Nein                           |                           | ~                 |                   |                 |                 |                          |                   |  |
|             |                                                 | "Nachrichten" anzeigen:                                | Nein                           |                           | ~                 |                   |                 |                 |                          |                   |  |
| 0           | Patienten<br>Patientenbenachrichtigungen,       | "Patienten" anzeigen:                                  | Nein                           |                           | ~                 |                   |                 |                 |                          |                   |  |
|             | Vorlagen und Stammdaten                         | "Netzwerk" anzeigen:                                   | Nein                           |                           | ~                 |                   |                 |                 |                          |                   |  |
| ~           |                                                 | "Wiki" anzeigen:                                       | Ja                             |                           | ~                 |                   |                 |                 |                          |                   |  |
|             | Netzwerk<br>Verwaltung Zuweiser                 | "Formulare" anzeigen:                                  | Nein                           |                           | ~                 |                   |                 |                 |                          |                   |  |
|             |                                                 | "Formulare/Alle Fälle" anzeigen:                       | Nein                           |                           | ~                 |                   |                 |                 |                          |                   |  |
|             | Nachrichten                                     | "Formulare/Dokumente" anzeigen:                        | Nein                           |                           | ~                 |                   |                 |                 |                          |                   |  |
| Part 1      | Einstellungen                                   | "Formulare/Belege" anzeigen:                           | Nein                           |                           | ~                 |                   |                 |                 |                          |                   |  |
|             |                                                 | "Formular-Admin" anzeigen:                             | Nein                           |                           | ~                 |                   |                 |                 |                          |                   |  |
|             | Schnittstellen                                  | "Statistik" anzeigen:                                  | Nein                           |                           | ~                 |                   |                 |                 |                          |                   |  |
|             | ob 17 Yooo Konigaraton                          | "Eingehende Zuweisungen" anzeige                       | en: Nein                       |                           | ~                 |                   |                 |                 |                          |                   |  |
| -           | 194 March 194                                   | "Ausgehende Zuweisungen" anzeig                        | gen: Nein                      |                           | ~                 |                   |                 |                 |                          |                   |  |
| EQ.         | Prüfen Sie Ihr Terminprotokoll                  | "Letzte Patienten" anzeigen:                           | Nein                           |                           | ~                 |                   |                 |                 |                          |                   |  |
|             |                                                 | 4                                                      |                                |                           |                   |                   |                 |                 |                          |                   |  |
|             |                                                 | 4                                                      |                                |                           |                   |                   |                 |                 |                          |                   |  |
|             |                                                 |                                                        |                                |                           |                   | Speiche           | ern. 🔯 Abbreche |                 |                          |                   |  |

Abbildung 35: Erstellung einer Benutzergruppe - Registerkarten anzeigen

### 5.3.3 Automatisches Abmelden

Unter den nächsten zwei Abschnitten im Einstellungsmenü – Benutzergruppen – können Sie zum einen einstellen, ob und wann eine automatische Abmeldung aus dem samedi-Kalender nach Inaktivität erfolgen soll (dies könnte beispielsweise aus Datenschutzgründen relevant sein):

| Einstellung | en                                                                       |                                                                                                    | 8×      |
|-------------|--------------------------------------------------------------------------|----------------------------------------------------------------------------------------------------|---------|
| 2           | Benutzerkonto<br>Persönliche Daten                                       | Dashboard samedi-Updates Videosprechstunde Kontaktidaten Rechnungsstellung Konto-Einstellung Teammitglieder Benutzergruppen Erweiterte Einstellungen Sch<br>Obersicht Leserechte M                                                                                                    | nlüssel |
| ۲           | Institution<br>Anschrift, Kontaktdaten und Team                          | "Eingehende Zuweisungen" anzeigen:     Nicht spezifiziert       "Ausgehende Zuweisungen" anzeigen:     Nicht spezifiziert                                                                                                    | *       |
| P           | Webseite<br>Buchungswidget, Online-Präsenz<br>und Integration in Portale | Automatisches Abmelden                                                                                                    | ٦       |
| I           | Kalender<br>Ressourcen, Terminarten,<br>Offnungszeiten und Urlaubstage   | Bei Inaktivität automatisch abmelden Dauer in Sekunden, nach denen der Nutzer abgemeldet wird: 0                                                                                                    |         |
| ß           | Patienten<br>Patientenbenachrichtigungen,<br>Vorlagen und Stammdaten     | IP-Adressbeschränkungen     Gewähren Sie Zugang nur für bestimmte IP-Adressen oder Adressräume (CIDR). Sie können den Zugang für die Benutzer dieser Gruppe auf eine bestimmte IP-Adresse (z.B. 195.157.32.1) oder                                                                                                    |         |
|             | Netzwerk<br>Verwaltung Zuweiser                                          | einen Adressbereich (2IDR-Schreibweise, z.B. 195 157 32 1/24) beschränken. Damit haben die ausgewählten Gruppenmitglieder ausschließlich Zugriff auf samedi über die eingetragene IP-Adresse<br>Wenn Sie keine IP-Restriktionen einstellen, ist der Zugang von allen IP-Adressen erlaubt.                                                                                                    |         |
|             | Nachrichten<br>Benachrichtigungen und weitere<br>Einstellungen           | Name Ciurk                                                                                                    |         |
| 2           | Schnittstellen<br>GDT / VDDS Konfiguration                               | Zwei-Faktor-Authentifizierung<br>Desktiviere die Zwei-Faktor-Authentifizierung (für HL 7Gateway-Benutzer) Wenn die Zwei-Faktor-Authentifizierung deaktiviert ist, wird Ihr Konto nur durch Ihr Passwort gesichert. Achtung: HL-7 User<br>und andere Dritt-Anbieter-Integrationen sollten die 2-FA immer überspringen. Andernfalls konnte die Integration ausfallen.<br>Zwei-Faktor-Authentifizierung deaktiviert | 1       |
| 1           | Kontrolle<br>Prüfen Sie Ihr Terminprotokoll                              |                                                                                                    | •       |
|             |                                                                          |                                                                                                    |         |

Abbildung 36: Erstellung einer Benutzergruppe - Automatisches Abmelden

### 5.3.4 IP-Adressbeschränkungen

Zum anderen können Sie einstellen, ob die Mitglieder der Benutzergruppe nur über eine bestimmte IP-Adresse auf samedi zugreifen können.

Über diesen Bereich gewähren Sie nur bestimmten IP-Adressen Zugriff auf Ihr samedi Konto. Nehmen Sie keine Einstellungen vor, ist der Zugriff über alle IP-Adressen erlaubt:

| Einstellunge | en                                                                       |                                                                                                    |
|--------------|--------------------------------------------------------------------------|----------------------------------------------------------------------------------------------------|
| 23           | Benutzerkonto<br>Persönliche Daten                                       | Dashboard         samed-Updates         Videosprechstunde         Kontaktidaten         Rechnungsstellung         Konto-Einstellung         Teammitglieder         Benutzergruppen         Erweiterte Einstellungen         Schlüsse           Obersicht         Leserechte         8         8         8         8         8         8         8         8         8         8         8         8         8         8         8         8         8         8         8         8         8         8         8         8         8         8         8         8         8         8         8         8         8         8         8         8         8         8         8         8         8         8         8         8         8         8         8         8         8         8         8         8         8         8         8         8         8         8         8         8         8         8         8         8         8         8         8         8         8         8         8         8         8         8         8         8         8         8         8         8         8         8         8         8         8         8 |
| ٢            | Institution<br>Anschrift, Kontaktdaten und Team                          | "Eingehende Zuweisungen" anzeigen:     Nicht spezifiziert       "Ausgehende Zuweisungen" anzeigen:     Nicht spezifiziert                                                                                                    |
| T            | Webseite<br>Buchungswidget, Online-Präsenz<br>und Integration in Portale | Automatisches Abmelden                                                                                                    |
|              | Kalender<br>Ressourcen, Terminarten,<br>Öffnungszeiten und Urlaubstage   | Bei Inaktivität automatisch abmelden  Dauer in Sekunden, nach denen der Nutzer abgemeldet wird: 0                                                                                                    |
| G            | Patienten<br>Patientenbenachrichtigungen,<br>Vorlagen und Stammdaten     | IP-Adressbeschränkungen<br>Gewahren Sie Zugang nur für bestimmte IP-Adressen oder Adressratume (CIDR). Sie können den Zugang für die Benutzer dieser Gruppe auf eine bestimmte IP-Adresse (z.B. 195.157.32.1) oder                                                                                                    |
|              | Netzwerk<br>Verwaltung Zuweiser                                          | einen Adressoureich (CLOK-Schreidweise, Z.B. 195, 157, 32, 1724) beschrahken. Damin naben die absgewannen Gruppenninglieder ausschreiblich zugim aus samedi über die eingetragene in-Adresse.<br>Wenn Sie keine IP-Restriktionen einstellen, ist der Zugang von allen IP-Adressen erlaubt.<br>IP-Adressbeschränkungen aktivieren<br>Name CIDR                                                                                                    |
|              | Nachrichten<br>Benachrichtigungen und weitere<br>Einstellungen           | () IP-Adressfreigabe                                                                                                    |
| 2            | Schnittstellen<br>GDT / VDDS Konfiguration                               | Zwei-Faktor-Authentifizierung Deaktiviere die Zwei-Faktor-Authentifizierung (für HL/Cateway-Benutzer). Wenn die Zwei-Faktor-Authentifizierung deaktiviert ist, wird Ihr Konto nur durch Ihr Passwort gesichert. Achtung: HL-7 User und andere Dritt-Anbeter-Integrationen sollten die 2-FA immer überspringen. Andernfalls konnte die Integration ausfallen. 7 Zwei-Faktor-Authentifizierung                                                                                                    |
| EQ.          | Kontrolle<br>Prüfen Sie Ihr Terminprotokoll                              | Speichern                                                                                                    |
|              |                                                                          |                                                                                                    |

Abbildung 37: Erstellung einer Benutzergruppe - IP-Adressbeschränkung

#### (!) Hinweis:

Zur Bearbeitung von Benutzergruppen ist ein Login notwendig, welcher keiner Benutzergruppe zugeordnet ist, damit Sie unter den verfügbaren Elementen vollständige Auswahlmöglichkeiten haben.

### () Hinweis:

Bei Rückfragen zur Konfiguration wenden Sie sich bitte an unsere Konfigurationsexpert\*innen unter: professional-support@samedi.de oder unter +49 (030) 2123 0707 – 1

# 6 Feiertage und Urlaub

# **Einbuchung von Feiertagen**

Wenn Sie Feiertage für ein bestimmtes Bundesland in Ihren Kalender importieren möchten, öffnen Sie zunächst unter den "**Einstellungen"** den Menü-Punkt **"Kalender"** und die Unterreiter **"Verfügbarkeiten"** und **"Urlaubstage"**.

|      | Benutzerkonto<br>Persönliche Daten                                       | Vorlagen Ressourcen Terminarten Urlaubstage                                                                                                    | ber 2               | 2021                 |        |
|------|--------------------------------------------------------------------------|----------------------------------------------------------------------------------------------------|---------------------|----------------------|--------|
| med. | Institution<br>Anschrift, Kontaktdaten und Team                          | Auswahl von Togen<br>Hier können Sie Tage, an denen Sie nicht erreichbar sind (z.B. aufgrund von Utlaub), einstellen. Markieren Sie die Tage, die Sie von der Terminbuchung ausschließen wollen, und benutzen<br>Sie die Schaftliche "Augewählte Tage blockieren". Mit Hilf der SHIFT-Tasse können Sie Zeiträume auswählten, mit der STRG-Tasse einzelne Termine. Die blockierten Tage werden als<br>Blockier von Die 24 Uhr in Ihrem Känder erschemen.                                                                                                    | 4 D                 | F 1                  |        |
| P    | Webseite<br>Buchungswidget, Online-Präsenz<br>und Integration in Portale | Bitte eine Ressource auswahlen         ▼           € +         September 2021 +         Oktober 2021         November 2021 +> >                                                                                                    | 3 14<br>0 21<br>7 2 | 4 15<br>1 22<br>8 29 |        |
|      | Kalender<br>Ressourcen, Terminarten,<br>Offnungszeiten und Urlaubstage   | XW         M         D         M         D         F         S         S         KW         M         D         F         S         S         KW         M         D         F         S         S         KW         M         D         M         D         F         S         S           35         20         35         1         1         2         3         4         2         2         20         30         1         2         3         4         5         6         7         8         9         10         4         1         2         3         4         5         6         7         8         9         10         4         5         6         7         8         9         10         4         4         5         6         7         8         9         10         4         4         5         6         7         8         9         10         4         4         5         6         7         8         9         10         11         12         13         14         5         6         7         8         9         10         11         12         13 <td>Term</td> <td>inket</td> <td>te</td>                            | Term                | inket                | te     |
| C    | Patienten<br>Patientenbenachrichtigungen,<br>Vorlagen und Stammdaten     | 38         20         21         23         24         25         26         42         18         19         20         21         22         23         24         46         15         16         17         18         19         20         21           39         27         28         29         30         31         25         26         27         28         20         31         47         22         32         45         67         72         28         29         30         31         47         22         32         44         5         36         31         47         22         32         45         67         74         32         72         28         30         31         47         32         24         25         26         27         28         30         14         5         67         48         29         30         1         32         23         4         5         67         74         5         5         44         5         44         5         34         5         5         34         5         5         32         34         5         5         34 <td< td=""><td></td><td></td><td></td></td<> |                     |                      |        |
| 3    | Netzwerk<br>Verwaltung Zuweiser                                          | C Ausgewählte Tage blockleren C Ausgewählte Tage freigeben.                                                                                                    |                     | 144                  | 101 01 |
|      | Nachrichten<br>Benachrichtigungen und weitere<br>Einstellungen           | Her komen Stella er Fertrage un protection Her komen Stelle Fertrage dur ein bestimmtes Bundesland und Jahr importieren Bitte eine Ressource auswählen                                                                                                    |                     | 6                    |        |
| 1    | Schnittstellen<br>GDT / VDDS Konfiguration                               | Bundesland:                                                                                                    |                     | 1                    |        |
|      | Kontrolle                                                                | Jahr:                                                                                                    |                     |                      | 8 6 8  |

Abbildung 38: Einbuchung von Feiertagen

Sie können nun die gewünschte(n) Ressource(n), für welche die Feiertage eingebucht werden sollen, das jeweilige Bundesland und das Jahr auswählen.

Anschließend werden Ihnen alle Feiertage angezeigt. Zum Bestätigen dieser, klicken Sie anschließend auf **"Feiertage importieren"**:

| stellunge | m                                                            | pi la de popularia en en en en en en en en en en en en en                                                                                                    | 102  | ×      | 30.9. | Okt | ober 20 | 21 👻  |
|-----------|--------------------------------------------------------------|----------------------------------------------------------------------------------------------------|------|--------|-------|-----|---------|-------|
| 2         | Benutzerkonto<br>Persönliche Daten                           | Algemein Ressourcen Terminarten Terminarten Urfaubataee                                                                                                    | -    |        | S M   | D   | M D     | F     |
| 20        |                                                              |                                                                                                    |      |        |       |     | 30      | 1     |
|           | Institution                                                  | Auswani vor isgen<br>Her konnen Sik Tace an denen Sie nicht erreichbar sind (z.B. auforund von Urlaub) einstellen Markieren Sie die Tace die Sie von der Terminbuchung ausschließen wollen und benutzen Sie die Schaltfläche | 0    |        | 2 4   | 5   | 6 7     | 8     |
|           | Anschrift, Kontaktdaten und Team                             | "Auspervahte Tage blockieren". Mit Hilfe der SHIFT-Taste können Sie Zeitraume auswahlen, mit der STRG-Taste einzelne Termine. Die blockierten Tage werden als Blocker von 0 bis 24 Uhr in Ihrem Kalender<br>erscheinen.      | Ľ    |        | 11    | 12  | 13 14   | 15    |
|           | Webseite                                                     | Dr. med. Sorgiosy X V                                                                                                    | ſ    |        | 25    | 26  | 27 28   | 29    |
| 3         | Buchungswidget, Online-Präsenz<br>und Integration in Portale | i (i Sentember 2021 + Oktober 2021 Navember 2021 a) )                                                                                                    |      |        |       |     |         |       |
| -         |                                                              | KW M D M D F S S KW M D M D F S S KW M D M D F S S                                                                                                    | E    |        |       |     |         |       |
|           | Ressourcen, Terminarten,                                     | 36 33 31 1 2 3 4 5 3 <sup>1</sup> 27 28 29 30 31                                                                                                    | in   |        |       |     | Termini | kette |
| -         | Oriniungszeiten und Oriadostage                              | 30 0 / 0 2 10 11 12 40 4 5 0 / 8 9 10 41 1 2 3 4 5 0 /<br>37 13 14 15 16 17 13 9 41 11 12 13 14 15 16 17 45 9 10 11 12 13 14 15 16 17 45 8 9 10 11 12 13 14                                                                  | -    |        | 3.5   | 23  |         |       |
| 0         | Patienten<br>Patientenbenachrichtigungen                     | 38 20 21 32 23 28 26 25 24 2 18 19 20 21 22 23 24 46 15 16 17 15 19 20 21                                                                                                    | 3)   |        |       |     |         |       |
|           | Vorlagen und Stammdaten                                      | 30 ZZ m ZZ 10 ZZ 12 3 43 25 20 ZZ 45 29 30 31 47 ZZ 43 24 25 20 ZZ 48<br>40 4 5 6 7 8 9 10 44 1 2 3 4 5 6 7 4 8 9 30 44 1 2 3 4 5 6 7 46 29 30 1 2 3 4 5                                                                     | 12.2 | (600   |       |     |         |       |
| ~         | Netzwark                                                     | C Ausgewählte Tage blockieren C Ausgewählte Tage freigeben.                                                                                                    | D    |        |       |     |         |       |
|           | Verwaltung Zuweiser                                          |                                                                                                    | 953  |        |       |     |         |       |
| -         | Nachelebres                                                  | Offizielle Feiertage Importieren                                                                                                    | 7.05 | 1964   |       |     |         |       |
| M         | Benachrichtigungen und weitere<br>Einstellungen              | Hier können Sie alle Feisrtage für ein bestimmtes Bundesland und Jahr importieren                                                                                                    | 993  | ).<br> |       |     |         |       |
| -         | California                                                   | Dr. med. Sorgios x X                                                                                                    | 4.2  | 941    |       |     |         |       |
|           | Schnittstellen                                               | Bundesland                                                                                                    |      |        |       |     |         |       |
|           | GD17 VDDS Koniiguration                                      | Berlin                                                                                                    | L    |        |       |     |         |       |
|           | Kontrolle                                                    | Jahr:                                                                                                    | L    |        |       |     |         |       |
| ER        | Prüfen Sie Ihr Terminprotokoll                               |                                                                                                    | н    |        |       |     |         |       |
|           |                                                              | Eleiertage importieren.                                                                                                    |      |        |       |     |         |       |
|           |                                                              |                                                                                                    | 1    |        |       |     |         |       |

Abbildung 39: Einbuchung von Feiertagen am Beispiel der Ressource Dr. med. Sorglos

| Benutzerkonto<br>Personiche Daten                                                    | Algenein Ressources Terminates Terminates Verfugbarkeiten Kategories Assichten Wartstate Todo Listen<br>Vorlagen Ressources Terminates Urfugbarkeiten                                                                                                    |                   | Oktober 3 |        |
|--------------------------------------------------------------------------------------|----------------------------------------------------------------------------------------------------|-------------------|-----------|--------|
| Anschrift Kontaktdaten und Team                                                      | Assessive on Tagen The known Star Tage, an date-as Star circlet sensitivities and (r.E. adgreed von Urlaub), sinisten Markinene Ste die Tage, die Ste von der Tarmitikachung ausschließen vollen, und benutaen Ste das Schaftlache er ander ande |                   |           |        |
| 45<br>50<br>55<br>56<br>50<br>50<br>50<br>50<br>50<br>50<br>50<br>50<br>50<br>50     | Dr. med. Sorgios x X V<br>4 44 Sergionales 2021 = Oklober 2021 November 2021 i+ + +                                                                                                    |                   |           |        |
| Kalender<br>Kessourcen, Terminarten,<br>Offrungszeiten und Urlaubetage               | XX         M         XX         M         XX         XX                                                                                                    | iin               | Term      | nkette |
| Patienten<br>Patientenbenachrichtigungen,<br>Vorlagen und Stammdaten                 | 1         Classifier         Classifier                                                                                                    |                   |           |        |
| 50<br>55<br>55<br>Netzwerk<br>Verwalkung Zuweiser                                    | CA 2021 / Imgarmania,     CA 2021 / Imgarmania,     CA 2021 / Img      |                   |           |        |
| 10<br>15<br>26 <b>Nachrichten</b><br>Benachrichtigungen und weitere<br>Einstellungen | Officielle Feiertage Importeen  Her komen Sie als Feiertage in rein bes emtes Bundes er and inn menteense.  Drimed Somen sil                                                                                                    | (993)<br>(4.2020) |           |        |
| Schnittstellen<br>GOT / VDDS Konfiguration                                           | Bundesland.<br>Beelin v                                                                                                    | 7.1994)           |           | 100    |
| Kontrolle<br>Prufen Sie Ihr Terminprotokoll                                          | Jahr:<br>  2021 V V V V V V V V V V V V V V V V V V V                                                                                                    |                   |           |        |
|                                                                                      |                                                                                                    |                   |           |        |

Abbildung 40: Einbuchung von Feiertagen am Beispiel der Feiertage für Berlin 2021

### Anschließend erhalten Sie folgenden Bestätigungshinweis:

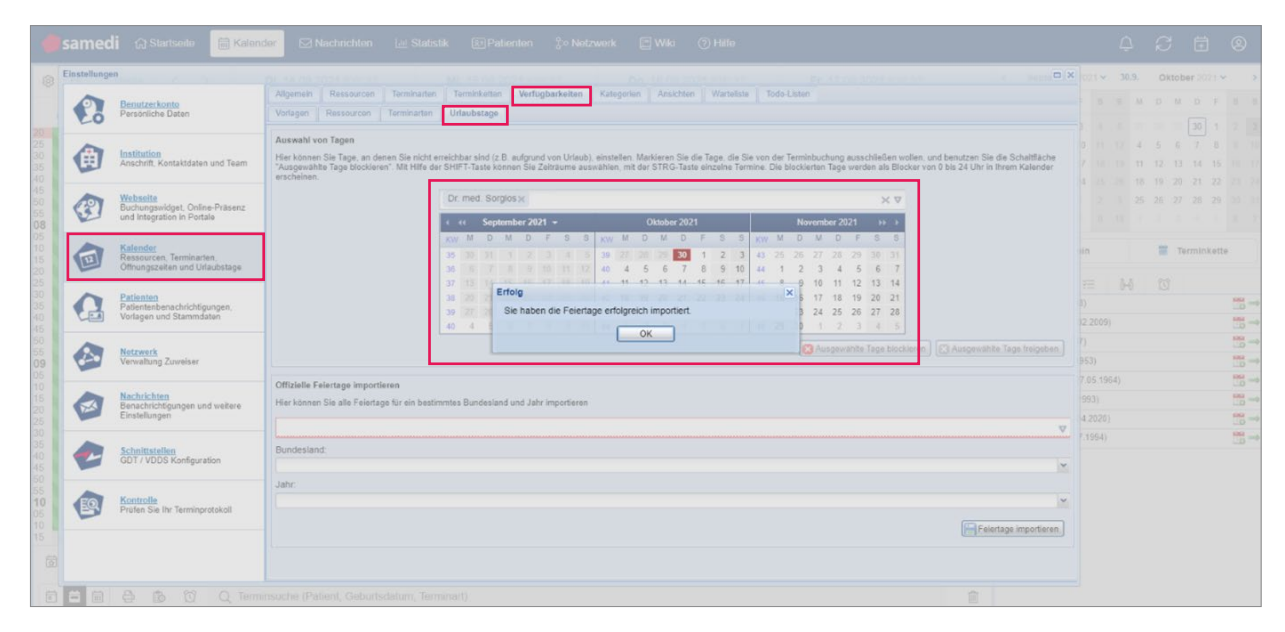

Abbildung 41: Einbuchung von Feiertagen - Bestätigungshinweis für das Eintragen der berliner Feiertage

### (!) Hinweis:

Möchten Sie einzelne Tage (Feiertage) wieder freigeben, weil Sie an bestimmten Feiertagen arbeiten, können Sie dieses in Ihrem Einstellungsmenü mit wenigen Klicks vornehmen.

Wählen Sie dazu die entsprechende(n) Ressource(n) aus und wählen die roten und somit blockierten Tage aus und klicken auf **"Ausgewählte Tage freigeben"**:

| instellungen                                                                                                    |                                                                                                    | 6                                                                  |
|----------------------------------------------------------------------------------------------------|----------------------------------------------------------------------------------------------------|--------------------------------------------------------------------|
| Personiche Daten                                                                                                    | Algemein Restoucen Terminaten Terminaten Werfagbarkeiten Kategorien Ansichten Wartsliete Todo-Lotten<br>Vorlegen Ressourcen Terminaten Uträubstage                                                                                                    |                                                                    |
| Anschrift, Kontaktdaten und Team                                                                                                    | Asswahrvon Tagen<br>Her können Sagen an denen Sie nicht erreichter sind (z.B. aufgrund von Urlaub), einstelen. Nanderen Sie de Tage, die Sie von der Termitbuchung ausschliefen wohen, und benutzen Sie die Schattläche "Ausgewählt<br>aussinählen, mich der STR-Stals einzehen Termine. Die böckniefen Tage werden als Böcker von Die 24 Uhr ih Ihem Nandere erschlesen.                                                                                                    | e Tage blockieren". Mit Hilfe der SHIFT-Taste können Sie Zeiträume |
| Webseite<br>Buchungswidget, Online-Präsenz<br>und Integration in Portale                                                                                                    | Dr med Sorgin x)         X ♥           4 (4)         Oktober 2021         November 2021         Dizonber 2021         3-3           1 mm (4)         0.4         0.4         0.4         0.4         0.4                                                                                                    |                                                                    |
| Ressourcen, Terminarten,<br>Öffnungszeiten und Urlaubstage                                                                                                    | 39       77       20       20       5       2       30       20       20       20       20       20       20       20       20       20       20       20       20       2       3       4       5         40       6       5       6       7       6       6       7       10       20       10       20       1       4       5       7       6       7       8       6       7       8       6       7       8       6       7       8       6       7       8       6       7       8       6       7       8       6       7       8       6       7       8       6       7       8       6       7       8       6       7       8       6       7       8       6       7       8       6       7       10       10       11       10       11       10       11       10       11       10       11       10       11       11       10       11       11       10       11       11       11       11       11       11       11       11       11       11       11       11       11       11 <td></td> |                                                                    |
| Patienten<br>Patientenbenachrichtigungen,<br>Vorlagen und Stammdaten                                                                                                    | 0       11       10       2       2       2       2       1       1       1       1       1       1       1       1       2       1       2       2       2       2       2       2       2       2       2       2       2       2       2       2       2       2       2       2       2       2       2       2       2       2       2       2       2       2       2       2       2       2       2       2       2       2       2       2       2       2       2       2       2       2       2       2       2       2       2       2       2       2       2       2       2       2       2       2       2       2       2       2       2       2       2       2       2       2       2       2       2       2       2       2       2       2       2       2       2       2       2       2       2       2       2       2       2       3       3       3       3       3       3       3       3       3       3       3       3       3       3       3                                 |                                                                    |
| Verwaltung Zuweiser                                                                                                    | Offiziele Feierrage Importeren                                                                                                    | Ausgewählte Tage blockieren.                                       |
| Nechrichten<br>Benachrichtigungen und weitere<br>Einstellungen                                                                                                    | Hier können Sie alle Felertage für ein bestimmte Bundesland und Jahr importieren<br>Bite eine Ressource suswählen                                                                                                    | ▼                                                                  |
| GDT / VDDS Konfiguration                                                                                                    | Bundesland                                                                                                    | ×                                                                  |
| Kontrollo<br>Prúfen Sie Ihr Terminprotokoli                                                                                                    |                                                                                                    | ▼                                                                  |
| According<br>Beneficial<br>Existencien<br>Contrived<br>Contrived<br>Contri<br>Contrived<br>Contrived<br>Contrived<br>Contri | Heir Lönen Sie als Fleerings für ein bestimmte Bundesland und Jahr importeren  Ditte einer Ressource aussistien  Bundesland  Jahr                                                                                                    | V<br>V<br>Fertics moot                                             |

# • 7 Einbuchung von Urlaub

# 7.1 Via "Urlaubstage"

Wenn Sie Urlaubstage in Ihrem Kalender eintragen wollen, öffnen Sie Ihre Kalender-Einstellungen. Gehen Sie zu dem Menü-Punkt **"Kalender"** sowie dem Reiter **"Verfügbarkeiten"** und dem Unterreiter **"Urlaubstage"**:

| 4                            | Isame    | Einstellunge | n Kalender 🛛 🖄                                                           | Nachrichten 🔝 Statistik 🐵 Patienten 💲 Naciwork 🗐 Wild 👔 Hilla                                                                                                    | Ē                    |                |    |
|------------------------------|----------|--------------|--------------------------------------------------------------------------|----------------------------------------------------------------------------------------------------|----------------------|----------------|----|
| 0                            | 0        | •            | Benutzerkonto<br>Persönliche Daten                                       | Allgemein         Ressourcen         Terminarten         Terminketten         Verfügbarkeiten         Anstchten         Warteliste         Todo-Listen           Vorlagen         Ressourcen         Terminarten         Urlaubstage         Image: Comparison of Comparison of Co | ober 24              | 21 ~           | >  |
| <b>07</b><br>05              | Dr. med. | ٢            | Institution<br>Anschrift, Kontaktdaten und Team                          | Auswahl von Tagen<br>Her knomen Sie Tage, an denen Sie nicht erreichbar sind (z.B. aufgrund von Utlaub), einstellen. Markieren Sie die Tage, die Sie von der Terminbuchung ausschließen wollen, und benutzen<br>Sie die Schaftlicher Ausgewählte Tage blockieren <sup>*</sup> . Mit Hilfe der SHIFT-Taste konnen Sie Zeitraume auswählten, mit der STRG-Taste einzelne Termine. Die blockieren zu geweichen als<br>Blocker von Ober 24 Uhr im Ihrem Hander erschemen.                                                                                                    | 9 30<br>8 7          | 1 8            |    |
| 15<br>20<br>25<br>30         |          | 3            | Webseite<br>Buchungswidget, Online-Präsenz<br>und Integration in Portale | Bitte eine Ressource auswählen         V           4:44         September 2021 - Oktober 2021 November 2021 + + +                                                                                                    | 3 14<br>0 21<br>7 28 | 15<br>22<br>29 |    |
| 35<br>40<br>45<br>50         |          |              | Kalender<br>Ressourcen, Terminarten,<br>Offnungszeiten und Urlaubstage   | KW         M         D         M         D         F         S         KW         M         D         H         S         S         KW         M         D         H         S         S         KW         M         D         H         S         S         KW         M         D         H         S         S         KW         M         D         H         D         F         S         KW         D         H         D         F         S         KW         D         H         D         F         S         KW         D         H         D         F         S         KW         D         H         D         F         S         KW         D         H         D         F         S         KW         D         H         D         F         S         KW         D         H         S         S         KW         D         H         S         S         KW         D         H         S         S         KW         D         H         S         S         KW         D         H         S         S         KW         D         S         S         S         S         S                                                                                                    | Termir               | nkette         |    |
| 55 <b>08</b><br>05 -<br>10 - |          | G            | Patienten<br>Patientenbenachrichtigungen,<br>Vorlagen und Stammdaten     | 38     200     21     22     23     24     25     26     42     18     19     20     21     22     23     24     48     15     16     17     18     19     20     21       39     27     28     29     30     1     2     32     24     25     26     27     28       40     4     5     6     7     0     0     10     25     26     27     28       40     4     5     7     0     0     14     1     2     30     31     47     22     23     24     25     26     27                                                                                                    |                      | -              |    |
| 20<br>25<br>30<br>35         |          |              | Netzwerk<br>Verwaltung Zuweiser                                          | C Ausgewählte Tage blockieren                                                                                                    |                      | 100            | 22 |
| 40<br>45<br>50               |          |              | Nachrichten<br>Benachrichtigungen und weitere<br>Einstellungen           | Hier können Sie alle Feiertage für ein bestimmtes Bundesland und Jahr importieren Bitte eine Ressource auswählen T                                                                                                    |                      | 8              | 22 |
| 55 -<br>09 -<br>05 -<br>10   |          | 2            | Schnittstellen<br>GDT / VDDS Konfiguration                               | Bundesland:                                                                                                    |                      |                | 1  |
| 15<br>20<br>25               | 4        | EQ           | Kontrolle<br>Briden Sie lle Terminpretekell                              | Jahr. 🗠                                                                                                    |                      |                | -  |
| đ                            | Akutter  | 9            | Pruren Sie inr terminprotokoli                                           | Feertage importeren                                                                                                    |                      | 100            | -  |
| i i i                        | 首前       |              | De Ce ionimionono (i                                                     | acont, Govonodatum, Fornikaky 👘                                                                                                    | 9                    |                |    |

Abbildung 43: Einbuchung von Urlaub

Sie können nun die gewünschte(n) Ressource(n) und die jeweiligen Urlaubstage auswählen. Zum Bestätigen dieser, klicken Sie anschließend auf **"Ausgewählte Tage blockieren"**:

| B Heute         |             | Di. 28.09.2021 K                                           | W 39 Mi. 29.09.2021 KW 39 Do. 30.09.2021 KW 39 Fr. 01.10.2021 KW 39 September 2021                                                                                                    | 30.9 | 9.   | Oktob | ar 2021 |   |
|-----------------|-------------|------------------------------------------------------------|----------------------------------------------------------------------------------------------------|------|------|-------|---------|---|
| r med Somlos    | Einstellung | PN                                                         |                                                                                                    |      | M    | O M   | D F     | İ |
| n. meu, oorgios |             | Benutzerkonto                                              | Algemein Resocurcen Terminarten Terminketten Verfügbarkeiten Kategorien Ansichten Warteliste Todo-Listen                                                                                                    |      | 2.3  |       | 30      |   |
|                 | Eo          | Persönliche Daten                                          | Vorlagen Ressourcen Terminarten Urlaubstage                                                                                                    | _    | 4 5  | 5 6   | 7       |   |
|                 | -           |                                                            | Auswehl von Tagen                                                                                                    | ^    | 11 1 | 12 13 | 14 1    |   |
|                 |             | Institution<br>Anschrift, Kontaktdaten und Team            | His konces Se Tage, an denen Sie nicht erreichbar sind (z.B. aufgrund von Uslaub), einstellten Markieren Sie die Tage, die Sie von der Terminbuchung ausschließen wollen, und benntzen Sie das<br>Schaftlacher, Aunosynkhim Tame biockieren? Wir Hist der Stiffer T-Gate konnon Sie Zeitname annumählen mit der STiffer Taste konnonen Erreinen. Die höckeinen Tame worfen als Biockieren von D bis.                                                                                                    |      | 05 1 | 25 27 | 21 2    |   |
|                 | -           |                                                            | 24 Uhr in Ihrem Kalender erscheinen.                                                                                                    |      |      |       |         |   |
|                 | 1           | Webseite<br>Buchungswidget, Online-Präsenz                 | Dr. med. Sorglos x: X V                                                                                                    |      |      |       |         |   |
|                 | 10          | und Integration in Portale                                 | <ul> <li>← ← September 2021           Oktober 2021          November 2021          →</li></ul>                                                                                                    |      |      | Te Te | rminke  |   |
|                 | 2           | Kalender                                                   | KW M D M D F S S KW M D M D F S S KW M D M D F S S                                                                                                    |      |      | 23    |         |   |
|                 |             | Ressourcen, Terminarten,<br>Öffnungszeiten und Urlaubstage | 10         6         7         6         9         10         12         12         12         12         12         12         12         12         12         12         12         12         12         12         12         12         12         12         12         12         12         12         12         12         12         12         12         12         12         12         12         12         12         12         12         12         12         12         12         12         12         12         12         12         12         12         12         12         12         12         12         12         12         12         12         12         12         12         12         12         12         12         12         12         12         12         12         12         12         12         12         12         12         12         12         12         12         12         12         12         12         12         12         12         12         12         12         12         12         12         12         12         12         12         12         12                                            |      |      |       |         |   |
|                 |             | Defentes                                                   | 37 13 16 15 16 17 11 19 41 11 12 13 14 15 16 17 45 8 9 10 11 12 13 14                                                                                                    |      |      |       |         |   |
|                 |             | Patientenbenachrichtigungen,<br>Vorlagen und Stammdaten    | 36         60         24         26         27         28         20         20         21         23         24         25         24         10         10         17         20         21           39         27         28         29         31         27         28         29         30         11         47         22         23         24         25         27         28         29         30         14         25         26         32         44         26         26         27         28         24         25         24         25         27         28         29         30         14         25         26         7         28         29         30         14         25         26         7         28         29         30         14         25         26         10         14         25         26         30         14         25         26         30         14         25         26         30         14         25         26         27         28         26         30         14         25         26         30         14         25         26         30         14         25 <td></td> <td></td> <td></td> <td></td> <td></td> |      |      |       |         |   |
|                 |             |                                                            | 40 4 5 6 7 8 5 10 44 1 2 3 4 5 6 7 40 29 30 1 2 3 4 5                                                                                                    |      |      |       |         |   |
|                 |             | Netzwerk                                                   | Ausgewahlte Toge blockieren 😭 Ausgewahlte Toge freigeben                                                                                                    |      |      |       |         |   |
|                 | -           | Verwaltung Zuweiser                                        |                                                                                                    |      |      |       |         |   |
|                 | -           | Nachrichten                                                | Offizielle Felertage importieren                                                                                                    |      |      |       |         |   |
|                 | 2           | Benachrichtigungen und weitere<br>Einstellungen            |                                                                                                    |      |      |       |         |   |
|                 |             |                                                            | Bitte eine Ressource auswählen                                                                                                    |      |      |       |         |   |
|                 | -           | Schnittstellen<br>GDT / VDDS Konfiguration                 | Bundesland:                                                                                                    |      |      |       |         |   |
|                 | -           |                                                            | law                                                                                                    |      |      |       |         |   |
|                 |             | Manakan Ma                                                 |                                                                                                    |      |      |       |         |   |

Abbildung 44: Einbuchung von Urlaub am Beispiel der Ressource Dr. med. Sorglos

# ) Tipp:

Um mehrere Tage auszuwählen, halten Sie die STRG-Taste Ihrer Tastatur gedrückt und klicken mehrere zu blockierende Tage an:

| Esc       | F1 |   | F2  | F3 |    | ( | F4 | FS | Ι | F6 |   | F7 |   | F8             | Ι  | F9 | ] | F              | •  | FII  |       | F12    |    | PHSc   | Scroll<br>Lock | Pause        |             | • | c |   | •     |
|-----------|----|---|-----|----|----|---|----|----|---|----|---|----|---|----------------|----|----|---|----------------|----|------|-------|--------|----|--------|----------------|--------------|-------------|---|---|---|-------|
| - 1       | 1  | 0 | 2   | 3  | \$ | 4 | *5 | ľ  | 6 | 4  | , | 8  | T | <sup>(</sup> 9 | ,  | 0  | - |                | *= |      | Bac   | kspace |    | Visert | Home           | Page<br>Up   | Num<br>Lock | ľ | ' | • |       |
| Tab       | 0  | Ì | w   | E  | Ì  | R | T  |    | Y | Ì  | U | ľ  |   | 0              | Î  | P  | ٦ | ۱ <sup>۱</sup> | Τ  | °1   | T     | Υ.     | 11 | Delete | End            | Page<br>Down | 7           | T | 8 | 9 | +     |
| Caps Lock | Τ  | A | s   |    | D  | Τ | F  | G  | Τ | н  | T | J  | к |                | L  | Τ  | • | Τ              |    | ľ    | Enter |        | 1  |        |                |              | 4           | T | 5 | 6 | 1     |
| ∧ shin    | _  | T | z   | ×  | T  | c | T  |    | в | T  | N | M  |   |                |    | *  | T | 1              | T  | ^ SP | ift   |        | 1  |        | ^              | ]            | 1           | T | 2 | 3 | Enter |
| Ctrl      | Γ  |   | Alt |    |    |   |    | _  | _ |    |   |    |   | T              | NI | Τ  |   |                |    |      | 4     | tri    | ſ  | <      | ~              | ,            | 0           |   |   |   | 1     |

Außerdem können Sie per Klick auf die Umschalttaste einen Bereich (z.B. 01.02. - 23.02.) auswählen:

| Esc       | F1 |   | F2  | [ F2 |   |   | F4 | F |   | F6 |   | F7  | P   | •   | F9 |    | F10 | FI   | F12       | PHSc   | Scrol<br>Lock | Pause        |             | • | •  | •     |
|-----------|----|---|-----|------|---|---|----|---|---|----|---|-----|-----|-----|----|----|-----|------|-----------|--------|---------------|--------------|-------------|---|----|-------|
| -         | 1  | 0 | 2   | "3   | 5 | 4 | *5 | T | 6 | Å. | 7 | 8   | (°) |     | 0  | ۰. | ŀ   | -    | Backspace | l'set  | Home          | Page<br>Up   | Nun<br>Lock | 1 | ŀ  | ŀ     |
| Teb       | 0  | Ì | w   | E    | Ì | R | T  | Т | Y | Ì  | U | ľ   | Ì   | 0   | Р  | T  | c I | )1   | 1 1       | Delete | End           | Page<br>Down | 7           | 8 | 9  | ŀ     |
| Caps Lock | Ì  | A | s   | Ì    | D | Τ | F  | G | Ì | н  | Τ | , I | K   | L   | T  | -  | 1.  | T    | Enter     |        |               |              | 4           | 5 | 6  | 1     |
| ∧ Shift   |    | ٦ | z   | ×    | Τ | с | T  | v | в | Τ  | N | м   | T   | ٠,  | 2  | 1  | Ī   | ^ SP | vite      |        | ^             | ]            | 1           | 2 | 3  | Erter |
| Ctrl      |    |   | Alt |      |   |   |    |   |   | -  |   |     | 1   | Alt | T  |    | Г   |      | Ctri      |        | Ţ             | ,            | 0           | 1 | 1. | 1     |

Anschließend können Sie den Grund der Abwesenheit eingeben, da Sie auf die eben beschriebene Art nicht nur Ihre Urlaubstage, sondern auch Fortbildungstage eintragen können:

|              | DI. 28.09.2021 K                                             | V 39 MI, 25.09.2021 KW 39 Do. 30.09.2021 KW 39 Fr. 01.10.2021 KW 39 September 2021 *                                                                                                    |      | ktober |  |
|--------------|--------------------------------------------------------------|----------------------------------------------------------------------------------------------------|------|--------|--|
| Einstellunge | n                                                            |                                                                                                    | ×    |        |  |
| 0            | Benutzerkonto                                                | Allgemein Ressourcen Terminarten Terminkatten Verfugbarkaiten Kategorien Ansichten Warteliste Todo Listen                                                                                                    |      |        |  |
| Eo           | Persönliche Daten                                            | Verlagen Ressourcen Terminarten Urlaubstage                                                                                                    |      |        |  |
| -            |                                                              | Auswahl von Tagen                                                                                                    | ^ II |        |  |
|              | Anschrift, Kontaktdaten und Team                             | Hier können Sie Tage, an denen Sie nicht erreichbar sind (z.B. aufgrund von Ulfaub), einstellen. Markieren Sie die Tage, die Sie von der Terminbuchung ausschließen wollen, und benutzen Sie die Schattlische "Ausgewählte Tage blockieren". Mit Hilfe der SHIFT-Taste können Sie Zeitraume auswählen, mit der STRG-Taste einzelne Termine. Die blockierten Tage werden als Blocker von 0 bis | 2    |        |  |
| -            | 10.1                                                         | 24 Uhr in Imem Kalender erscheinen.                                                                                                    |      |        |  |
| 3            | Buchungswidget, Online-Präsenz<br>und Integration in Portale | Ur. med. sorgus x                                                                                                    |      |        |  |
| -            |                                                              |                                                                                                    |      |        |  |
|              | Kalender<br>Ressourcen, Terminarten,                         | Ausgewahrte lagen biockleren x<br>Sie können einen Grund angeben, warum Sie die ausgewählten Tage blockleren möchten (z.B.                                                                                                    |      |        |  |
| 2            | Omongszenen und Onedostage                                   | Utaub). 2 3 4 5 6 7<br>Utaub                                                                                                    |      |        |  |
| 0            | Patienten<br>Patientenbenachrichtigungen,                    |                                                                                                    |      |        |  |
|              | Vorlagen und Stammdaten                                      | OK Abbrechen 30 1 2 3 4 5                                                                                                    |      |        |  |
| 1            | Netzwerk                                                     | 🔀 Ausgewählte Tage blockieren.                                                                                                    |      |        |  |
| -            | Verwaltung Zuweiser                                          |                                                                                                    |      |        |  |
| -            | Nachrichten                                                  | Offizielle Felertage importieren<br>Hier können Sie elle Felertage für als bestimmtas Bundasland und Tahr importieren                                                                                                    |      |        |  |
|              | Benachrichtigungen und weitere<br>Einstellungen              | trige operande over anne e generalize no ver veralemente univ anne indigeneralen.                                                                                                    |      |        |  |
| -            |                                                              | Detere ne ressource auswanten                                                                                                    |      |        |  |
| -            | GDT / VDDS Konfiguration                                     | Bandesiand.                                                                                                    |      |        |  |
| -            |                                                              | Jahr                                                                                                    | -    |        |  |
|              | Manager No.                                                  |                                                                                                    |      |        |  |

Abbildung 45: Einbuchung von Urlaub - Grund der Abwesenheit

| Heute            | < 3         | Di. 28.09.2021 K                                                              | W 39 MI. 29.09.2021 KW 39 Do. 30.09.2021 KW 39 Fr. 01.10.2021 KW 39 September 2021 *                                                                                                    | 30.9. | Ok           | tober 202      | 1.           |
|------------------|-------------|-------------------------------------------------------------------------------|----------------------------------------------------------------------------------------------------|-------|--------------|----------------|--------------|
| Dr. med. Soralos | Einstellung | m                                                                             |                                                                                                    | ×     | A D          | M D            | F 3          |
| Di, mou, borgios | 0           | Benutzerkonto                                                                 | Allgemain Ressourcen Terminarten Terminketen Verfugbarkeiten Kategorien Ansichten Warteliste Todo-Listen                                                                                                    |       |              | 30             | 1 3          |
|                  | Łô          | Persönliche Daten                                                             | Vorlagen Ressourcen Terminarten Urlaubstage                                                                                                    | -     | 1 5          | 6 7            | 8 9          |
|                  | ٢           | Institution<br>Anschrift, Kontaktdaten und Team                               | Answeht von Tagen<br>Harr konne Ste Tinge an denan Ste nicht erstichter sind (z.B. sufgrund von Udaub), einstellen Narkisen Sie die Tage, die Sie von der Termitekohung ausschließer wolten, und berutzen Sie die<br>Schaftliche "Ausgenahlte Tage blockkeen". Mit Hilfe der SHITT-tale können Sie Zeitzume auseableen, mit der STRG-Taste einzelles Termite. Die blockkerten Tage werden als Blocker von 0 bis<br>22 Uhr in hemer Mandeuer scholenen.                                                                                                    | -     | 8 19<br>5 26 | 20 21<br>27 28 | 22 Z<br>29 J |
|                  | 3           | Wobseite<br>Buchungswidget, Online-Präsenz<br>und Integration in Portale      | Dr. med. Sorgiot.X         X V           4         45 September 2021 +           Oktober 2021         November 2021 +>>>                                                                                                    |       |              | Termini        | kette        |
|                  |             | <u>Kalender</u><br>Ressourcen, Terminarten,<br>Offnungszeiten und Urlaubstage | yov         M         D         M         D         F         S         S         wor         M         D         F         S         sort         M         D         F         S         sort         M         D         F         S         sort         M         D         F         S         sort         M         D         F         S         Sort         M         D         F         S         sort         M         D         F         S         Sort         M         D         F         S         Sort         M         D         F         S         Sort         M         D         F         S         Sort         M         D         F         S         Sort         M         D         F         S         Sort         M         D         F         S         Sort         M         D         F         S         Sort         M         M         D         F         S         Sort         M         M         D         F         S         Sort         M         M         Sort         Sort         M         M         M         Sort         Sort         M         M         M         M< |       | Ø            |                |              |
|                  | ß           | Patienten<br>Patientenbenachrichtigungen,<br>Vorlagen und Stammdaten          | 17     10     10     10     10     10     10     10     10     10     10     10     10     10     10     10     10     10     10     10     10     10     10     10     10     10     10     10     10     10     10     10     10     10     10     10     10     10     10     10     10     10     10     10     10     10     10     10     10     10     10     10     10     10     10     10     10     10     10     10     10     10     10     10     10     10     10     10     10     10     10     10     10     10     10     10     10     10     10     10     10     10     10     10     10     10     10     10     10     10     10     10     10     10     10     10     10     10     10     10     10     10     10     10     10     10     10     10     10     10     10     10     10     10     10     10     10     10     10     10     10     10     10     10     10     10     10     <                                                                                                    |       |              |                | 6            |
|                  |             | Netzwerk<br>Verwaltung Zuweiser                                               | Ausgewähte Tage blockieren 🕅 🖓 Ausgewähte Tage freigeben                                                                                                    |       |              |                |              |
|                  |             | Nachrichten<br>Benachrichtigungen und weitere<br>Einstellungen                | Offizielle Felertage Importeren<br>Her konnen Sie alle Felertage Kir ein bestimmtes Bundesland und Jahr Importieren                                                                                                    |       |              |                | 1            |
|                  | e           | Schnittstellen<br>GDT / VDDS Konfiguration                                    | Bite ene Resource auswahlen V                                                                                                    |       |              |                | 1            |
|                  | -           | Varan Be                                                                      | Jahr:                                                                                                    | -     |              |                |              |

Die blockierten Tage erscheinen in Ihrem Einstellungsmenü in der Farbe Rot:

Abbildung 46: Einbuchung von Urlaub - blockierte Tage in Ihrem Einstellungsmenü

Die blockierten Tage erscheinen mit der Angabe des Grundes in Ihrem samedi-Kalender als eingebuchte **"Blocker" (vgl. Kapitel 7.2.)** in der Farbe Blau:

| 🛑 samedi 🎧 Startseite 🛛 🖼 Kalender 🖂 Nachrichten 🖽 Statistik                                                                                                    | ख़ Patienten है≫ Netzwerk 🔲 Wiki ⑦ Hilfe  |                                                                                                    | 4 <i>C</i> 🖻 🛛                                                                                                    |
|----------------------------------------------------------------------------------------------------|-------------------------------------------|----------------------------------------------------------------------------------------------------|----------------------------------------------------------------------------------------------------|
| Heute < > Mc Di. 12.10.2021 KW 41                                                                                                    | Mi. 13.10.2021 KW 41 Do. 14.10.2021 KW 41 | Fr. 15.10.2021 KW 41                                                                                                    | <ul> <li>✓ Oktober 2021 ✓ 2.11. November 2021 ✓ &gt;</li> </ul>                                                                                                    |
| Dr. med. Sorgios     Dr. med. Sorgios     Dr. | D. H. D. OLE AVIAT                        | P. 10. 10.2021 (V1414)     Dr. med. Sorglos     Utitade, 2400;     C     C    C | M     D     M     D     F     S     S     M     D     N     D     F     S     S       7     20     20     21     14     2     3     1     2     3     4     5     6     7       8     6     7     8     5     7     15     15     15     15     15     15     15     15     15     15     15     15     15     15     15     15     15     15     15     15     15     15     15     15     15     15     15     15     15     15     15     15     15     15     15     15     15     15     15     15     15     15     15     15     15     15     15     15     15     15     15     15     15     15     15     15     15     15     15     15     15     15     15     15     15     15     16     16     16     16     15     15     15     15     15     15     15     15     15     15     15     15     15     15     15     15     15     15     15     15     15     15     15    < |
| 12 C C Terminsuche (Patient, Geburtsdatum, Termina                                                                                                    | rt)                                       | • ↓ 45<br>→ 50                                                                                                    |                                                                                                    |

Abbildung 47: Einbuchung von Urlaub - blockierte Tage in Ihrem samedi-Kalender

### (!) Hinweis:

Möchten Sie einzelne Tage (Urlaub) wieder freigeben, weil sich beispielsweise Ihre Urlaubsplanung geändert hat, können Sie dieses in Ihrem Einstellungsmenü mit wenigen Klicks vornehmen.

Wählen Sie dazu die entsprechende(n) Ressource(n) aus und wählen die roten und somit blockierten Tage aus und klicken auf **"Ausgewählte Tage freigeben"**:

|                                                                                                    | Beautrerkonto                                                          | Allgemein                               | Ressourcen                                    | Terminarten                            | Terminketten                             | Verfügbarkeiten                                    | Kategorier                       | 1 AI                | nsichten                     | Warte                 | eliste                     | Todo-L                  | sten                 |                              |                     |                              |                |                              |                   |                             |                              |            |         |              |               |           |           |           |           |       |
|----------------------------------------------------------------------------------------------------|------------------------------------------------------------------------|-----------------------------------------|-----------------------------------------------|----------------------------------------|------------------------------------------|----------------------------------------------------|----------------------------------|---------------------|------------------------------|-----------------------|----------------------------|-------------------------|----------------------|------------------------------|---------------------|------------------------------|----------------|------------------------------|-------------------|-----------------------------|------------------------------|------------|---------|--------------|---------------|-----------|-----------|-----------|-----------|-------|
| Eo                                                                                                    | Persönliche Daten                                                      | Vorlagen                                | Ressourcen                                    | Terminarten                            | Urlaubstage                              |                                                    |                                  |                     |                              |                       |                            |                         |                      |                              |                     |                              |                |                              |                   |                             |                              |            |         |              |               |           |           |           |           |       |
| ۲                                                                                                    | Institution<br>Anschrift, Kontaktdaten und Team                        | Auswahl ve<br>Hier könner<br>auswählen, | on Tagen<br>1 Sie Tage, an d<br>mit der STRG- | lenen Sie nicht e<br>Taste einzelne Te | rreichbar sind (z.E<br>rmine. Die blocki | 8. aufgrund von Urlaub)<br>erten Tage werden als I | , einstellen. I<br>Blocker von C | Markier<br>) bis 24 | en Sie di<br>Uhr in Ih       | e Tage, d<br>rem Kale | le Sie v<br>Inder e        | von der Ti<br>rscheiner | erminbu              | uchung a                     | usschli             | eßen wol                     | ien, und       | l benutz                     | en Sie            | die Schal                   | flache "Au                   | usgewählte | Tage bi | ockieren". N | viit Hilfe de | r SHIFT-T | laste kön | nen Sie Z | elträume  |       |
| -                                                                                                    | Waheaita                                                               |                                         |                                               |                                        |                                          |                                                    | Dr. me                           | ed Sor              | glos×                        |                       |                            |                         |                      | _                            |                     |                              | _              | _                            | _                 |                             | ×v                           | 1          |         |              |               |           |           |           |           |       |
| C                                                                                                    | Buchungswidget, Online-Präsenz<br>und Integration in Portale           |                                         |                                               |                                        |                                          |                                                    | 4 44                             | Ok                  | tober 20                     | 21 🕶                  |                            |                         | No                   | vember :                     | 2021                |                              |                | D                            | ezemb             | w 2021                      | - 38 - 6                     | ſ          |         |              |               |           |           |           |           |       |
|                                                                                                    | Kalender<br>Ressourcen, Terminarten,<br>Öffnungszeiten und Urlaubstage |                                         |                                               |                                        |                                          |                                                    | KW M<br>39 21<br>40 4<br>41 11   | 7 20<br>7 5<br>1 12 | M D<br>29 30<br>6 7<br>13 14 | F 1 0 15 1            | s s<br>2 3<br>0 10<br>6 17 | 43 2<br>44<br>45 1      | 26<br>26<br>2<br>9   | M C<br>27 20<br>3 4<br>10 11 | 20<br>5<br>1 12     | s s<br>30 31<br>6 7<br>13 14 | 40<br>49<br>50 | M D<br>29 30<br>6 7<br>13 14 | M<br>1<br>8<br>15 | D F<br>2 3<br>9 10<br>16 17 | s s<br>4 5<br>11 12<br>18 19 |            |         |              |               |           |           |           |           |       |
| G                                                                                                    | Patienten<br>Patientenbenachrichtigungen,<br>Vorlagen und Stammdaten   |                                         |                                               |                                        |                                          |                                                    | 42 12<br>43 25<br>44 1           | 19<br>26<br>1 2     | 20 21<br>27 28<br>3 4        | 22 2<br>29 3<br>5     | 3 24<br>0 31<br>6 7        | 46 19<br>47 2<br>45 2   | 5 16<br>2 23<br>9 30 | 17 18<br>24 25<br>1 2        | 8 19<br>5 26<br>2 3 | 20 21<br>27 28<br>4 5        | 51<br>52<br>1  | 20 21<br>27 28<br>3 4        | 22<br>29<br>5     | 23 24<br>30 31<br>6 7       | 25 26<br>1 2<br>8 9          |            | _       |              |               |           |           |           |           |       |
| Material         Differentiation         Differentiation <thdifferentiation< th="">         Differentiation<td>Ausgewal</td><td>hite Tage b</td><td>llockieren</td><td>L CO AL</td><td>usgewählt</td><td>e Tage fre</td><td>alge</td></thdifferentiation<> | Ausgewal                                                               | hite Tage b                             | llockieren                                    | L CO AL                                | usgewählt                                | e Tage fre                                         | alge                             |                     |                              |                       |                            |                         |                      |                              |                     |                              |                |                              |                   |                             |                              |            |         |              |               |           |           |           |           |       |
|                                                                                                    | vernationg zoweiser                                                    | Offizielle F                            | eiertage impor                                | tieren                                 |                                          |                                                    |                                  |                     |                              |                       |                            |                         |                      |                              |                     |                              |                |                              |                   |                             |                              |            |         |              |               |           |           |           |           |       |
|                                                                                                    | Nochrichten<br>Benachrichtigungen und weitere                          | Hier könner                             | n Sie alle Feiert                             | age für ein bestir                     | nmtes Bundeslan                          | d und Jahr importieren                             |                                  |                     |                              |                       |                            |                         |                      |                              |                     |                              |                |                              |                   |                             |                              |            |         |              |               |           |           |           |           |       |
|                                                                                                    | Einstellungen                                                          | Bitte eine                              | Ressource au                                  | iswählen                               |                                          |                                                    |                                  |                     |                              |                       |                            |                         |                      |                              |                     |                              |                |                              |                   |                             |                              |            | V       |              |               |           |           |           |           |       |
|                                                                                                    | Schnittstellen                                                         | Bundeslan                               | d:                                            |                                        |                                          |                                                    |                                  |                     |                              |                       |                            |                         |                      |                              |                     |                              |                |                              |                   |                             |                              |            |         |              |               |           |           |           |           |       |
|                                                                                                    | GDT / VDDS Konfiguration                                               | Jahr                                    |                                               |                                        |                                          |                                                    |                                  |                     |                              |                       |                            |                         |                      |                              |                     |                              |                |                              |                   |                             |                              |            | *       |              |               |           |           |           |           |       |
| -                                                                                                    | Vantralla                                                              |                                         |                                               |                                        |                                          |                                                    |                                  |                     |                              |                       |                            |                         |                      |                              |                     |                              |                |                              |                   |                             |                              |            | ~       |              |               |           |           |           |           |       |
| <u> 9</u>                                                                                                    | Prüfen Sie Ihr Terminprotokoll                                         |                                         |                                               |                                        |                                          |                                                    |                                  |                     |                              |                       |                            |                         |                      |                              |                     |                              |                |                              |                   |                             |                              |            |         |              |               |           |           | Feier     | tage impi | ortie |
|                                                                                                    |                                                                        |                                         |                                               |                                        |                                          |                                                    |                                  |                     |                              |                       |                            |                         |                      |                              |                     |                              |                |                              |                   |                             |                              |            |         |              |               |           |           |           |           | _     |
|                                                                                                    |                                                                        |                                         |                                               |                                        |                                          |                                                    |                                  |                     |                              |                       |                            |                         |                      |                              |                     |                              |                |                              |                   |                             |                              |            |         |              |               |           |           |           |           |       |
| bbi                                                                                                    | ldung 48: Einb                                                         | uchu                                    | ng vo                                         | n Urla                                 | ub - b                                   | lockierte                                          | e Tag                            | e v                 | vie                          | der                   | fre                        | eige                    | ebe                  | en                           |                     |                              |                |                              |                   |                             |                              |            |         |              |               |           |           |           |           |       |
|                                                                                                    | 0                                                                      |                                         | 0                                             |                                        |                                          |                                                    | 0                                |                     |                              |                       |                            | 0                       |                      |                              |                     |                              |                |                              |                   |                             |                              |            |         |              |               |           |           |           |           |       |

Eine weitere Möglichkeit, ausgewählte Tage wie zum Beispiel Urlaub, Fortbildungen oder sonstige Abwesenheiten in Ihrem Kalender visuell darzustellen und Terminbuchungen zu untersagen bieten Ihnen das Einbuchen von "(Serien-)Blockern" und/oder das Verwenden von **"Ressourcenstatus-Vorlagen"**.

### 7.2. Via "Blocker"

Ein "Blocker" verhindert das Buchen von Terminen. Sie können diese via des Einstellungsmenüs

**"Kalender"** • **"Verfügbarkeiten"** • **"Urlaubstage**" automatisch einbuchen oder manuell erstellen.

Für die manuelle Erstellung bezüglich Ihrer Abwesenheiten, klicken Sie mit einem Rechtsklick in eine freie Fläche der gewünschten Ressource, so dass sich ein Bearbeitungsfenster öffnet und Sie auf "Blocker" klicken können:

| 🛑 samedi 🖓 Startseite 🛛 🗎 Kalender | 🖂 Nachrichten 🔟 Statistik 🕮 Patienten 💡    | P Netzwerk 📙 Wiki 🕜 Hilfe                                             | ¢ C ∄ ©                                                    |
|------------------------------------|--------------------------------------------|-----------------------------------------------------------------------|------------------------------------------------------------|
| Heute < > Dienstag 02              | November 2021 KW 44                        |                                                                       | <ul> <li>✓ Oktober 2021 ✓ 2.11. November 2021 ✓</li> </ul> |
| Dr. med. Soralos                   | <ul> <li>Dr. med. Berta Einfach</li> </ul> | Dr. med. Bernd Arzt                                                   | M D M D F S S M D M D F S                                  |
| 30                                 |                                            | * 30                                                                  | 27 28 29 30 1 2 3 1 2 3 4 5 6                              |
| 35<br>10                           |                                            | 35                                                                    | 4 5 6 7 8 9 10 8 9 10 11 12 13                             |
| 15                                 |                                            | 45                                                                    | 11 12 13 14 15 16 17 15 16 17 18 19 20                     |
| 55                                 |                                            | 55                                                                    | 18 19 20 21 22 23 24 22 23 24 25 20 21                     |
|                                    |                                            | 05                                                                    | 1 2 3 4 5 6 7 6 7 6 9 10 11.                               |
| 15                                 |                                            | Testpatient, samedi, Allergiesprechstunde Abklänung, 00:10; 20<br>200 | Termin 🗰 Terminkette                                       |
| 30<br>35                           |                                            | 30<br>35                                                              | 20 14 ≕ 16 02                                              |
| 40                                 |                                            | 40                                                                    | Testpatient, samedi (10.05.1966)                           |
| 55                                 | Test, Maja; Akuttermin;00:30;              | 55                                                                    | Test, Maja (01.01.1997)                                    |
| 09                                 |                                            | 09                                                                    | Test, Paul (16.03.1988)                                    |
| 10                                 |                                            | 10                                                                    | Test, Maja (07.09.1998)                                    |
| 20                                 |                                            | 15                                                                    | Patient, Petra (17.01.1993)                                |
| 30                                 |                                            | 25                                                                    | Samedi, Test (02.04.1953)                                  |
| 35                                 |                                            | 35                                                                    | Samedi, Testpatient (27.05.1964)                           |
| 45                                 |                                            | 45                                                                    | Glicklich Berts (08 07 1004)                               |
| 55                                 |                                            | 50                                                                    |                                                            |
| <b>10</b>                          |                                            | 10                                                                    |                                                            |
| 10                                 |                                            | 10                                                                    |                                                            |
| 20 Blocker                         |                                            | 20                                                                    |                                                            |
| 20<br>30 😤 Termin                  |                                            | 30                                                                    |                                                            |
| 35<br>40 Notiz                     |                                            | 35                                                                    |                                                            |
| 45                                 |                                            | 45                                                                    |                                                            |
| 55                                 |                                            | 55                                                                    |                                                            |
| <b>11</b><br>05                    |                                            | 11                                                                    |                                                            |
| 10                                 |                                            | 10                                                                    |                                                            |
| 20 4                               |                                            | > 20                                                                  |                                                            |
| 🗎 🗐 🖨 🖻 🛱 Q Terminsuche            | e (Patient, Geburtsdatum, Terminart)       | ŵ                                                                     |                                                            |

Abbildung 49: Einbuchung von Urlaub/Fortbildungen via Blocker

Es öffnet sich ein neues Fenster "Schnellblocker". Tragen Sie hier nun eine Beschreibung (z.B. Urlaub oder Fortbildung), das Datum, die Dauer der Abwesenheit, ein und ob sich der Blocker wiederholen soll ("Serien-Blocker": täglich oder wöchentlich):

| 🐗 samedi 🖓 Startseite 🛛 🛗 Kalender                  | ा Nachrichten 🔟 Statistik 🕅 Patien | iten o∵o Netzwei                   | k 🗏 Wiki 🕜 Hilfe                         |                               |                                                |                            |
|-----------------------------------------------------|------------------------------------|------------------------------------|------------------------------------------|-------------------------------|------------------------------------------------|----------------------------|
| B Heute < > Dienstag 02                             | 2. November 2021 KW 44             |                                    |                                          |                               |                                                |                            |
| Dr. med. Sorglos     Dr. med. Sorglos     40     45 | Dr. med. Berta Einfach             | Dr. med                            | 1. Bernd Arzt                            | Dr. med. Pr                   | raktisch                                       | 30<br>35<br>40             |
| 50<br>55<br>08<br>05                                |                                    | Cabaaliblaakar                     |                                          |                               |                                                | 50<br>55<br>08<br>05<br>10 |
| 15<br>20<br>25<br>30<br>35                          |                                    | Ressource:<br>Beschreibung:        | Dr. med. Sorglos                         | Auswahl ändern                | imedi; Allergiesprechstunde Abklärung;00:10; 📕 | 15<br>20<br>25<br>30<br>35 |
| 40<br>45<br>50                                      |                                    | Datum:<br>Dauer:                   | 02:11:2021                               | 10:10     V Endzeit festlegen |                                                | 40<br>45<br>50             |
| 55<br>09<br>05                                      | Test, Maja; Akuttermin;00:30;      | Wiederholung:                      | Keine                                    | ▼ 1<br>02.11.2021<br>■        |                                                | 55<br>09<br>05             |
| 10<br>15<br>20                                      |                                    | Farbe:<br>Blockierte<br>Kapazität: | Farbe ausgewählt?<br>Komplett blockieren | ×                             |                                                | 10<br>15<br>20<br>25       |
| 30<br>35<br>40                                      |                                    | Kommentar:                         |                                          |                               |                                                | 30<br>35<br>40             |
| 45<br>50<br>55<br>10                                |                                    |                                    |                                          |                               |                                                | 45<br>50<br>55             |
| 05<br>10<br>15                                      |                                    |                                    |                                          | Speichern                     |                                                | 05<br>10<br>15             |
| 20                                                  |                                    |                                    |                                          |                               |                                                | 20                         |

Abbildung 50: Einbuchung von Urlaub/Fortbildungen – Schnellblocker: Beschreibung / Datum / Dauer / Wiederholung

Sie können sich optional für eine abweichende Farbe (die Standardfarbe für "Blocker" ist blau) entscheiden und einen Kommentar hinzufügen. Um beispielsweise einen viertägigen "Blocker" einzutragen, klicken Sie auf **"Endzeit festlegen"**:

| Ressource:               | Dr. med. Sorglos          |              | Auswahl änder | <u>n</u> |
|--------------------------|---------------------------|--------------|---------------|----------|
| Beschreibung:            | medizinische Fortbildung  | Diabetologie | 9             |          |
| Datum:                   | 02.11.2021                |              | 10:10         | *        |
|                          |                           |              | Dauer festleg | en       |
| Enddatum:                | 05.11.2021                |              | 10:40         | ~        |
| Wiederholung:            | Keine                     | *            | 1             | ~~       |
|                          |                           |              | 02.11.2021    |          |
| Farbe:                   | Grün                      |              |               | ~        |
| Blockierte<br>Kapazität: | Komplett blockieren       |              |               | ~        |
| 🕕 Kommentar:             | nur per E-Mail erreichbar |              |               |          |

Abbildung 51: Einbuchung einer Fortbildung – Schnellblocker

### (!) Hinweis:

Sollten Sie Ressourcen mit erhöhter Kapazität nutzen (z.B. wenn zu bestimmten Zeiten zwei oder mehr Patient\*innen zeitgleich einbestellt werden können), muss unbedingt darauf geachtet werden, dass unter **"blockierte Kapazität" "Komplett blockieren"** ausgewählt wird. In unserem Beispiel soll in der Ressource Dr. med. Sorglos eine "Fortbildung" eingetragen werden, welche jeweils ganztägig vom 02.11 - 05.11.2021 geht, daher ändern Sie die Uhrzeit von 00:00-23:55 Uhr:

| Ressource:               | Dr. med. Sorglos          |              | Auswahl änder | <u>n</u> |
|--------------------------|---------------------------|--------------|---------------|----------|
| Beschreibung:            | medizinsche Fortbildung - | Diabetologie |               |          |
| Datum:                   | 02.11.2021                |              | 00:00         | ~        |
|                          |                           |              | Dauer festleg | en       |
| Enddatum:                | 05.11.2021                |              | 23:55         | ~        |
| Wiederholung:            | Keine                     | ~            | 1             | ^ v      |
|                          |                           |              | 02.11.2021    |          |
| Farbe:                   | Grün                      |              |               | ~        |
| Blockierte<br>Kapazität: | Komplett blockieren       |              |               | ~        |
| 🕕 Kommentar:             | nur per E-Mail erreichbar |              |               |          |

Abbildung 52: Einbuchung einer Fortbildung – Schnellblocker: Start- und Enduhrzeit

| 🛑 samedi 🎧 Startseite 🛛 🗮 Ka                                                                                                    | lender 🖂 Nachrichten 🔟 Statistik         | 🗷 Patienten 🖇 Netzwerk 🔚 W                                            | /iki ⑦ Hilfe          |                                                                           | 4 S t                                                                                                    | i e                                                                                                    |
|----------------------------------------------------------------------------------------------------|------------------------------------------|-----------------------------------------------------------------------|-----------------------|---------------------------------------------------------------------------|----------------------------------------------------------------------------------------------------|----------------------------------------------------------------------------------------------------|
| I Heute < > Ⅰ                                                                                                    | Ac DI. 02.11.2021 KW 44                  | Mi. 03.11.2021 KW 44                                                  | Do. 04.11.2021 KW 44  | Fr. 05.11.2021 KW 44                                                      | <ul> <li>✓ Oktober 2021 ✓ 2.11. November</li> </ul>                                                                                                    | r 2021 🛩 💠                                                                                                    |
| Dr. med. Soralos                                                                                                    | Dr. med. Soralos                         | Dr. med. Sorglos                                                      | Dr. med. Sorglos      | Dr. med. Sorglos                                                          | M D M D F S S M D M D                                                                                                    | JFS                                                                                                    |
| 7         -           7         -           7         -           7         -           7         -           7         -           7         -           7         -           7         -           7         -           7         -           7         -           7         -           7         -           7         -           7         -           7         -           7         -           7         -           7         -           7         -           7         -           7         -           7         -           7         -           7         -           7         -           7         -           7         -           7         -           7         -           7         -           7         -           7         -           7         -           7         - | Debetospe 95.55 mr per E Mail erreichbar | Cheddoncore Formadony<br>Diabetologie 85 55 nur per E Mail arreichbar | Cinedidnote Formidong | Disedelocente Formations -<br>Disedelocgie 95 55 nur per E-Mail erreichar | Termin         I         2         3         1         2         3         1         2         3         1         2         3         1         2         3         1         2         3         1         2         3         1         2         3         1         2         3         1         2         3         1         2         3         1         2         3         1         2         3         1         2         3         1         2         3         1         2         3         1         1         1         1         1         1         1         1         1         1         1         1         1         1         1         1         1         1         1         1         1         1         1         1         1         1         1         1         1         1         1         1         1         1         1         1         1         1         1         1         1         1         1         1         1         1         1         1         1         1         1         1         1         1         1         1         1         1< | 5         6         7         2           3         19         20         2         2           10         2         2         2         2           10         1         1         1         1           matter         1         1         1         1           10         1         1         1         1           10         1         1         1         1           10         1         1         1         1           10         1         1         1         1           10         1         1         1         1           10         1         1         1         1           10         1         1         1         1           10         1         1         1         1           10         1         1         1         1           10         1         1         1         1           10         1         1         1         1           10         1         1         1         1           10         1         1         1         1 |

Klicken Sie dann auf "Speichern", damit der Blocker in Ihrem Kalender eingetragen wird:

Abbildung 53. Einbuchung einer Fortbildung am Beispiel einer medizinischen Fortbildung - Diabetologie

(!) Hinweis:

Im "Blocker" ist neben der Beschreibung des Blockers eine Zahl (in unserem Beispiel Abbildung 47:,95:55') zu erkennen. Die Zahl signalisiert die Dauer des gesamten Blockers.

### 7.3 Via "Ressourcenstatus-Vorlagen"

Eine **"Ressourcenstatus-Vorlage"** dient als visuelle Hervorhebung und/oder funktionelle Eingrenzung Ihrer Ressourcen (so kann unter anderem das Buchen von Terminen verhindert werden). Nachdem Sie eine Ressourcenstatus-Vorlage in Ihren Kalendereinstellungen erstellt haben, können Sie diese anschließend manuell (für z.B. Fortbildungen) in Ihren Kalender eintragen.

#### 1. Erstellung einer Ressourcenstatus-Vorlage:

Eine Ressourcenstatus-Vorlage können Sie in Ihren Einstellungen unter dem Reiter **"Kalender"** sowie den Unterreitern **"Ressourcen"** und **"Ressourcenstaus-Vorlagen"** erstellen. Klicken Sie dazu auf **"Neue-Vorlage"**:

| instellung | en                                                                       |                                                                                                    | 8× |
|------------|--------------------------------------------------------------------------|----------------------------------------------------------------------------------------------------|----|
| 2          | Benutzerkonto<br>Persönliche Daten                                       | Algemein Ressources Terminarten Terminarten Verligbarteten Kategorten Anschlen Wartelde Todo-Licten Uberschl Fähigteten |    |
| ۲          | Institution<br>Anschrift, Kontaktdaten und Team                          | Teel Symbol Text Beschäftigt                                                                                            |    |
| Ł          | Webseite<br>Buchungswidget, Online-Präsenz<br>und Integration in Portale |                                                                                                    |    |
|            | Kalender<br>Ressourcen, Terminarten,<br>Öffnungszeiten und Urlaubstage   |                                                                                                    |    |
|            | Patienten<br>Patientenbenachrichtigungen,<br>Vorlagen und Stammdaten     |                                                                                                    |    |
|            | Netzwerk<br>Verwaltung Zuweiser                                          |                                                                                                    |    |
|            | Nachrichten<br>Benachrichtigungen und weitere<br>Einstellungen           |                                                                                                    |    |
| 2          | Schnittstellen<br>GDT / VDDS Konfiguration                               |                                                                                                    |    |
| <b>EQ</b>  | Kontrolle<br>Prüfen Sie Ihr Terminprotokoll                              |                                                                                                    |    |

Abbildung 53: Erstellung einer neuen "Ressourcenstatus-Vorlage"

Nun öffnet sich ein neuer Tab "Neue Vorlage". Vergeben Sie dem Status einen Titel (im Beispiel: "Fortbildung"), versehen ihn mit einer Farbe Ihrer Wahl (im Beispiel: lila) und vergeben Sie optional einen Text (im Beispiel: "FoBi"), welcher in Ihrem Kalender oben in der Ressource mit einem Kürzel zu sehen sein wird (vgl. Abbildung 54).

Wenn Sie das Häkchen bei **"Markiert als beschäftigt"** setzen, verhindert die "Ressourcenstatus-Vorlage" eine Buchung von Terminen (dieses ist im Falle einer Fortbildung gewünscht). Ist das Häkchen nicht gesetzt, ist eine Buchung von Terminen möglich und der Status dient Ihnen lediglich als Information.

| Einstellung | en                                                                       |                              |                   |                                 |                 |                       |                |              |              |                  | 8×                |
|-------------|--------------------------------------------------------------------------|------------------------------|-------------------|---------------------------------|-----------------|-----------------------|----------------|--------------|--------------|------------------|-------------------|
|             | Banutzarkanta                                                            | Allgemein                    | Ressourcen        | Terminarten                     | Terminketten    | Verfügbarkeiten       | Kategorien     | Ansichten    | Warteliste   | Todo-Listen      |                   |
| Eo          | Persönliche Daten                                                        | Übersicht                    | Fähigkeiten       | Ressourcenstate                 | us-Vorlagen     | Neue Vorlage 🗷        |                |              |              |                  |                   |
|             |                                                                          | Titel:                       | Fortbil           | dung                            |                 |                       |                |              |              |                  |                   |
| <b>H</b>    | Institution<br>Anschrift, Kontaktdaten und Team                          | Symbol:                      | Lik               | a                               |                 |                       |                |              |              |                  | *                 |
| -           |                                                                          | Text:                        | FoBi              |                                 |                 |                       |                |              |              |                  |                   |
| E           | Webseite<br>Buchungswidget, Online-Präsenz<br>und Integration in Portale | Markiert als<br>beschäftigt: | ✓ (Sta<br>verände | ndardvorlagen o<br>ert werden.) | der Vorlagen, o | die bereits für den F | Ressourenstatu | is verwendet | werden, könr | ien mit dieser E | Einstellung nicht |
|             | Kalender<br>Ressourcen, Terminarten,<br>Öffnungszeiten und Urlaubstage   |                              |                   |                                 |                 |                       |                |              |              |                  |                   |
|             | Patienten<br>Patientenbenachrichtigungen,<br>Vorlagen und Stammdaten     |                              |                   |                                 |                 |                       |                |              |              |                  |                   |
|             | Netzwerk<br>Verwaltung Zuweiser                                          |                              |                   |                                 |                 |                       |                |              |              |                  |                   |
|             | Nachrichten<br>Benachrichtigungen und weitere<br>Einstellungen           |                              |                   |                                 |                 |                       |                |              |              |                  |                   |
| 2           | Schnittstellen<br>GDT / VDDS Konfiguration                               | •                            |                   |                                 |                 |                       |                |              |              |                  | Speichern         |

Klicken Sie dann auf "Speichern".

Abbildung 54: Erstellung einer neuen "Ressourcenstatus-Vorlage"- Titel, Farbe, Text, Beschäftigt

Die erstellte "Ressourcenstatus-Vorlage" ist nun in Ihrer Einstellungs-Übersicht aufgeführt:

| Einstellunge | in                                                                     |             |             |                 |             |                       |                 |                 |               |             |             | 8× |
|--------------|------------------------------------------------------------------------|-------------|-------------|-----------------|-------------|-----------------------|-----------------|-----------------|---------------|-------------|-------------|----|
|              | Panutzarkonto                                                          | Allgemein   | Ressourcen  | Terminarten     | Terminkette | en Verfügbarkeiten    | Kategorien      | Ansichten       | Warteliste    | Todo-Lister |             |    |
| 20           | Persönliche Daten                                                      | Übersicht   | Fähigkeiten | Ressourcenstatu | s-Vorlager  | 1                     |                 |                 |               |             |             |    |
|              |                                                                        | 🗿 Neue Vor  | lage        |                 |             |                       |                 |                 |               |             |             |    |
|              | Institution                                                            | Titel       |             |                 | Symbol      | Text                  |                 |                 |               |             | Beschäftigt |    |
|              | Anschrift, Kontaktdaten und Team                                       | 🔶 Standard  | lvorlage    |                 |             | Standard - Sie können | diese Vorlage i | n den Einstellu | ngen abänderr | ı           | nein        |    |
|              | 181-1                                                                  | Fortbildung |             |                 |             | FoBi                  |                 |                 |               |             | ja          |    |
| (2)          | Buchungswidget, Online-Präsenz                                         | Krankheit   |             |                 |             | Krank                 |                 |                 |               |             | ja          |    |
|              | und Integration in Portale                                             | Urlaub      |             |                 |             | Urlaub                |                 |                 |               |             | ja          |    |
|              | Kalender<br>Ressourcen, Terminarten,<br>Öffnungszeiten und Urlaubstage |             |             |                 |             |                       |                 |                 |               |             |             |    |

Abbildung 55: Erstellung einer neuen "Ressourcenstatus-Vorlage"- Fortbildung

# ) Tipp:

Das eben beschriebene Vorgehen können Sie analog für weitere "Ressourcenstatus-Vorlagen" wie beispielsweise Urlaub und/oder Krankheit anwenden.

#### 2. Eintragung einer Ressourcenstatus-Vorlage in Ihre Kalenderspalte (Ressource):

Für die manuelle Erstellung von **"Ressourcenstaus-Vorlagen"** bezüglich Ihrer Abwesenheiten, fahren Sie mit Ihrer Maus über die gewünschte Ressource und klicken auf **"Ressourcenstatus bearbeiten":** 

| samedi 🎧 Startseite 🛱 Kalender 🖂 Nachrichten 🔟 Statistik छ Patienten 🐎 Netzwerk 🗉 Wiki 🕜 Hilfe                                                                                                    |                                                                                                    | ¢                                                                                                    | C Ē                                                                                                    | 2                                                                                                    |
|----------------------------------------------------------------------------------------------------|----------------------------------------------------------------------------------------------------|----------------------------------------------------------------------------------------------------|----------------------------------------------------------------------------------------------------|----------------------------------------------------------------------------------------------------|
| 3 🗇 Heute < > Dienstag 09. November 2021 KW 45                                                                                                    | < November 2021 ~                                                                                                    | 2.11.                                                                                                    | Dezember 202                                                                                                    | 21 ~ >                                                                                                    |
| Dr. med. Sorgios       Dr. med. Berna Einfach       Dr. med. Bernd Arzt       Dr. med. Praktisch         D 0       Aller Patienten zur Warteliste hinzufügen       0005       Allergiesprechstande Abklanung (010)       15         Mehrere Termine für diese Ressource absagen       Testpatient, samedi, GKV       60       60       60         Image: Second status bearbeiten       Testpatient, samedi, GKV       60       60       60       60         Image: Second status bearbeiten       Testpatient, samedi, GKV       60       60       60       60         Image: Second status bearbeiten       Testpatient, samedi, GKV       60       60       60       60         Image: Second status bearbeiten       Testpatient, samedi, GKV       60       60       60       60         Image: Second status bearbeiten       Image: Second status bearbeiten       60       60       60       60         Image: Second status bearbeiten       Image: Second status bearbeiten       60       60       60       60         Image: Second status bearbeiten       Image: Second status bearbeiten       100       60       60       60         Image: Second status bearbeiten       Image: Second status bearbeiten       100       100       100       100       100       100       100       100 </th <th>M         D         M         D         F         S           1         2         3         4         5         6           1         2         3         4         5         6           8         9         10         11         12         13           15         16         17         18         19         20           22         23         24         25         26         27           29         30         1         2         23         4           0         7         8         9         10         11           1         1         12         13         15         16           10         1         2         24         25         26         27           29         30         1         2         24         10         11           11         1         1         12         13         11           11         15         1         15         16         16           10         1         1         1         12         15         16           10         1         1         &lt;</th> <th>S         M         C           7         2         3         3           14         6         7         2           13         1         7         2           21         13         1         2           25         27         2         2           12         3         4         1           Optimization of the second second s</th> <th>D     M     D       1     2     1       4     15     16       11     22     23       2     30     2       4     5     6</th> <th>F       S       S         3       4       5         10       11       12         17       18       19         424       25       26         31       1       2         7       8       9         extter       2         iii       -         iii       -         iii       -         iii       -         iii       -         iii       -         iii       -         iiii       -         iiii       -         iiii       -         iiiii       -         iiiii       -         iiiii       -         iiiii       -         iiiii       -         iiiiiiii       -         iiiiii       -         iiiiii       -         iiiii       -         iiiiii       -         iiiiiiiiii       -         iiiiiiii       -         iiiiiiiiiiiiiiiiiiiiiiiiiiiiiiiiiiii</th> | M         D         M         D         F         S           1         2         3         4         5         6           1         2         3         4         5         6           8         9         10         11         12         13           15         16         17         18         19         20           22         23         24         25         26         27           29         30         1         2         23         4           0         7         8         9         10         11           1         1         12         13         15         16           10         1         2         24         25         26         27           29         30         1         2         24         10         11           11         1         1         12         13         11           11         15         1         15         16         16           10         1         1         1         12         15         16           10         1         1         < | S         M         C           7         2         3         3           14         6         7         2           13         1         7         2           21         13         1         2           25         27         2         2           12         3         4         1           Optimization of the second second s | D     M     D       1     2     1       4     15     16       11     22     23       2     30     2       4     5     6 | F       S       S         3       4       5         10       11       12         17       18       19         424       25       26         31       1       2         7       8       9         extter       2         iii       -         iii       -         iii       -         iii       -         iii       -         iii       -         iii       -         iiii       -         iiii       -         iiii       -         iiiii       -         iiiii       -         iiiii       -         iiiii       -         iiiii       -         iiiiiiii       -         iiiiii       -         iiiiii       -         iiiii       -         iiiiii       -         iiiiiiiiii       -         iiiiiiii       -         iiiiiiiiiiiiiiiiiiiiiiiiiiiiiiiiiiii |
| - 300<br>- 芭 歯 合 酸 饺 Q, Terminsuche (Patient, Geburtsdatum, Terminart) 面                                                                                                    | samedi, Testpatient (27.05.196<br>Kind, Testpatient (19.04.2020)                                                                                                    | 64)                                                                                                    |                                                                                                    | "ii →                                                                                                    |

Abbildung 57. Eintragung der "Ressourcenstatus-Vorlage" Fortbildung – Ressourcenstatus bearbeiten

Die Vorlage erstellen können Sie, indem Sie in dem sich öffnenden Fenster auf **"Neuer Eintrag"** klicken:

| <b>@ samedi</b> 🖓 Startseite         | Halender                         | Nachrichten          | 🔟 Statistik    | R Patienten | o∷o Netzwerk     | 🗏 Wiki  |             |             |                                        |                      |          |       |     | $\mathbb{C}$ | Ē       |        | 9             |
|--------------------------------------|----------------------------------|----------------------|----------------|-------------|------------------|---------|-------------|-------------|----------------------------------------|----------------------|----------|-------|-----|--------------|---------|--------|---------------|
| Ø3                                   | Dienstag 0                       | 9. November 2021     | KW 45          |             |                  |         |             | <           | Nove                                   | mber 2               | 021 🗸    | 2.    | 11. | Dezem        | ber 202 | 21 🗸   | >             |
|                                      |                                  |                      |                |             |                  |         |             | M           | M                                      | D                    |          |       | М   | D M          |         | FS     |               |
| <ul> <li>Dr. med. Sorglos</li> </ul> | <ul> <li>Dr. med. Bei</li> </ul> | rta Einfach          | Dr. med. Berr  | id Arzt     | Dr. med. Praktis | sch     | <b>_</b> U5 | 1           | 2 3                                    | 4 4                  | 6        |       |     | 30 1         | 2       | 3 4    |               |
| 10                                   |                                  |                      |                |             | •                |         | 10          | 8           | 10                                     | 11 1                 | 2 13     |       | 6   | 7 8          | 9 1     |        |               |
| 20                                   | Test, Maja; Fadenz               | Ressourcenstatus be  | arbeiten       |             |                  |         |             | × 1         | 6 17                                   | 18 1                 | 9 20     |       | 13  | 14 15        | 16 1    | 17. 18 |               |
| 30                                   |                                  | Neuer Eintrag        |                |             |                  |         |             | 2 2         | 3 24                                   | 25 2                 |          |       | 20  | 21 22        | 23 2    | 24 25  |               |
| 40                                   |                                  | Beschreibung         | Beginn         | n Ende      | Beschäftigt      | Vorlage |             | 8 3         |                                        |                      |          |       | 27  | 28 29        | 30 3    |        |               |
| 45<br>50                             |                                  |                      |                |             |                  |         |             |             |                                        |                      |          |       |     |              |         |        |               |
| 55<br>09                             |                                  |                      |                |             |                  |         |             |             |                                        | Term                 | in       |       |     | Ti the       | erminke | ette   |               |
| 10                                   |                                  |                      |                |             |                  |         |             | <u>_</u>    | Ē                                      | 1                    | ¥Ξ       | ĉ.    | ŝ   | 63           |         |        |               |
| 15<br>20<br>25<br>30                 |                                  |                      |                |             |                  |         |             | 9.1         | tient, s                               | amedi (<br>3:15      | 10.05.   | 1966) |     |              |         | 13     |               |
| 35<br>40<br>45                       |                                  |                      |                |             |                  |         |             | 9.1<br>KV K | 00000000000000000000000000000000000000 | <u>3:45</u><br>ermin | NUNICITY | 209   |     |              |         | 8      | 2             |
| 50                                   |                                  |                      |                |             |                  |         |             | sst, N      | aja (07.                               | 09.1998              | 3)       |       |     |              |         |        |               |
| 10                                   |                                  |                      |                |             |                  |         | 10          | Test, N     | aja (01                                | 01.199               | )        |       |     |              |         | 10     |               |
| 10                                   |                                  |                      |                |             |                  |         | 10          | Test, P     | aul (16.                               | 03.1988              | )        |       |     |              |         |        |               |
| 15<br>20                             |                                  |                      |                |             |                  |         | 15          | Patient     | Petra                                  | (17.01.1             | 993)     |       |     |              |         |        | -             |
| 25                                   |                                  |                      |                |             |                  |         | 25          | Samed       | i, Test (                              | 02.04.1              | 953)     |       |     |              |         |        | $\Rightarrow$ |
| 35 (                                 |                                  |                      |                |             |                  |         | 35          | samed       | , Testpa                               | atient (2            | 7.05.19  | 964)  |     |              |         |        | ->            |
| 昔 尚 尚 合 哉 役                          | Q Terminsucl                     | he (Patient, Geburts | datum, Termina | rt)         |                  |         | Î           | Kind, T     | estpatie                               | nt (19.0             | 4.2020   | ))    |     |              |         | 10     | ->            |
|                                      | ~                                |                      |                |             |                  |         |             | ( Chicadal  | als Dard                               | ~ /00 0              | 14004    |       |     |              |         | -      |               |

Abbildung 58. Eintragung der "Ressourcenstatus-Vorlage" Fortbildung – Neuer Eintrag

| samedi          | ☆ Startseite | Halender | Nachrich   | ten <u>III</u> Statistik | <u> </u> | o<br>S⇔ Netzwerk      | 🕒 Wiki  | ⑦ Hilfe |   |
|-----------------|--------------|----------|------------|--------------------------|----------|-----------------------|---------|---------|---|
| <u>~ ~ u</u>    | uto /        | Diopotad | 0 Novombor | 2021 KW 45               |          |                       |         |         | 1 |
| Standardvorlage |              |          | ~          |                          |          |                       |         |         | 1 |
| Standardvorlage |              |          |            | Dr. med. Ber             | nd Arzt  | Dr. med. Praktis      | sch     |         |   |
| Fortbildung     |              |          |            |                          |          |                       |         | 10      |   |
| Krankheit       |              |          |            |                          |          | 🗩 Testpatient, samedi |         | 15      |   |
| 🛑 Urlaub        |              |          | sta        | tus bearbeiten           |          |                       |         |         | × |
| Symbol:         |              |          |            | ag                       |          |                       |         |         |   |
| Rot             |              |          | ✓ ng       | Begin                    | n Ende   | Beschäftigt           | Vorlage |         |   |
|                 |              |          |            |                          |          |                       |         |         |   |
|                 |              |          |            |                          |          |                       |         | 10      |   |
|                 |              |          |            |                          |          |                       |         | 05      |   |
|                 |              |          |            |                          |          |                       |         | 15      |   |
|                 |              |          |            |                          |          |                       |         | 20      | - |
| ·               |              |          |            |                          |          |                       |         | - 30    |   |
| )               |              |          |            |                          |          |                       |         | > 35    | S |

Wählen Sie aus der Auswahlliste Ihrer möglichen "Ressourcenstatus-Vorlagen" "Fortbildung" aus:

Abbildung 59: Eintragung der "Ressourcenstatus-Vorlage" – Fortbildung

| <b>e</b> samedi | ி Startseite | Halender     | 🖂 Nach     | richten   | [ <u>네</u> Statistik | <u></u> ₽∎Patienten | oo Netzwerk      | 🔳 Wiki                 | ? Hilfe  |     |
|-----------------|--------------|--------------|------------|-----------|----------------------|---------------------|------------------|------------------------|----------|-----|
|                 | auto Z A     | Dianatar 00  | Novom      | 2021      | KW 45                |                     |                  |                        |          | <   |
| Fortbildung     |              |              | ~          |           |                      |                     |                  |                        |          | M   |
| Beginn:         |              |              |            |           | Dr. med. Ber         | nd Arzt             | Dr. med. Prakt   | isch                   |          | 1   |
| 09.11.2021      |              | 00:00        | ~          |           |                      |                     |                  |                        | 10       | 8   |
| Ende:           |              |              |            | status be | arheiten             |                     | Testpatient same | ti:<br>Abklarung 00:10 | 15       | 0   |
| 09.11.2021      |              | 23:59        | ~          |           |                      |                     |                  |                        |          | 2   |
| Symbol:         |              |              |            | arag      | Deale                |                     | Develop          |                        |          | 9   |
|                 |              |              | ~          | ng        | Begin                | in Ende             | Beschaftig       | t vorlage              |          |     |
| FoBi            |              |              |            |           |                      |                     |                  |                        |          |     |
|                 |              |              |            |           |                      |                     |                  |                        |          |     |
|                 |              |              | ОК         |           |                      |                     |                  |                        |          |     |
|                 |              |              |            | J         |                      |                     |                  |                        |          | 4   |
| 25              |              |              |            |           |                      |                     |                  |                        |          | 35  |
| 30              |              |              |            |           |                      |                     |                  |                        |          | le  |
| 40              |              |              |            |           |                      |                     |                  |                        |          | ×   |
| 45<br>50        |              |              |            |           |                      |                     |                  |                        |          |     |
| 55              |              |              |            |           |                      |                     |                  |                        | 10       | T   |
| 05              |              |              |            |           |                      |                     |                  |                        | 05       | Tes |
| 10              |              |              |            |           |                      |                     |                  |                        | 10       | les |
| 20              |              |              |            |           |                      |                     |                  |                        | 20       | Pa  |
| 30              |              |              |            |           |                      |                     |                  |                        | 25<br>30 | Sa  |
| 35 «            |              |              |            |           |                      |                     |                  |                        | > 35     | sar |
|                 |              | Q Terminsuch | e (Patient | , Geburts | datum, Termina       | art)                |                  |                        | 1        | Kin |
|                 |              |              |            |           |                      |                     |                  |                        |          | Chr |

Anschließend kann der Zeitraum angepasst werden. Klicken Sie anschließend auf "OK":

Abbildung 60: Eintragung der "Ressourcenstatus-Vorlage" Fortbildung - Zeitraum

Die erstellte "Ressourcenstatus-Vorlage" - Fortbildung - können Sie anschließend in Ihrem Kalender einsehen. Das Kürzel (hier F) erscheint neben dem Namen Ihrer Ressource und die Vorlage wird als schraffierte Fläche angezeigt, welche die Terminbuchung blockiert.

### (!) Hinweis:

Wäre der Ressourcenstatus nicht schraffiert dargestellt, könnten stets Termine eingebucht werden. Mehr über den Status "beschäftigt vs. nicht beschäftigt" finden Sie im Kapitel 7.3 unter 1. Erstellung einer Ressourcenstatus-Vorlage.

| <b>e samedi</b> 🎧 Startseite | Halender                         |                       | <u>네</u> Statistik 홈 F | Patienten 🖧 N       | letzwerk       | 🔳 Wiki            |          |          |                     |                      |        | Ĉ     | Ŕ    |       | Ē       |       |      |
|------------------------------|----------------------------------|-----------------------|------------------------|---------------------|----------------|-------------------|----------|----------|---------------------|----------------------|--------|-------|------|-------|---------|-------|------|
| © ☐ Heute <                  | > Dienstag 0                     | 9. November 2021      | KW 45                  |                     |                |                   |          | <        | Novem               | iber 20              | 21 ~   | 2.11. | De   | zembe | er 2021 | ~     | >    |
|                              |                                  |                       |                        |                     |                |                   |          | M D      | М                   | D F                  |        | S N   | / D  | М     | D F     |       |      |
| Dr. med. Sorglos             | <ul> <li>Dr. med. Bei</li> </ul> | ta Einfach            | Dr. med. Bernd Arzt    | • Dr. 1             | med. Praktis   | sch               | _ U5     | 1 2      | 3                   | 4 5                  |        |       |      | 1     | 2 3     |       |      |
| 10<br>15                     |                                  |                       |                        | Tostr               | nationt samodi |                   | 10<br>15 | 8 9      | 10                  | 11 12                |        | 14 6  | 3 7  | 8     | 9 10    |       |      |
| 20 25                        | Test, Maja; Fadenz               | Ressourcenstatus bea  | rbeiten                | Allergie            | sprechstondo A | 9 klärung, 00-10, | 20 3     | C E 16   | 17                  | 18 19                |        | 21 1  | 3 14 | 15    | 16 17   |       |      |
| 30                           |                                  | O Neuer Eintrag       |                        |                     |                |                   |          | 2 23     | 24 :                | 25 26                |        |       | 0 21 | 22    | 23 24   |       |      |
| 40                           |                                  | Beschreibung          | Beginn                 | Ende                | Beschäftigt    | Vorlage           |          | 7        |                     |                      |        | 12    | 1 20 | 29    | 6 7     |       |      |
| 50                           |                                  | F FoBi                | 09.11.2021 00:0        | 00 09.11.2021 23:59 | ja             | Fortbildung       | 9        |          |                     |                      |        |       |      |       |         |       |      |
| 09                           |                                  |                       |                        |                     |                |                   |          |          |                     | Termir               | n      |       |      | Terr  | ninkett | е     |      |
| 10                           | S                                |                       |                        |                     |                |                   |          | 20       | Ê                   |                      | = 1    | 6-0   | 8    | 3     |         |       |      |
| 15<br>20                     |                                  |                       |                        |                     |                |                   |          | stpati   | ent, sar            | nedi (10             | 0.05.1 | 966)  |      |       |         | - 55  | ¢. ^ |
| 25<br>30                     | 3                                |                       |                        |                     |                |                   |          | 9.11.    | 2021 8:1<br>prechst | <u>15</u><br>unde Ab | klärun | g     |      |       |         |       | 2    |
| 35 40                        | 3                                |                       |                        |                     |                |                   |          | . 9.11.  | 2021 8:4            | 45                   |        |       |      |       |         | ۵.    | 2    |
| 45                           | 9                                |                       |                        |                     |                |                   |          | NV KO    | ntroliterr          |                      |        |       |      |       |         | -     |      |
| 55                           |                                  | 1                     |                        |                     |                |                   | 10       | Test Ma  | ja (07.0            | 9.1998)              |        |       |      |       |         | 18 -  | 2    |
| 05                           |                                  |                       |                        |                     |                |                   | 05       | Test, Pa | ul (16.03           | 3.1988)              |        |       |      |       |         | 110 - |      |
| 15                           | S                                |                       |                        |                     |                |                   | 15       | Patient, | Petra (1            | 7.01.19              | 93)    |       |      |       |         | -     |      |
| 20                           |                                  |                       |                        |                     |                |                   | 20       | Samedi,  | Test (02            | 2.04.195             | 53)    |       |      |       |         | - 61  | •    |
| 35 (                         |                                  |                       |                        |                     |                |                   | 30       | samedi,  | Testpati            | ent (27.             | 05.196 | 64)   |      |       |         | 16 -  | φ.   |
|                              | Q Terminsucl                     | ne (Patient, Geburtso | latum, Terminart)      |                     |                |                   | Î        | Kind, Te | stpatient           | t (19.04             | 2020)  |       |      |       |         | - 62  | •    |
|                              | - (                              |                       |                        |                     |                |                   |          | (Inabia) | Dorto               | /00.07.              | 10041  |       |      |       |         | -     | +    |

Abbildung 61: Eintragung der "Ressourcenstatus-Vorlage" Fortbildung - Zwischenspeicherung

#### **!** Hinweis:

Falls Sie die Ressourcenstatus-Vorlage wieder löschen möchten, klicken Sie auf das rote Kreissymbol.

| 🛑 samedi 🎧 Startseite                                                                                                    | 🗮 Kalender 🖂 Nachrichten                                                      | ানা Statistik 🛛 🕮 Patiente                         | n 🐎 Netzwerk 🔳 Wiki                                                                   | ⑦ Hilfe                                                                                                    |                                                                                                    | ¢                                                                                                    | 2                                                                                                    | Ē                                                                                            | 0                                                                                                    |
|----------------------------------------------------------------------------------------------------|-------------------------------------------------------------------------------|----------------------------------------------------|---------------------------------------------------------------------------------------|----------------------------------------------------------------------------------------------------|----------------------------------------------------------------------------------------------------|----------------------------------------------------------------------------------------------------|----------------------------------------------------------------------------------------------------|----------------------------------------------------------------------------------------------|----------------------------------------------------------------------------------------------------|
| tô; Ē Heute < >                                                                                                    | Dienstag 09. November 2021                                                    | KW 45                                              |                                                                                       |                                                                                                    | < November 2021 ~                                                                                                    | 2.11.                                                                                                | Dezemb                                                                                                    | er 2021 🗸                                                                                    | >                                                                                                    |
| Pr. med. Sorglos F O7 O7 O5 05 05 06 06 06 05 36 36 40 40 45 50 55 30 36 40 40 | Dienstag 09. November 2021 Dr. med. Berta Einfach Test, Maja; Fadenzug 00.05; | KW 45 Dr. med, Bernd Arzt Teslpatient, samedi; GKV | Dr. med. Praktisch     Testpatient, samedi;     Allerginsprechehunde Asklarung,00 10; | 07<br>05<br>10<br>15<br>20<br>20<br>20<br>20<br>20<br>20<br>20<br>55<br>08<br>05<br>55<br>08<br>05<br>10<br>15<br>20<br>20<br>20<br>20<br>20<br>20<br>55<br>30<br>30<br>30<br>30<br>30<br>30<br>30<br>30<br>40<br>40<br>40<br>40<br>40<br>40<br>40<br>55<br>55<br>00<br>55<br>55<br>00<br>55<br>10<br>10<br>10<br>10<br>10<br>10<br>10<br>10<br>10<br>10<br>10<br>10<br>10 | Kovember 2021 ∨           M         D         M         D         F         S           1         2         3         4         5         6           8         9         10         11         12         13           15         16         17         18         19         20           22         23         24         25         26         27           29         30         1         2         3         4           0         7         8         9         10         11           1         1         1         1         11         11           1         1         1         1         11         11           1         1         1         11         11         11           1         1         1         11         11         11         11           1         1         1         15         16         16         17         18         19         11         11           1         1         1         1         1         1         11         11         11         11         11         11 | 2.11.<br>S M<br>7 29<br>14 6<br>21 13<br>28 20<br>5 27<br>12 3<br>(\$\u00e9\$\u00e9\$)<br>966)<br>D9 | Dezembri           D         M           300         1           7         8           14         15           21         22           28         20           4         5           35         Ten           35         Ten | P 2021 ♥<br>P F 2<br>2 3 4<br>9 10 1<br>16 17 1<br>23 24 2<br>30 31 6<br>7 4<br>minkette<br> | >     S     S       1     5     1       1     12     1       8     19     5       5     26       1     2       3     9 |
| 05<br>10<br>15<br>20<br>25                                                                                                    |                                                                               |                                                    |                                                                                       | 09<br>05<br>10<br>15<br>20<br>• 25                                                                                                    | Test, Paul (16.03.1988)<br>Patient, Petra (17.01.1993)<br>Samedi, Test (02.04.1953)<br>samedi. Testpatient (27.05.19                                                                                                    | (64)                                                                                                 |                                                                                                    |                                                                                              | 1 1 1                                                                                                    |
|                                                                                                    | Q Terminsuche (Patient, Geburts                                               | sdatum, Terminart)                                 |                                                                                       | 1 20                                                                                                    | Kind, Testpatient (19.04.2020                                                                                                    | )                                                                                                    |                                                                                                    |                                                                                              | =                                                                                                    |

Abbildung 62: Eintragung der "Ressourcenstatus-Vorlage" Fortbildung - blockierter Zeitraum

Indem Sie mit Ihrer Maus über die Ressource fahren (Mouseover), können Sie die Symbole erkennen. Es wird immer das Kürzel (hier ein F) sowie eine mögliche Blockierung für Terminbuchungen angezeigt (durchgestrichener roter Kreis) **(vgl. Abbildung 62)**.

| 🛑 samedi 🎧 Startseite 🗮 Kalender 🖂 Nachrichten 🔟 Statistik 🛛 Patienten 🐎 Netzwerk 🔲 Wiki 🕐 Hilfe                                                                                                    |                                                                                                    | Ŷ                                            | C 🗄 🛛                                                                                                    |
|----------------------------------------------------------------------------------------------------|----------------------------------------------------------------------------------------------------|----------------------------------------------|----------------------------------------------------------------------------------------------------|
| Heute < > Dienstag 09. November 2021 KW 45                                                                                                    | < November 2021 V                                                                                                    | 2.11.                                        | Dezember 2021 🗸 🔹 🔸                                                                                                    |
| Dr. med. Sorglos F     Dr. med. Berta Einfach     Dr. med. Bernd Arzt     Dr. med. Praktisch                                                                                                    | M D M D F S<br>1 2 3 4 5 6                                                                                                    | S M 1<br>7 29 3                              | D         M         D         F         S         S           30         1         2         3         4         5                                                                                                    |
| 15     0     20     0     00       15     10     10     15       15     15     15     15       20     12     15     20     2       25     13     25     25     25       16     16     30     20     2       30     25     26     20     2       30     25     30     30     35                                                                                                    | 8         9         10         11         12         13           15         16         17         18         19         20           22         23         24         25         26         27           29         30         1         2         3         4           6         7         8         9         10         11 | 14 6<br>21 13 1<br>28 20 2<br>5 27 2<br>12 3 | 7         8         9         10         11         12           14         15         16         17         18         19           21         22         23         24         25         26           28         29         30         31         1         2           4         5         6         7         8         9 |
| 10         40           5         45           50         50           56         55           08         8eginn           05         06                                                                                                    | Termin                                                                                                    | <u>6</u> .3                                  | Terminkette                                                                                                    |
| Image: Non-Structure         Foods         00:00         23:59         10         10         10         10         10         10         10         10         10         10         10         10         10         10         10         10         10         10         10         10         10         10         10         10         10         10         10         10         10         10         10         10         10         10         10         10         10         10         10         10         10         10         10         10         10         10         10         10         10         10         10         10         10         10         10         10         10         10         10         10         10         10         10         10         10         10         10         10         10         10         10         10         10         10         10         10         10         10         10         10         10         10         10         10         10         10         10         10         10         10         10         10         10         10         10         10 | Testpatient, samedi (10.05.19<br>Di. 9.11.2021 8:15<br>Allergiesprechstunde Abklärung<br>Di. 9.11.2021 8:45<br>GKV Kontrolltermin                                                                                                    | 66)                                          |                                                                                                    |
| Testpatient, samedi, GKV         45           50         50           50         50           50         60           50         60           60         60           70         70           70         70           70         70           70         70           70         70           70         70           70         70           70         70           70         70           70         70           70         70           70         70           70         70                                                                                                    | Test, Maja (07.09.1998)<br>Test, Maja (01.01.1997)<br>Test, Paul (16.03.1988)<br>Patient, Petra (17.01.1993)                                                                                                    |                                              | 33 →<br>33 →<br>35 →<br>35 →                                                                                                    |
| 20<br>25<br>26<br>27<br>27<br>27<br>28<br>27<br>28<br>27<br>28<br>28<br>28<br>28<br>28<br>28<br>28<br>28<br>28<br>28                                                                                                    | Samedi, Test (02.04.1953)<br>samedi, Testpatient (27.05.196<br>Kind, Testpatient (19.04.2020)                                                                                                    | 4)                                           | 116 ⇒<br>116 ⇒<br>116 ⇒                                                                                                    |

Abbildung 63: Eintragung der "Ressourcenstatus-Vorlage" Fortbildung - Symbole

#### **!** Hinweis:

Um den **"Ressourcenstatus"** im Nachgang zu löschen, klicken Sie auf "Ressourcenstatus bearbeiten". Eine Anpassung ist nicht unmittelbar möglich.

### ) Tipp:

Bei Rückfragen wenden Sie sich bitte an unsere Konfigurationsexpert\*innen unter: professional-support@samedi.de oder unter +49 (030) 2123 0707 – 1

samedi GmbH · Customer Care

🗞 +49 (0) 30 2123 0707 - 1

Rigaer Str. 44 · 10247 Berlin

☑ professional-support@samedi.de